### 目次

| ・必ずお読みください           | 02 |
|----------------------|----|
| ・定期購入の登録とGoogleアカウント | 03 |
| ・画面操作                | 08 |
| ・記号凡例                | 12 |
| ・地図の操作               | 14 |
| ・マイポイントについて          | 19 |
| ・釣行記録について            | 25 |
| ・共有について              | 28 |
| ・天気予報・潮汐情報           | 31 |
| ・海況予報                | 33 |
| ・バックアップ・リストア         | 34 |
| ・従来版海釣図からの移行方法       | 40 |
| ・解約について              | 46 |
| ・機種変更について            | 50 |
| ・異なるOSへの機種変更について     | 55 |
| ・複数端末での利用            | 61 |
| ・データ履歴について(Ver2.0以上) | 66 |

# ◇必ずお読みください

下記事項をご確認のうえ、本アプリケーションをご利用下さい。

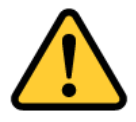

- 当アプリに収録しているマップデータは、航海用 海図ではありませんので、航海には使用しないで ください。
- 実際の法令や周辺漁協等のルールを守ってご利用 ください。
- 3. 天気・海況・周囲の状況等、安全には十分に注意してください。
- 当アプリはバッテリーを多く消費するため、必ず
   予備バッテリー等をご持参ください。
- 5. 当社は、当アプリ利用によるトラブル・事故・遭 難等の一切の責任を負いかねます。

操作説明内で掲載しているアプリ画面は開発中のものを使用してお りますので、製品版とは一部異なる場合がございます。予めご了承 ください。

# ◆定期購入の登録とGoogleアカウント

海釣図Vのプレミアム会員(定期購入)はGoogle社の課金の 仕組みを利用し、Google社が「Googleアカウント」で管理 しています。

プレミアム会員登録後、必ず登録Googleアカウントを確認し てメモなどに控え、忘れないようにしてください。

機種変更時の定期購入引継ぎや解約をする時にGoogleアカウ ントが必要になります。

忘れてしまうと解約ができなくなりますので、必ず確認をお 願いします。

◆ 登録Googleアカウントの確認方法

①Playストアを開きます

②アカウントアイコンをタップ→お支払いと定期購入→定期購入を選択します

③定期購入ページ内に海釣図Vが表示されていることを確認します

 ④Playストアトップページに戻り、画面右上のプロフィールア イコンをタップ、表示されたGoogleアカウント(メールアド レス)をメモや手帳に控え、忘れないようにしてください。
 ※Googleアカウントのパスワードもお忘れないようお願いします

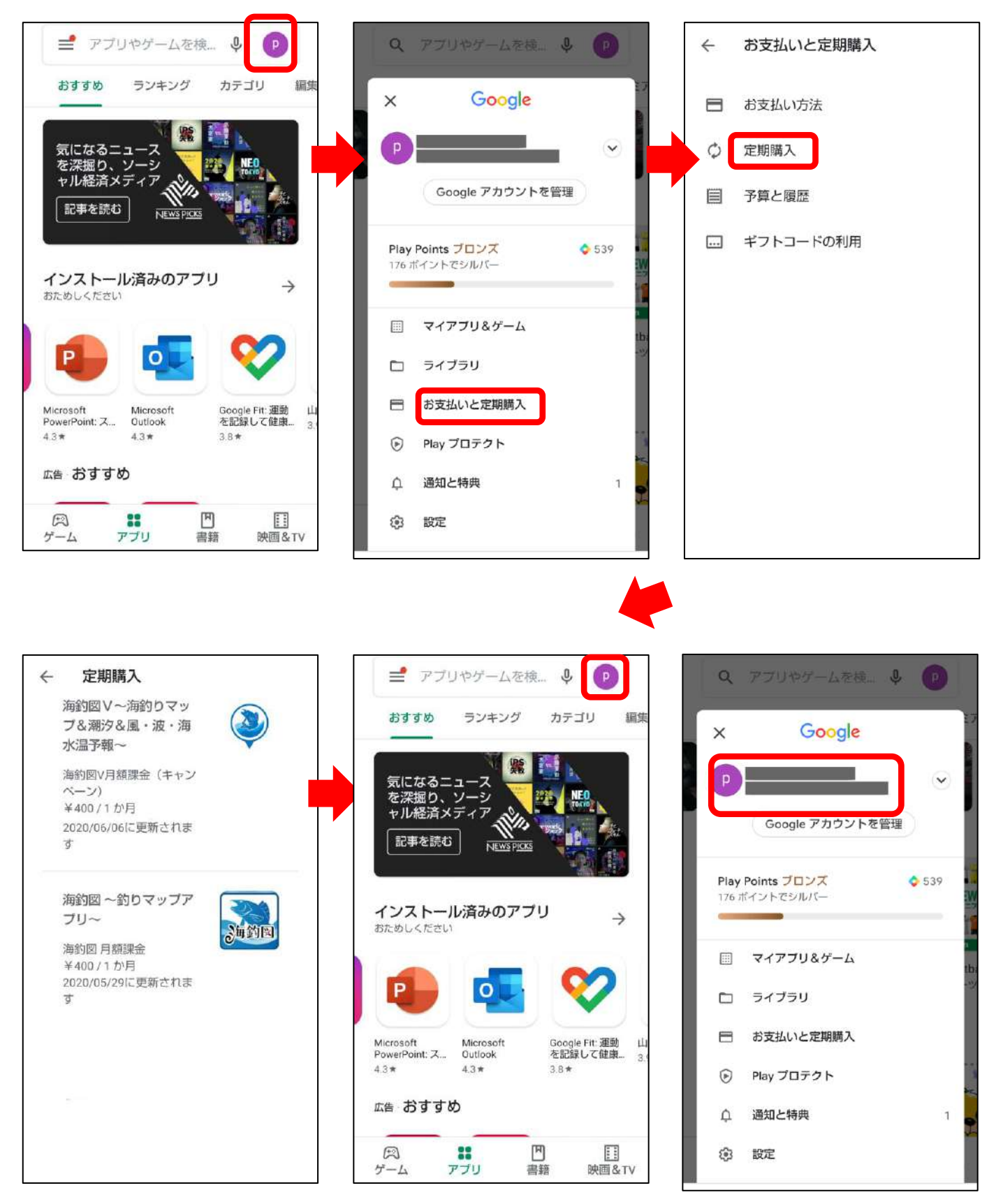

赤枠に表示されている メールアドレスが、登録 Googleアカウントです。

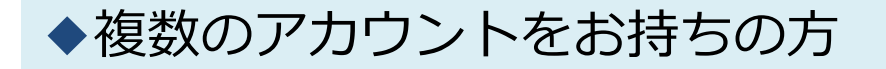

複数のアカウントをお持ちの方は、アカウントを切り替え てご確認ください。

①Playストアのプロフィールアイコンをタップします

②アカウント横の▽をタップして、アカウントを選択します

③PlayストアのTOPページに戻ったら、もう一度プロフィール アイコンをタップしてメニューを表示させます

④お支払いと定期購入→定期購入を開いて海釣図Vが登録されているか確認をします

⑤設定中のすべてのアカウントで確認し、海釣図Vに登録した アカウントを確定してください

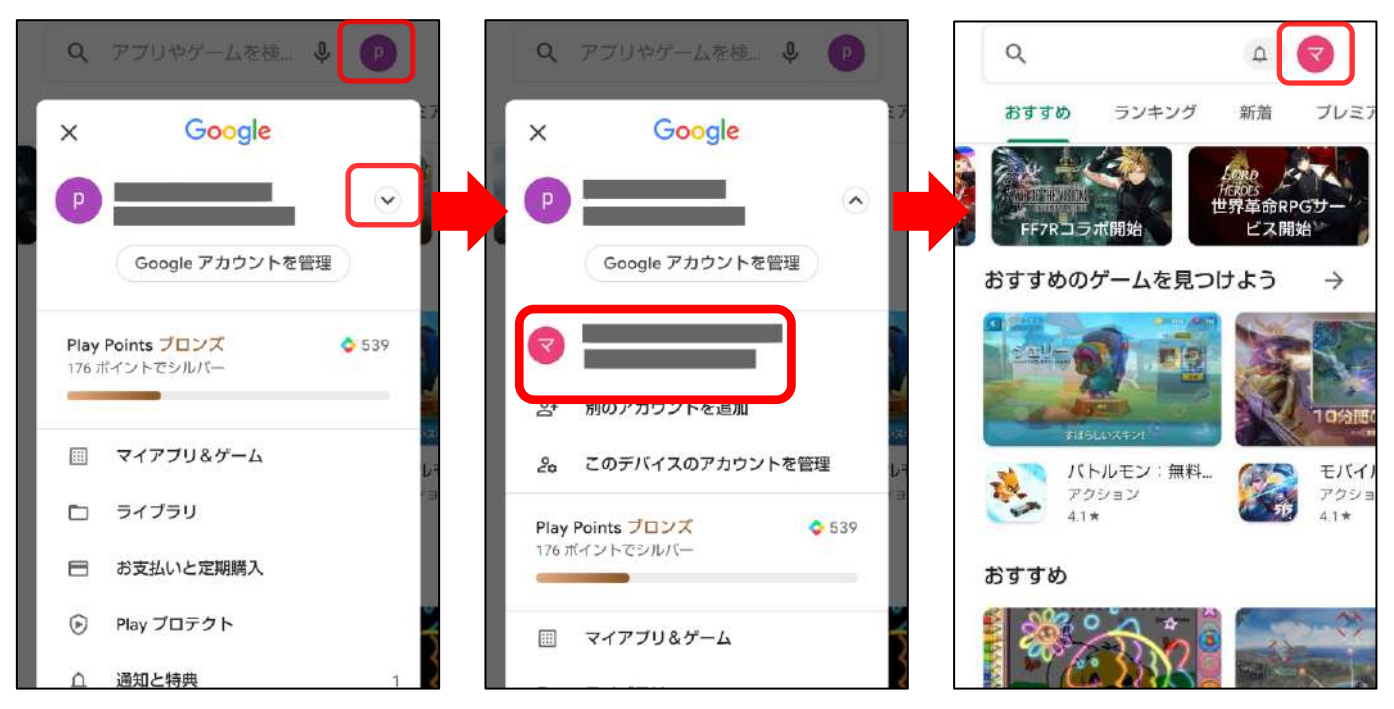

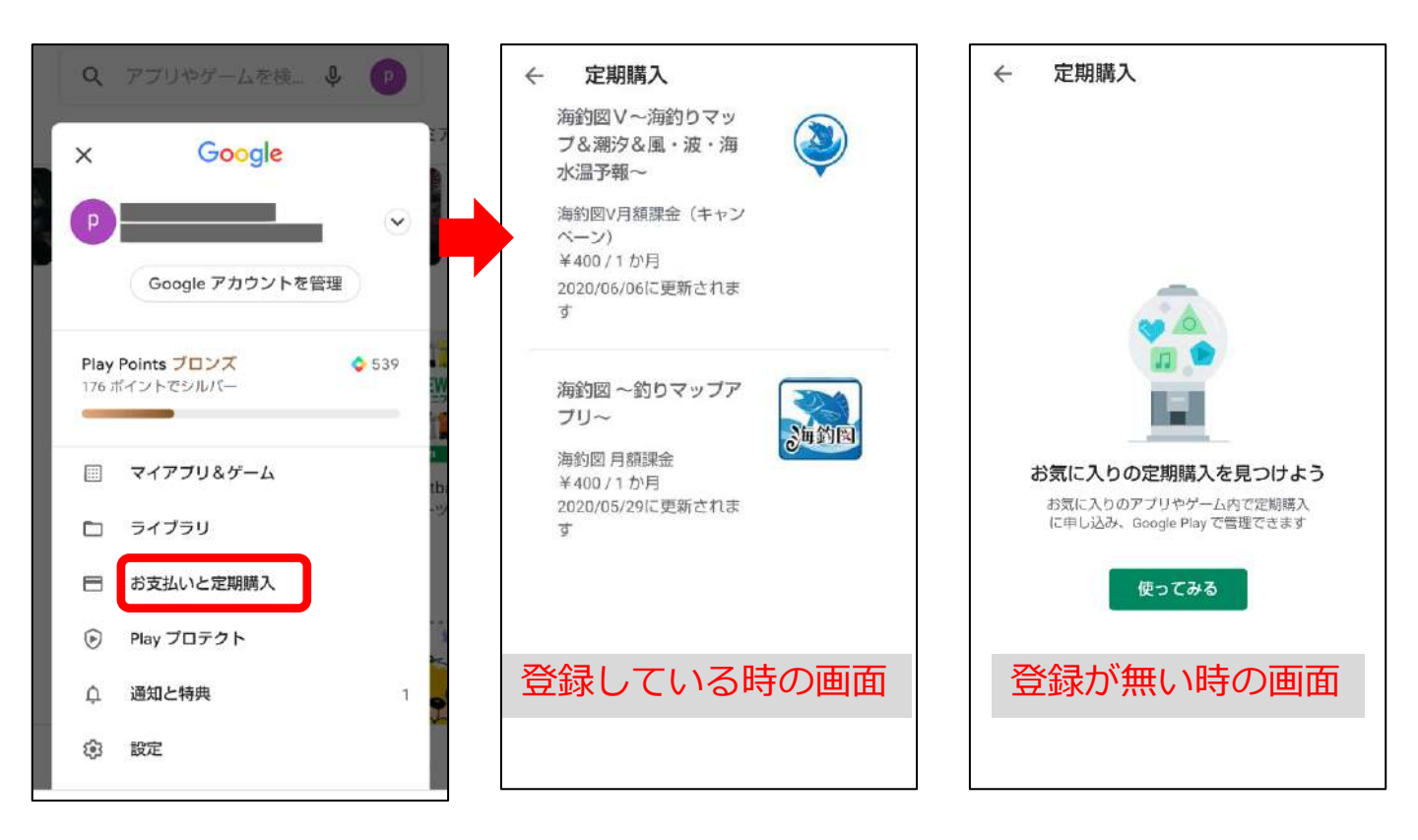

Googleアカウントが必要になるのはいつ?

#### ①解約する時

海釣図Vの解約は、登録したGoogleアカウントが設定され た状態のPlayストアから手続きを行います。 登録Googleアカウント以外では定期購入の管理が表示され ないので、アカウントがわからないと解約ができません。

#### ②機種変更する時

定期購入はGoogleアカウントで管理しているため、機種 変更後の新しい端末でも登録Googleアカウントを端末に設 定すれば、引き続き利用できます。 新しく作成したGoogleアカウントをでアプリをインストー ルすると、未登録状態になり各機能を利用できません。 また、機種変更前に登録した定期購入の契約は続いているの で、利用できなまま課金が続きます。 ③iOSの端末に機種変更する時

OSが異なる機種変更では、課金の引継ぎができません。 機種変更前に解約をする必要があります。

#### ④複数の端末で使いたい時

定期購入に登録したGoogleアカウントと同じアカウント を別の端末にも追加して海釣図Vをインストールすると、1 つの登録で複数台利用できます。 スマートフォンとタブレット両方お持ちの方は、ぜひご利用

ください。

#### ⑤端末が故障した時

端末が故障し修理に出した時、初期化が必要になった時、 端末内からGoogleアカウントが消去された状態やアプリが 消えた状態でお手元に戻ってきます。 登録Googleアカウントを端末に設定して海釣図Vを再インス

というのでは、アフラントを加えて設定して構動因くを持てシストールすれば再び利用できますが、Googleアカウントがわからず新しく作成してしまうと利用できません。

しかし、故障前に利用していた時の定期購入は契約が続いているため課金は続いてしまいます。

#### ⑥その他

アプリの不調で削除・再インストールが必要になる場合が あります。アプリ削除を行う前に、念のためPlayストアの定 期購入ページから海釣図Vに登録したGoogeアカウントの確 認をお願いします。ご家族で端末を共有している・複数の Googleアカウントを使い分けしているなどで、登録アカウ ント以外のアカウントでアプリを再インストールしてしまう ことがあります。

登録Googleアカウントが選択されていることを確認後、削除・再インストールを行ってください。

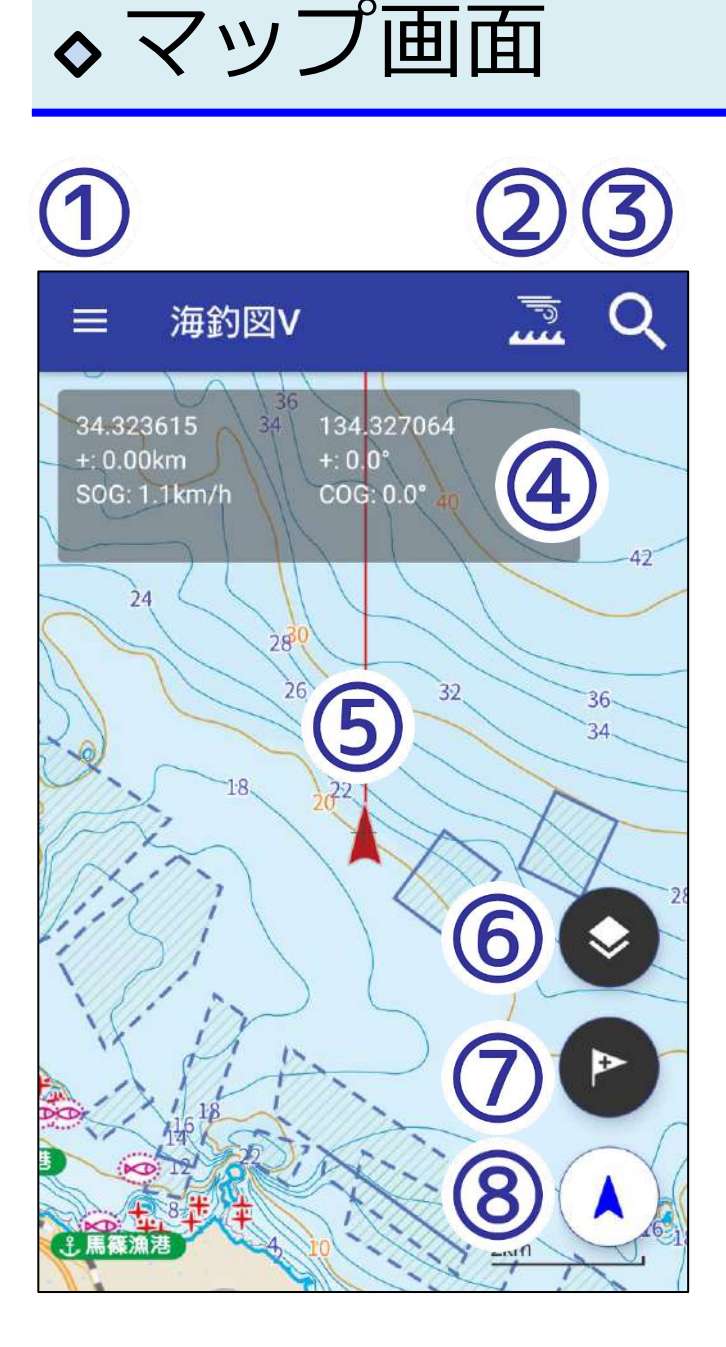

#### 1. メニューボタン メニュー一覧を開く

# 2. 海況予報切り替え

タップ毎に風速・波高・海面水 温を切り替え

# 3. 検索ボタン

マイポイント・魚礁・地名・根 名・建造物を検索

4. 緯度経度・速度・方向 マップ中心点の緯度経度と速度 や方向、中心点からの距離を表 示

5. 自位置と進行方向 現在位置と進行方向を表示

**6. レイヤー切り替え** マイポイント・釣行記録の一括 オン・オフ

**7. マイポイント追加** タップでマイポイントを追加

**7.現在位置ボタン** タップで現在位置を地図中心に 表示

# ◇メニュー画面

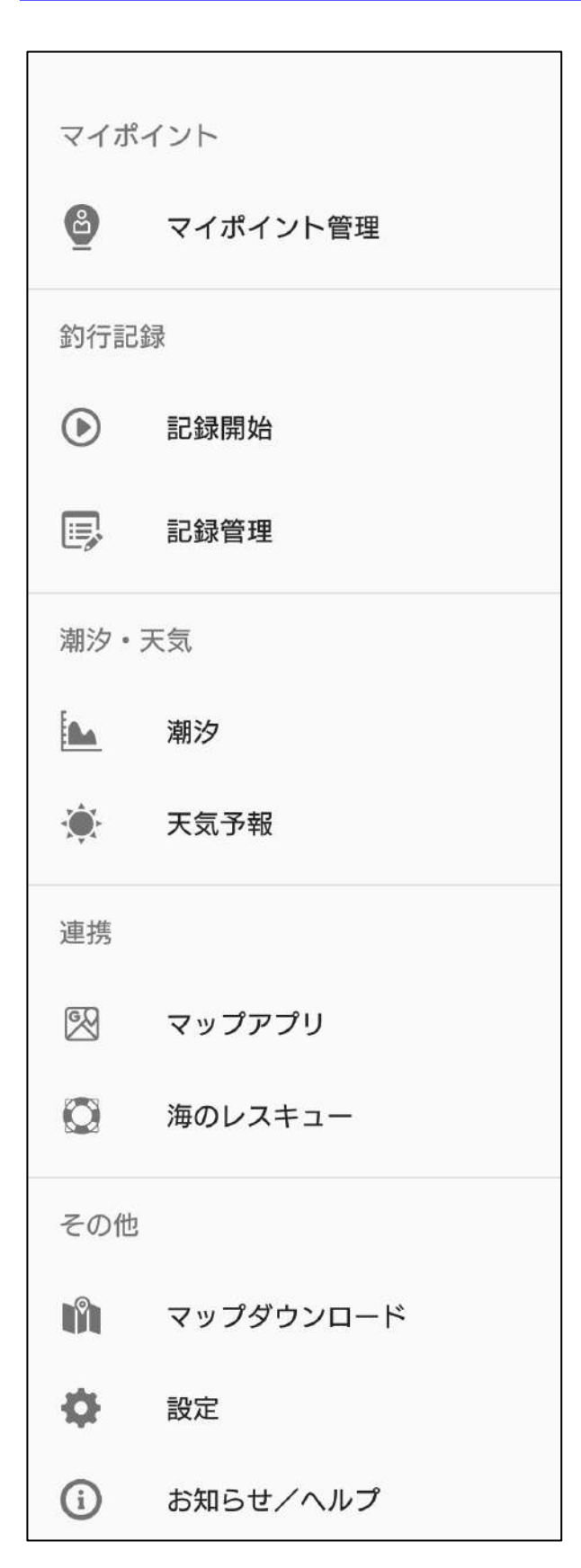

### 1. マイポイント管理

登録済みマイポイントの編集や削 除、共有

# 2. 釣行記録

記録の開始/終了、取得記録の編 集や共有

## 3. 潮汐·天気

潮汐情報の表示 地図中心付近の週間天気や1時間 天気を表示

## **4.マップアプリ** マップ中心をGoogleMapで開く

5. 海のレスキュー 救助要請に必要な情報の掲載

#### 6. マップダウンロード オフライン利用に必要な海域のダ ウンロード

**7.設定** 各種設定

### **8. お知らせ/ヘルプ** ヘルプ情報、バックアップ

# ◇ 設定画面

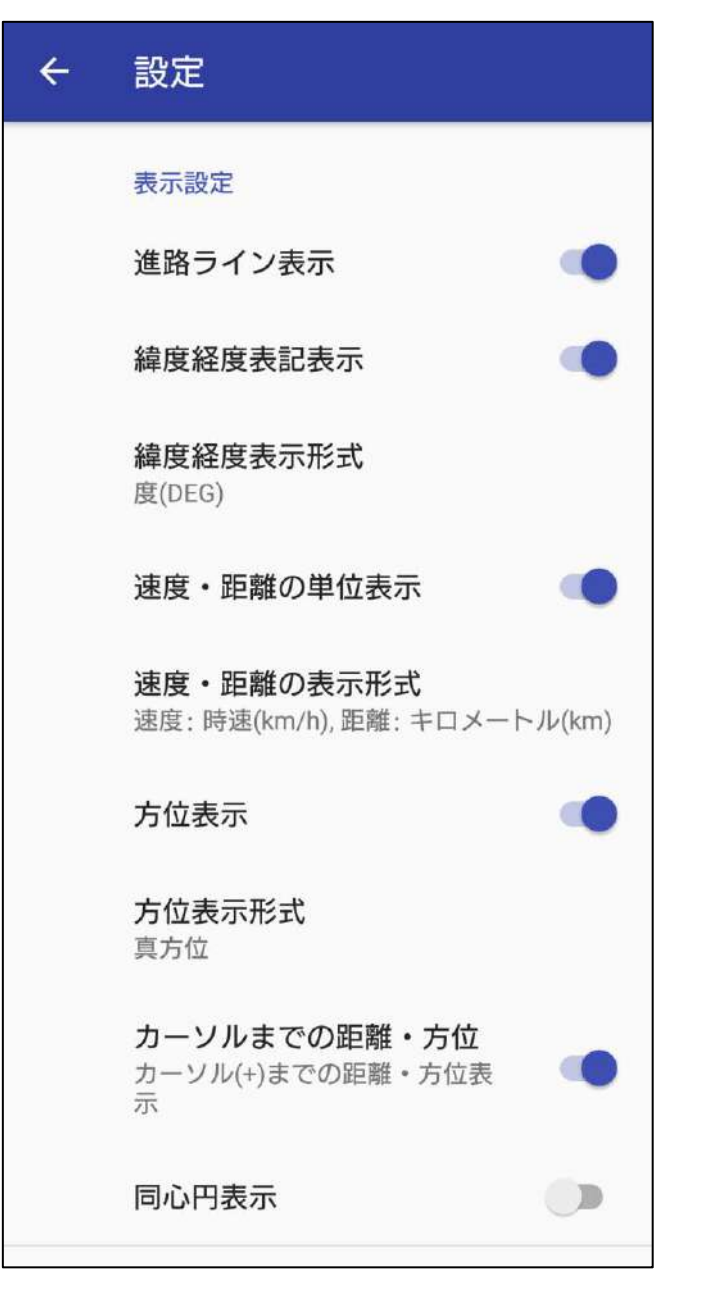

#### 1. 進路ライン表示

マップ上で進路ラインの表示非 表示を選択

2. 緯度経度表示・形式 マップ上に緯度経度の表示非表 示を選択 度・度分・度分秒に変更

#### 3. 速度・距離の表示・表示 形式

マップ上に速度の表示非表示を 選択

km/hとknotを切り替え

## 4. 方位表示・表示形式

マップ上に方向の表示非表示を 選択 真方位・磁方位を切り替え

### 5. カーソルまでの距離・方 位

現在位置からマップ中心までの 距離と方位を表示

### 6. 同心円表示

マップ上の同心円表示非表示を 選択

# ◇ 設定画面

| 釣行記録設定                             |  |
|------------------------------------|--|
| 記録間隔<br>1秒                         |  |
| <b>描画精度</b><br>精度の低いGPS情報も表示する     |  |
| 地図操作設定                             |  |
| 地図の回転                              |  |
| スカイビュー表示                           |  |
| 画面設定                               |  |
| スリープ(画面消灯)設定<br>端末のスリープ(画面消灯)設定に従う |  |

### 7. 釣行記録設定

位置情報を更新する間隔を設定

## 8. 地図操作設定

スカイビュー(3D)表示・地図回 転のオン・オフを切り替え

## 9. スリープ(画面消灯) 設定

アプリ表示中は画面消灯をしない(常時点灯)・端末の設定に 従う、から選択

# ◆マップ記号凡例

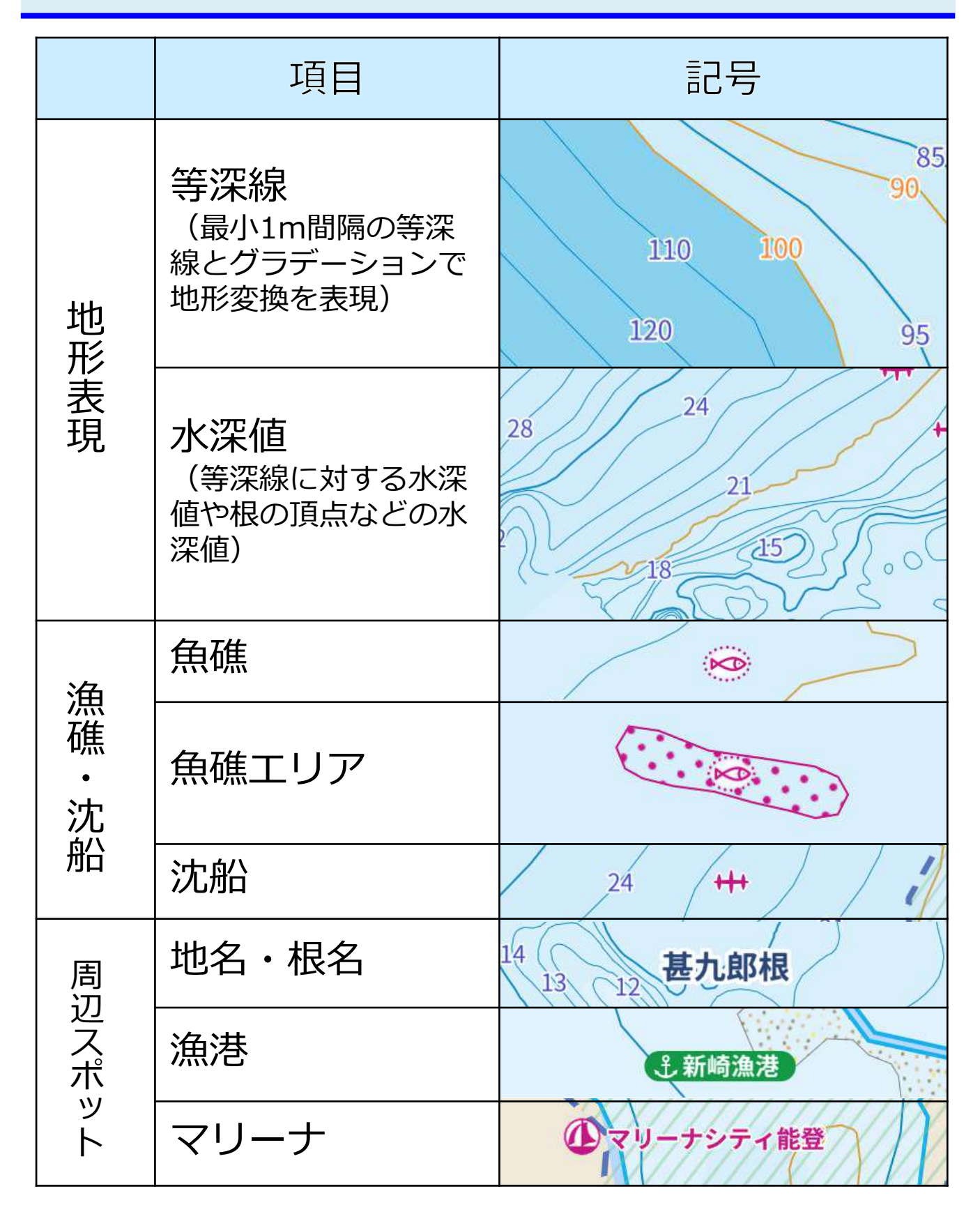

|         | 項目       | 記号                   |  |  |  |  |  |
|---------|----------|----------------------|--|--|--|--|--|
| ス<br>ポ周 | フィッシャリーナ | シネラら・宮川フィッシャリーナ      |  |  |  |  |  |
| ッ辺<br>ト | 海の駅      | ■務所 位はやま港海の駅         |  |  |  |  |  |
|         | 干出岩      | * * * *              |  |  |  |  |  |
|         | 洗岩       |                      |  |  |  |  |  |
|         | 暗岩       | + +                  |  |  |  |  |  |
|         | 危険界線     |                      |  |  |  |  |  |
| 航       | 危険な魚礁    | 0                    |  |  |  |  |  |
| 行注意     | 危険な魚礁エリア | 25<br>15 10<br>15 20 |  |  |  |  |  |
|         | 危険な沈船    | ) Lo DA              |  |  |  |  |  |
|         | 航路       | 航路                   |  |  |  |  |  |
|         | 定置漁業     |                      |  |  |  |  |  |
|         | 区画漁業     |                      |  |  |  |  |  |

# ◆地図について

海釣図Vの地図は、オンライン/オフラインに対応しています。

SIM無し端末でも、あらかじめ必要エリアをダウンロードして おけば、海上で地図をご利用いただけます。

## ◆ オンラインマップ

海釣図をインストール後表示される地図は、オンラインマップ です。全国すべての海域をシームレスに閲覧できます。

閲覧には通信が発生します。海上や屋外でご利用の際はご注意 ください。

◆ オフラインマップ

メニュー> マップダウンロードから必要なエリアをダウンロー ドできます。

4G通信ができない端末でも、海上で地図の閲覧ができます。

なお、地図をダウンロード済みでも端末が通信環境にある場合 は、オンラインマップが優先されます。

通信量が心配な場合は、機内モード設定にする・モバイルデー 夕通信をオフにするなどお願いします。

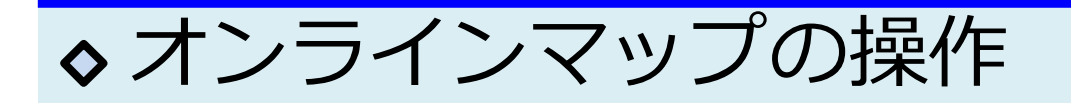

オンラインマップは全国の海図を閲覧できます。 ※地図表示には通信が発生します。

«地図の拡大と縮小» トントンとダブルタップをして、そのまま画面から指を離さず に、上方向に指を動かすと地図が縮小し、下方向に動かすと地 図が拡大します。

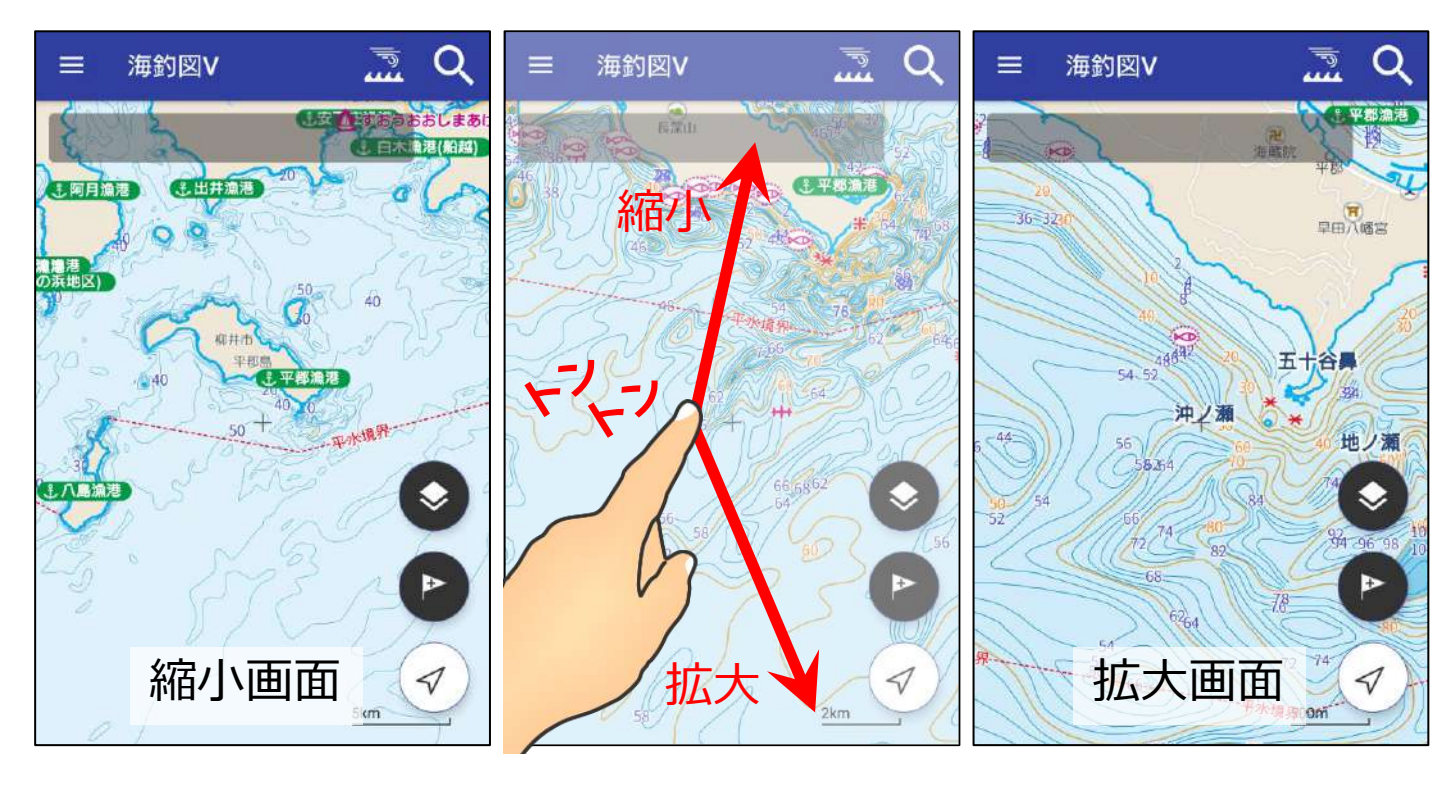

文字が重なる場合は・・

表示の仕組み上、縮小すると数 値や文字が重なって見えづらく なることがあります。 文字の重なりが解消される程度 まで拡大して、ご確認ください。

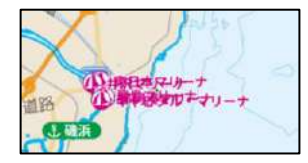

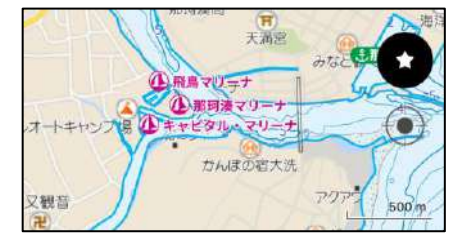

## 地図がスカイビュー(3D)表示になってしまった場合は・・・

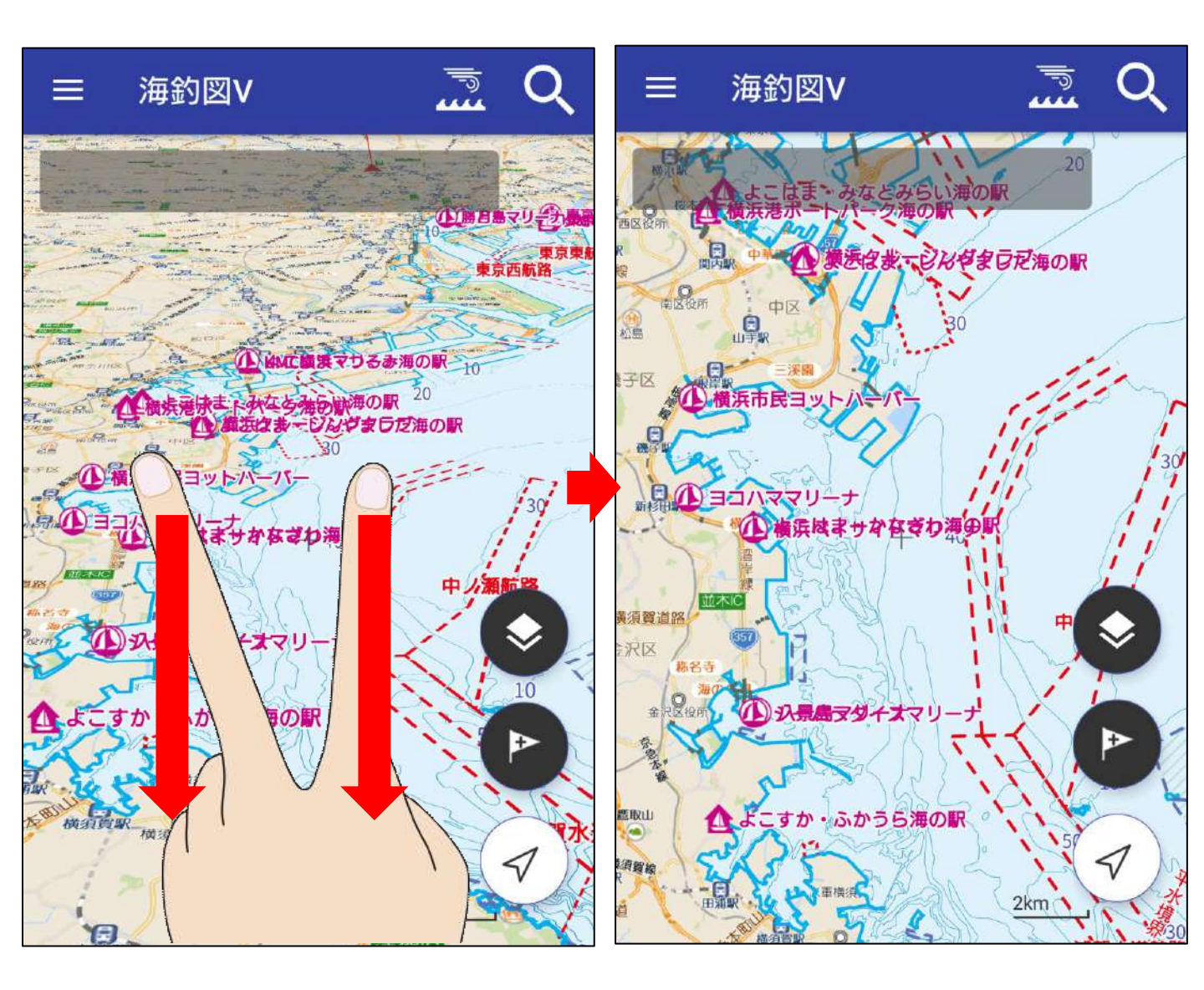

操作中に地図がスカイビュー(3D)表示になってしまった時は、2本指で画面に 触れ、そのまま指を下方向に引き下げると、表示が元に戻ります。

逆に、2本指でのまま上方向に指を動かすとスカイビュー(3D)表示になります。

※スカイビュー(3D)表示をさせたくない場合は、 メニュー→設定→スカイビュー表示をオフ に変更して下さい

# ◆地図の方向切り替え

地図は北を上に表示していますが、現在位置ボタンをタップ することで、ヘディングアップモードに切り替えることがで きます。

現在位置ボタンをタップすると現在位置追従モード、もう一 度タップするとヘディングアップモードになります。

ヘディングアップ中に右上の方位磁針マークをタップすると ノースアップ表示に戻ります。

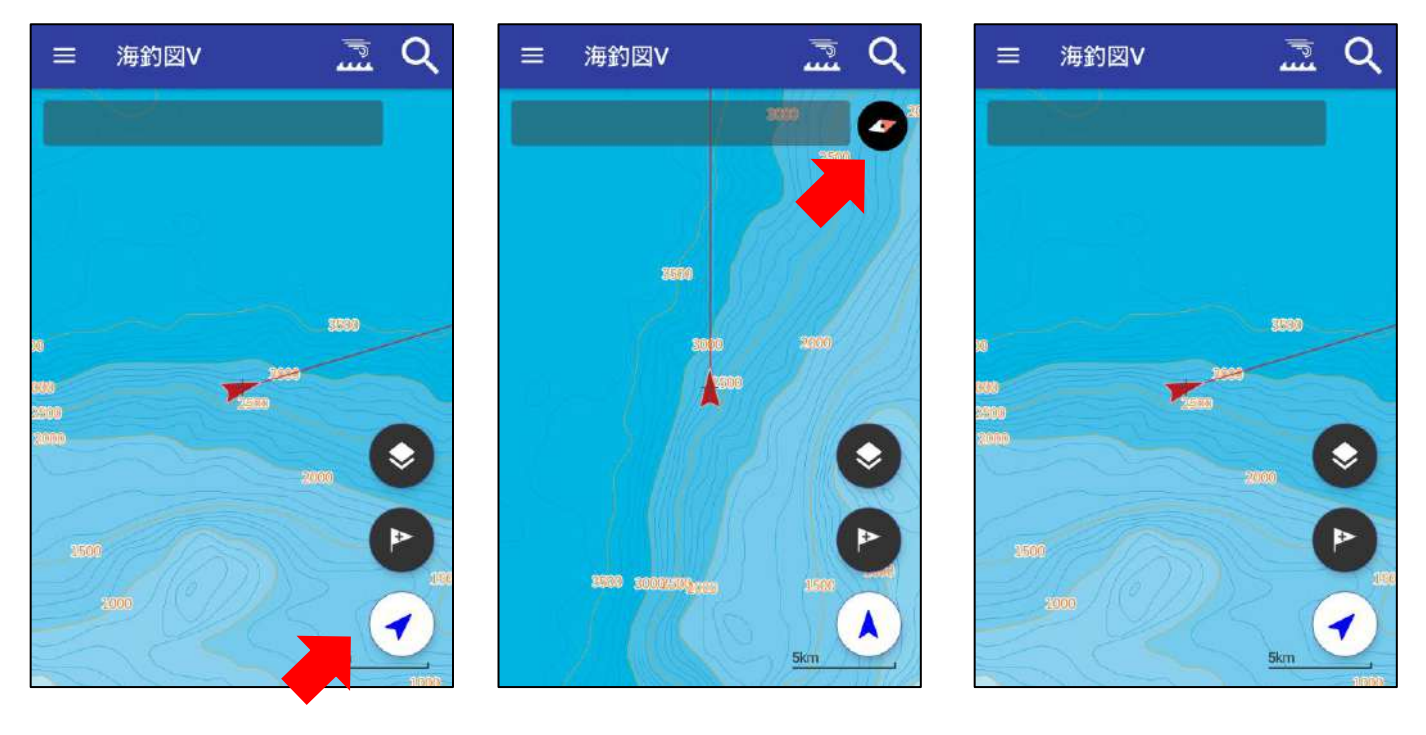

ボタンをタップ

ヘディングアップ中に 方位磁針をタップ

ノースアップに 戻ります

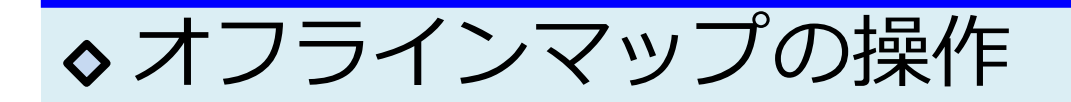

### メニューの「マップダウンロード」から必要エリアを選択し、 ダウンロードボタンをタップしてください。

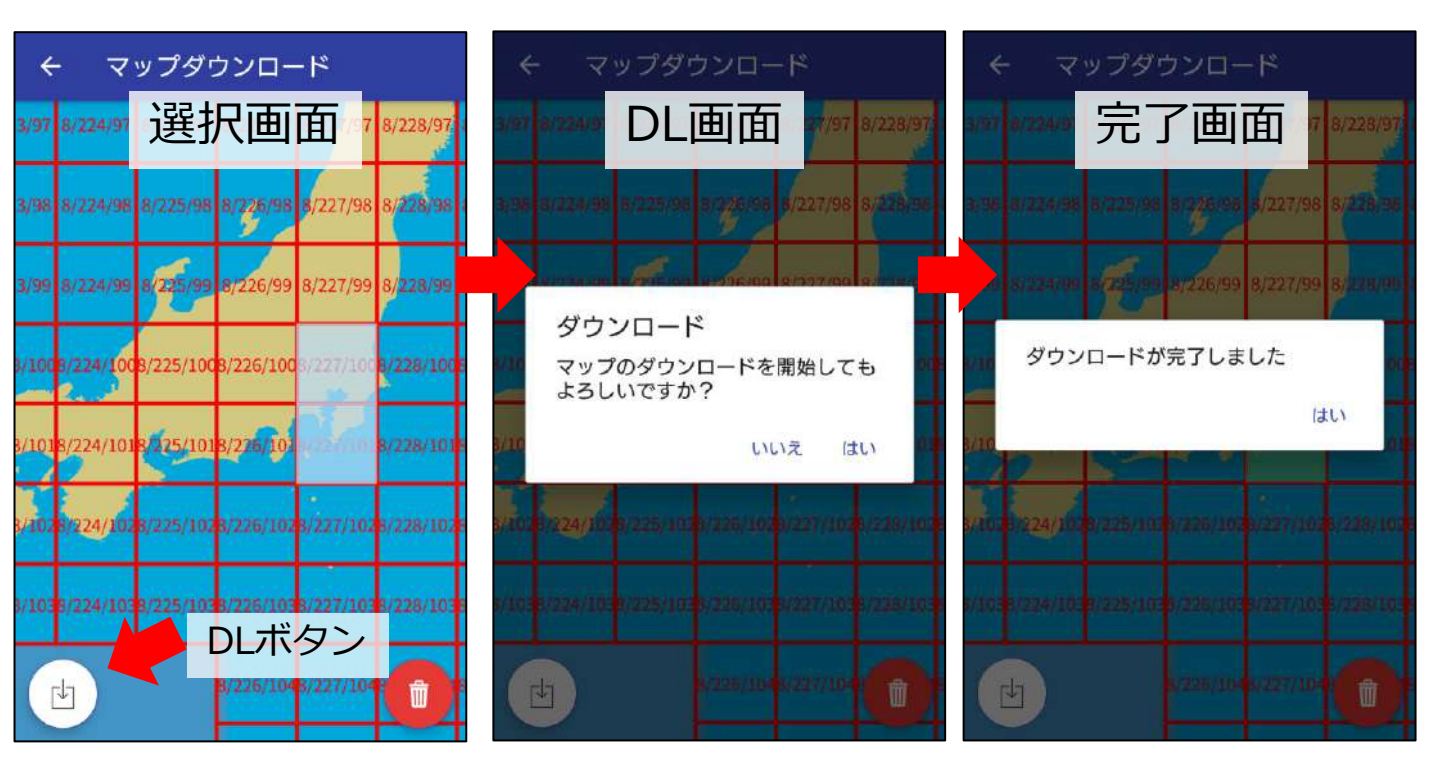

### 機内モードでも地図の閲覧ができます。 未DL地域は地図が表示されません。

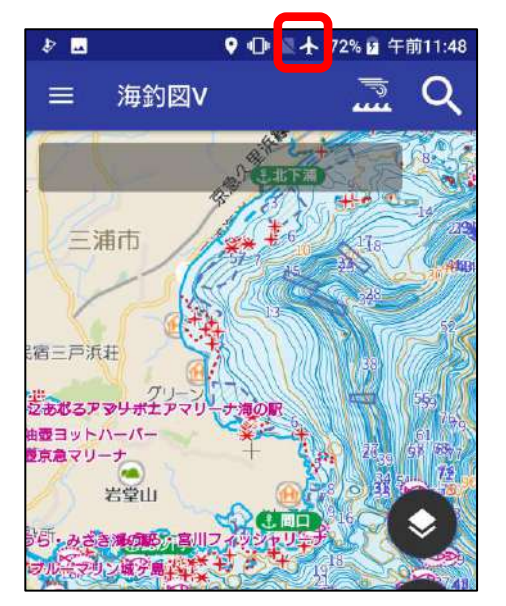

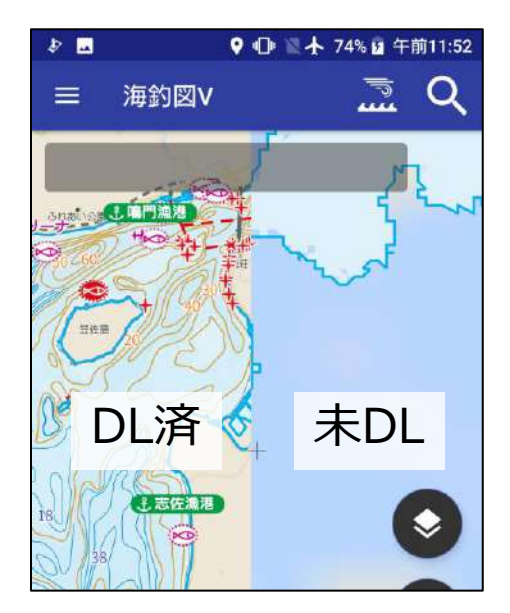

◇マイポイントについて

## ◆ マイポイント登録方法

### 釣果ポイントなど任意の地点を「マイポイント」として登録 することができます。

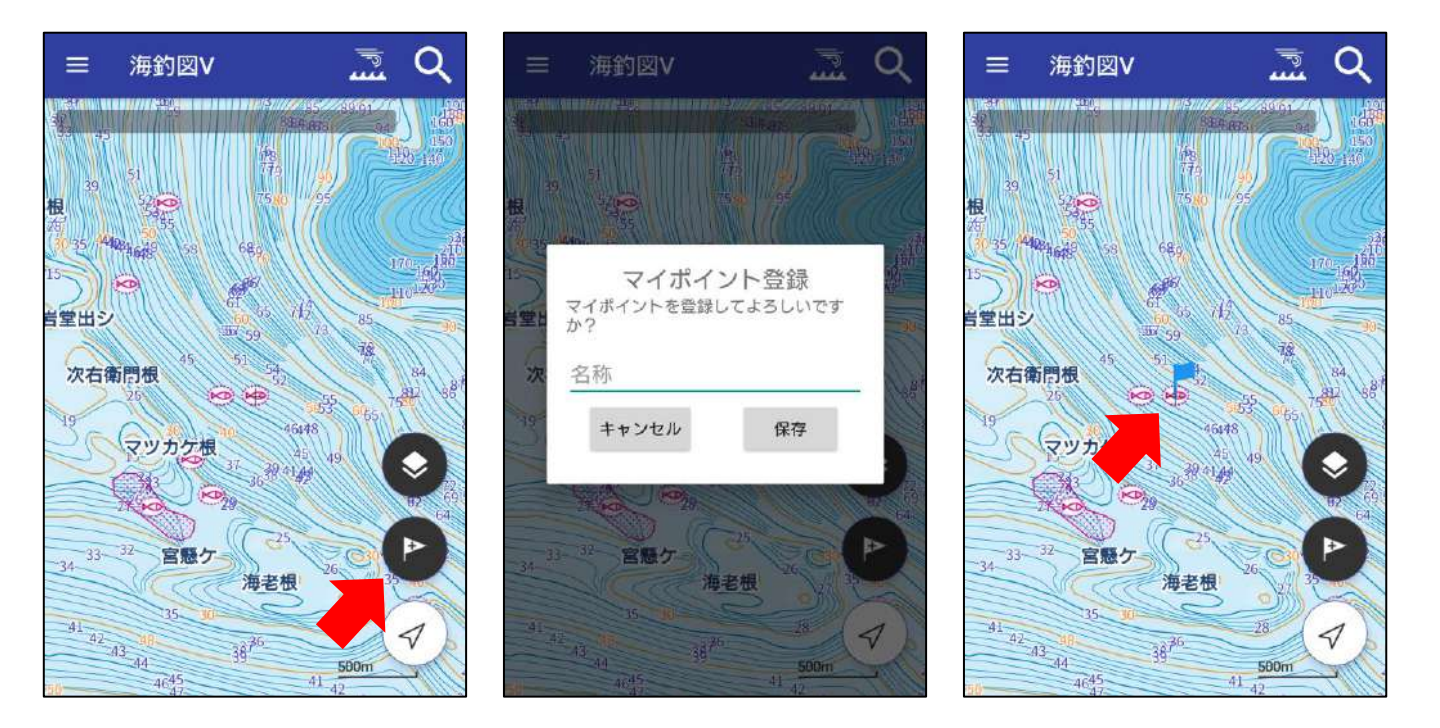

- 1. ポイント登録したい場所を地図の中心に合わせます
- 2. 登録ボタンをタップ
- 3. 保存をタップ(名称は後からでも編集できます)
- 3. 画面中心位置がポイント登録されます

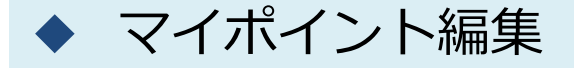

登録したマイポイントをタップすると詳細画面が表示されま す。詳細画面では、ポイント名の編集やメモの追加、目的地 設定、共有や削除ができます。

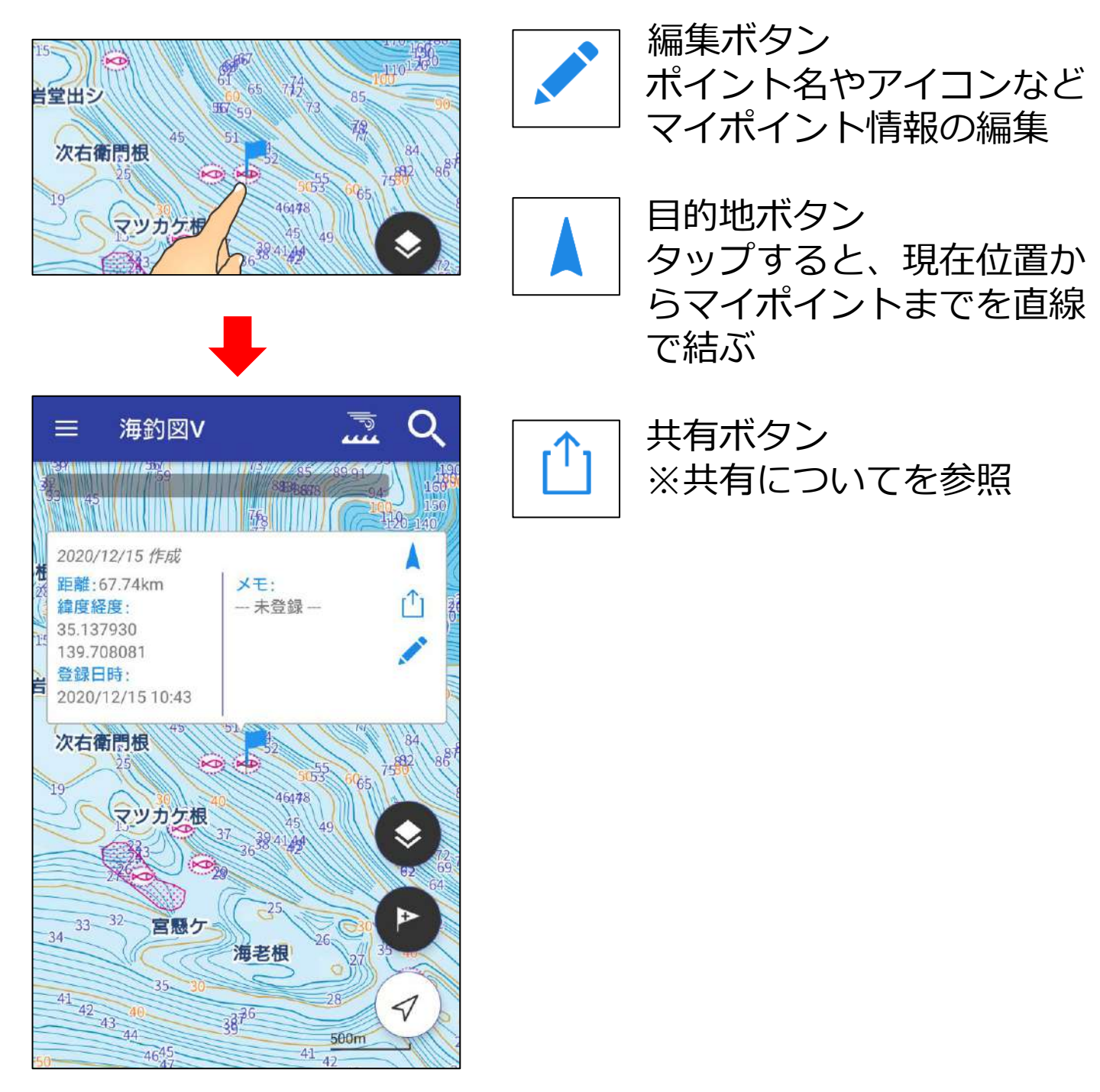

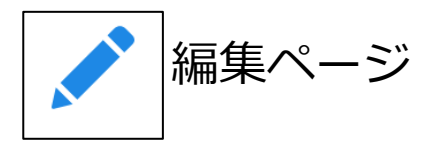

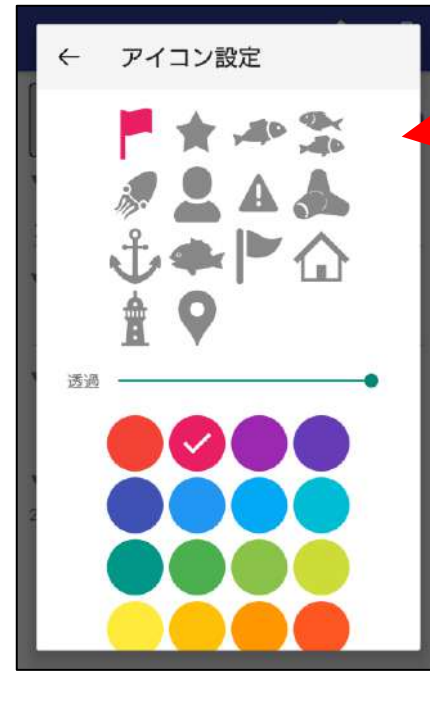

アイコンタップで色 や種類を変更できま す。

緯度経度欄をタップ すると、緯度経度の 編集ができます。

| ← マイポイント編集 [↑] 💼                             | ━━ ポイント削除              |
|----------------------------------------------|------------------------|
| ▶7.74km                                      | ▶ 地図上への表示/非<br>表示を選択   |
| 2020/12/15 作成<br>▼ メモ                        | → 名称・メモ欄タップ<br>で編集できます |
| ▼ 緯度経度<br>35.137930 2 139.708081 2<br>▼ 登録日時 |                        |
| 2020/12/15 10:43                             |                        |
|                                              |                        |
| <ul> <li></li></ul>                          |                        |
| ▼ 緯度経度<br>35.137930 [2] 139.708081 [2]       |                        |
| 緯度 35.137930                                 |                        |
|                                              |                        |
| ()/:"'!?#@                                   |                        |
|                                              |                        |
| あA <sup>™</sup>                              |                        |

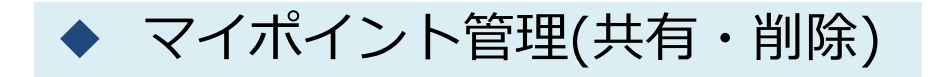

マイポイント管理では、登録したマイポイントの共有や削除 を一括で行えます。

マイポイント管理→選択をタップすると、マイポイント名の 右側に選択ボタンが表示されます。ポイントを選び、画面下 の共有アイコン・ゴミ箱アイコンをタップして共有・削除を 行います。

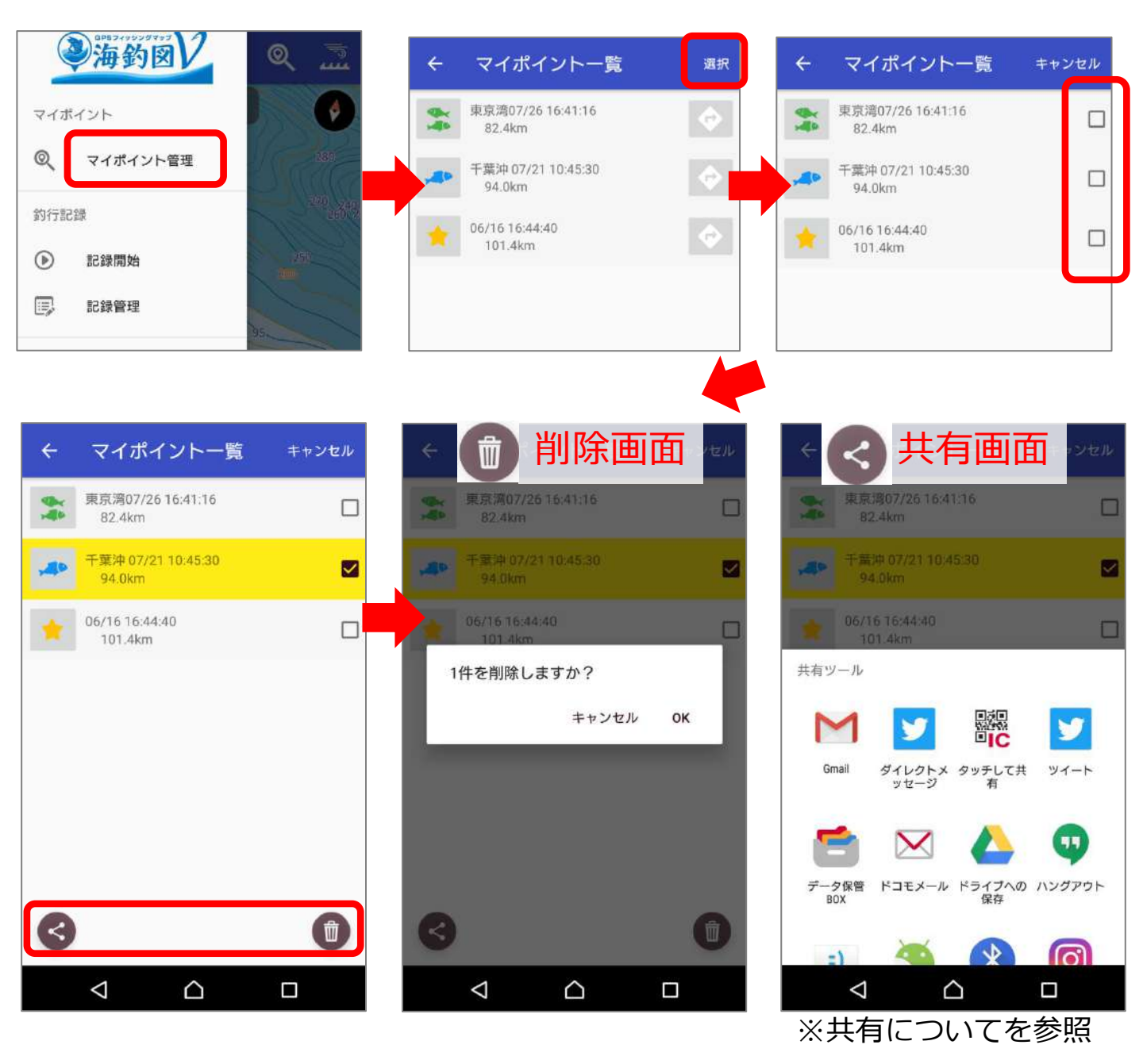

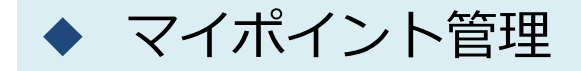

### マイポイント管理では、登録したマイポイントのソート、共 有や削除を行えます。

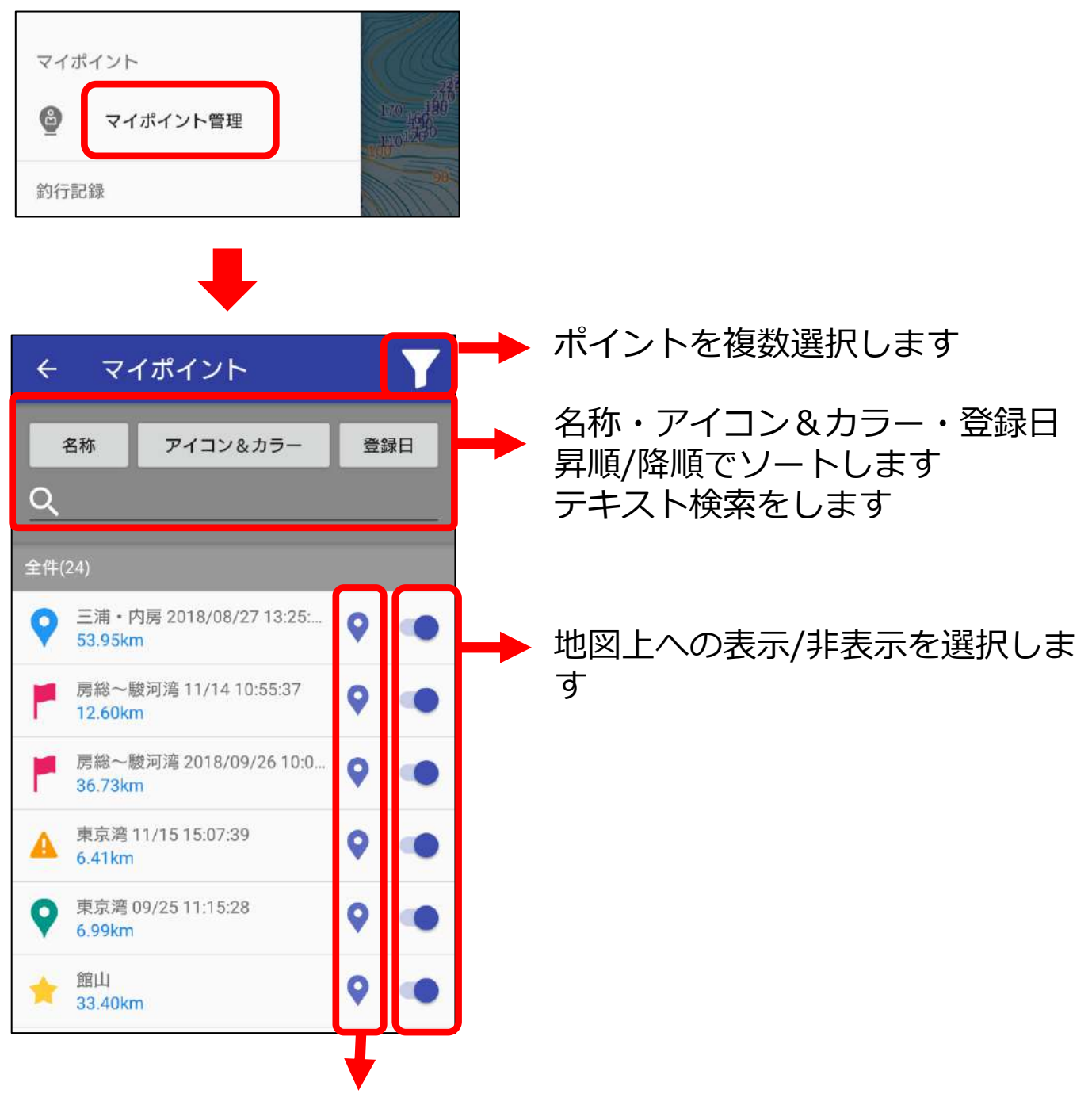

マイポイントの登録地点に移動します

マイポイント管理→選択をタップすると、マイポイント名の 左側に選択ボタンが表示されます。ポイントを選び、画面下 の共有アイコン・ゴミ箱アイコンをタップして共有・削除を 行います。

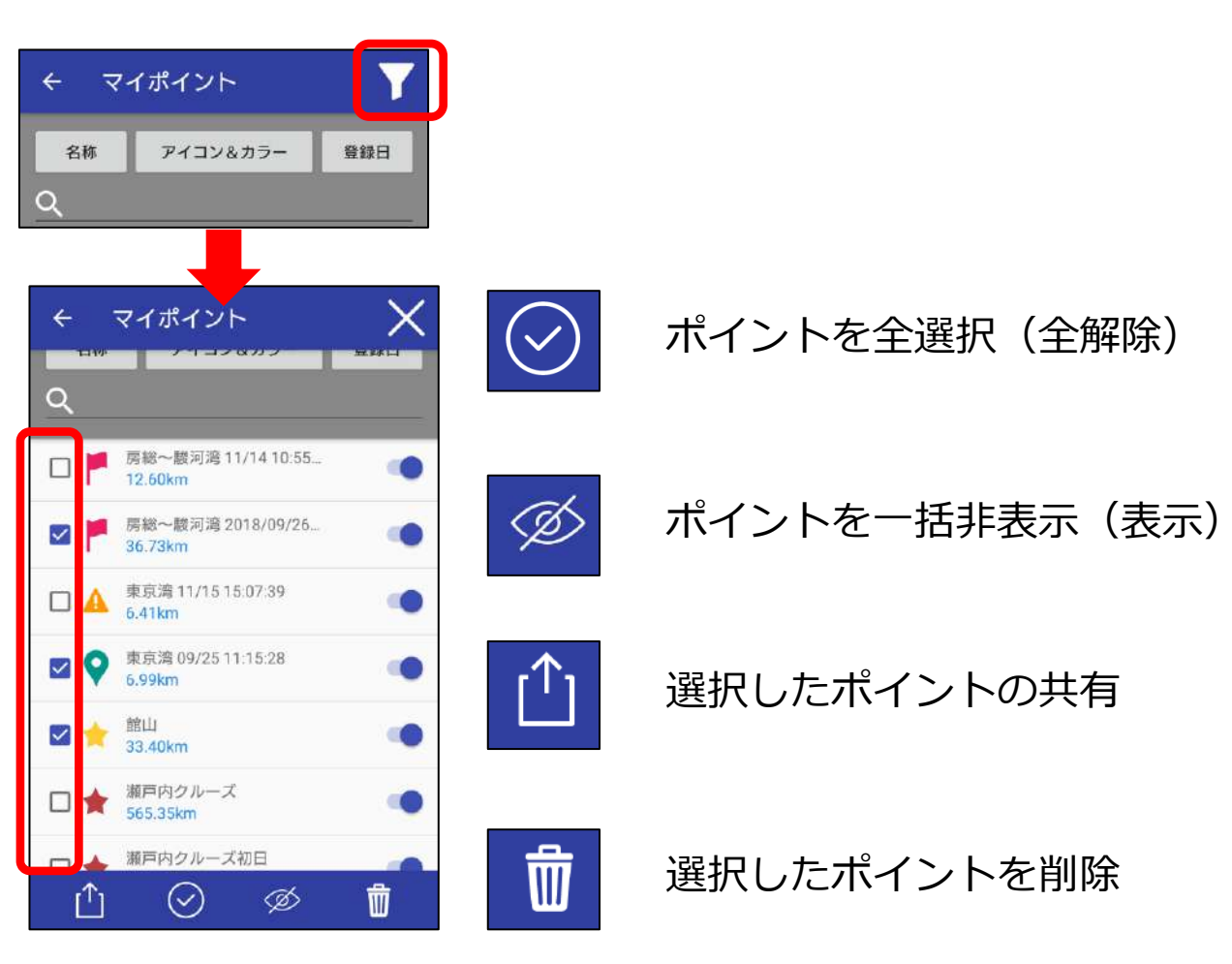

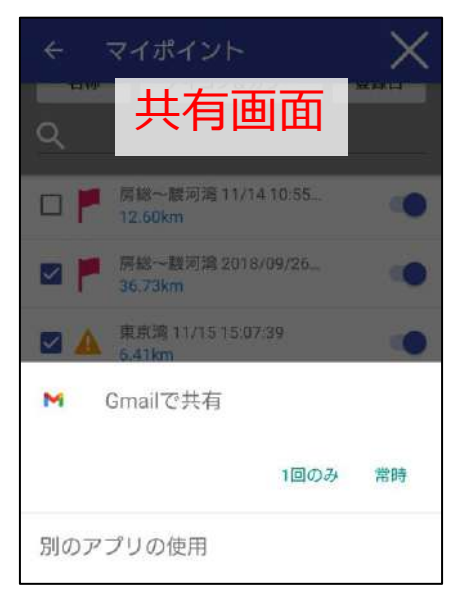

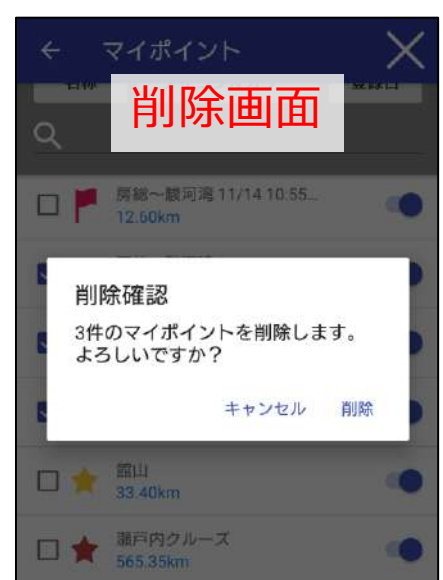

# ♦釣行記録について

▶ 釣行記録の開始と終了

メニューの「記録開始」をタップすると、釣行記録の取得を開 始します。記録中は画面上に「●記録中」という表示と航跡が 表示されます。

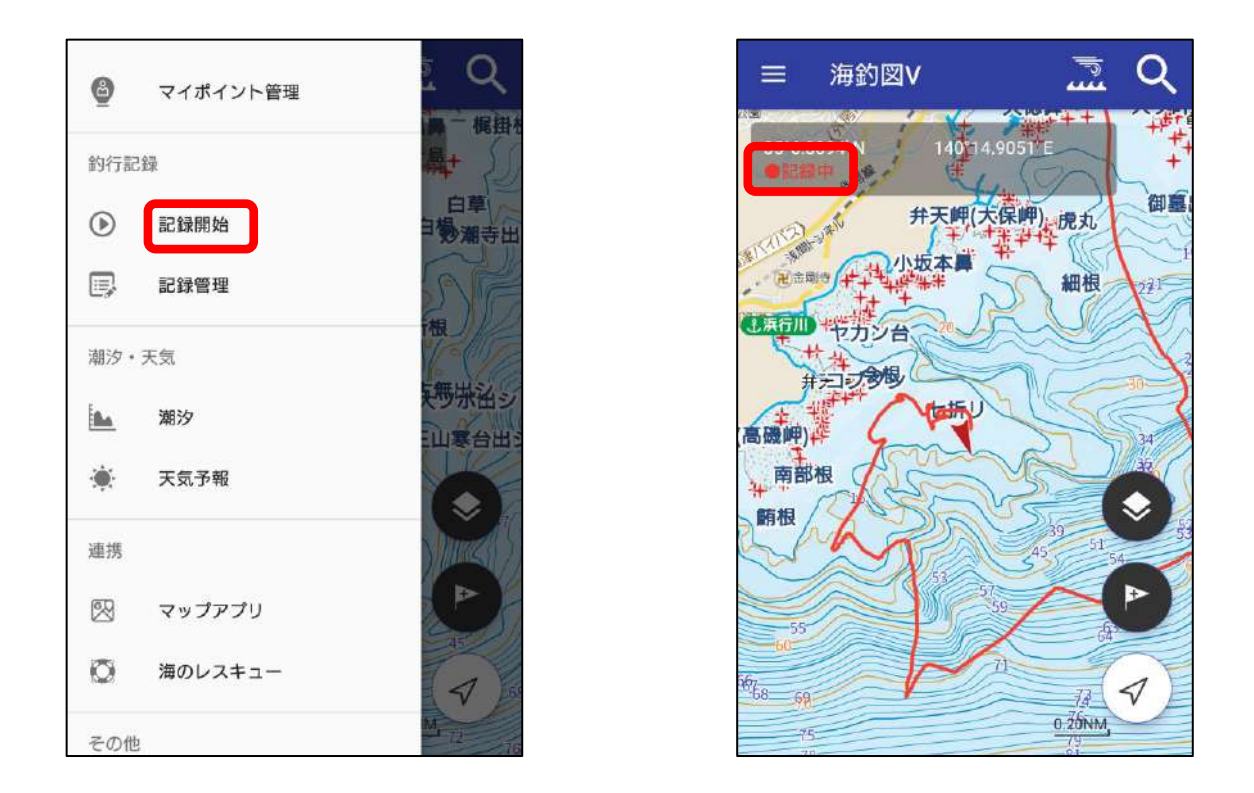

※釣行記録の取得はバッテリー消費が大きいため、ご利用にあ たってはバッテリーの残量にご注意ください。

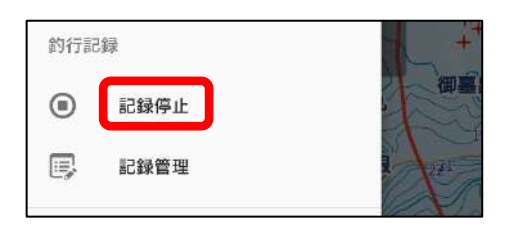

釣行が終了したら「記録停止」 をタップして終了します。 停止を忘れないようご注意くだ さい。

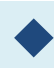

## 釣行記録の編集

| ÷        | 記録詳細                | ( <sup>1</sup> ) | Ŵ |   | ←  | 線設定     | Ē        |
|----------|---------------------|------------------|---|---|----|---------|----------|
| ▼名称      |                     | C                |   |   |    |         |          |
| 北海道      | 2日目                 |                  |   |   | 70 | <u></u> |          |
| ▼期間      |                     |                  |   | 1 | 透過 |         |          |
| 2018/03/ | 02 11:27 ~ 2018/03/ | 02 15:08         |   | 2 | ++ |         |          |
| ▼距離      |                     |                  |   | 3 | ~d |         |          |
| 8.96NM   |                     |                  |   | 8 | 線種 | 直線      | *        |
| ▼ 最高速    | 度/平均速度              |                  |   |   |    |         |          |
| 19.0knot | / 5.1knot           |                  |   | 3 |    |         | $\sim$ ( |
| ¥ ×€     |                     |                  |   |   |    | Ŏ       |          |
| ▼ ギャラ    | <i>у</i> —          |                  |   | 2 |    |         |          |
|          |                     |                  |   |   |    |         |          |
|          |                     |                  | æ |   |    |         |          |

詳細ページでは名称 やメモの編集、ライ ンの色変更ができま す。

その日撮影した画像 が自動的に表示され ます。

画像をタップすると、 大きなサイズで閲覧 できます。

※端末に保存されている画像を日付に紐づけて表示しています。 アプリ内に画像を保存していないため、端末から画像を削除するとギャラリーか らも消えます。また、バックアップファイルに画像は含まれません。

# ▶ ギャラリーの編集

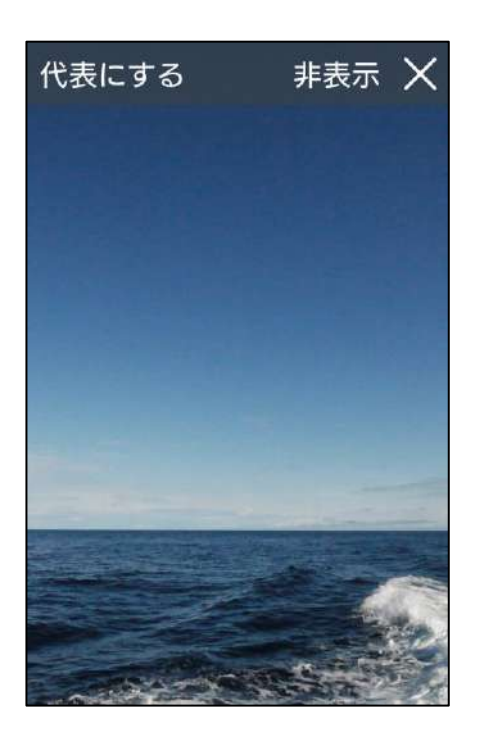

詳細ページの画像をタップすると、大き な画像が閲覧できます。

代表にする 約行記録一覧ページに表示されます。

非表示

一覧から表示されなくなります。 ※再表示させたい場合は、非表示画像のリ セットをタップします

Х

記録詳細画面に戻ります

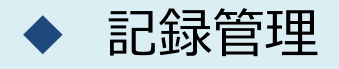

記録管理→選択をタップすると、記録名の左側に選択ボタン が表示されます。記録を選び、画面下の共有アイコン・ゴミ 箱アイコンをタップして共有・削除を行います。

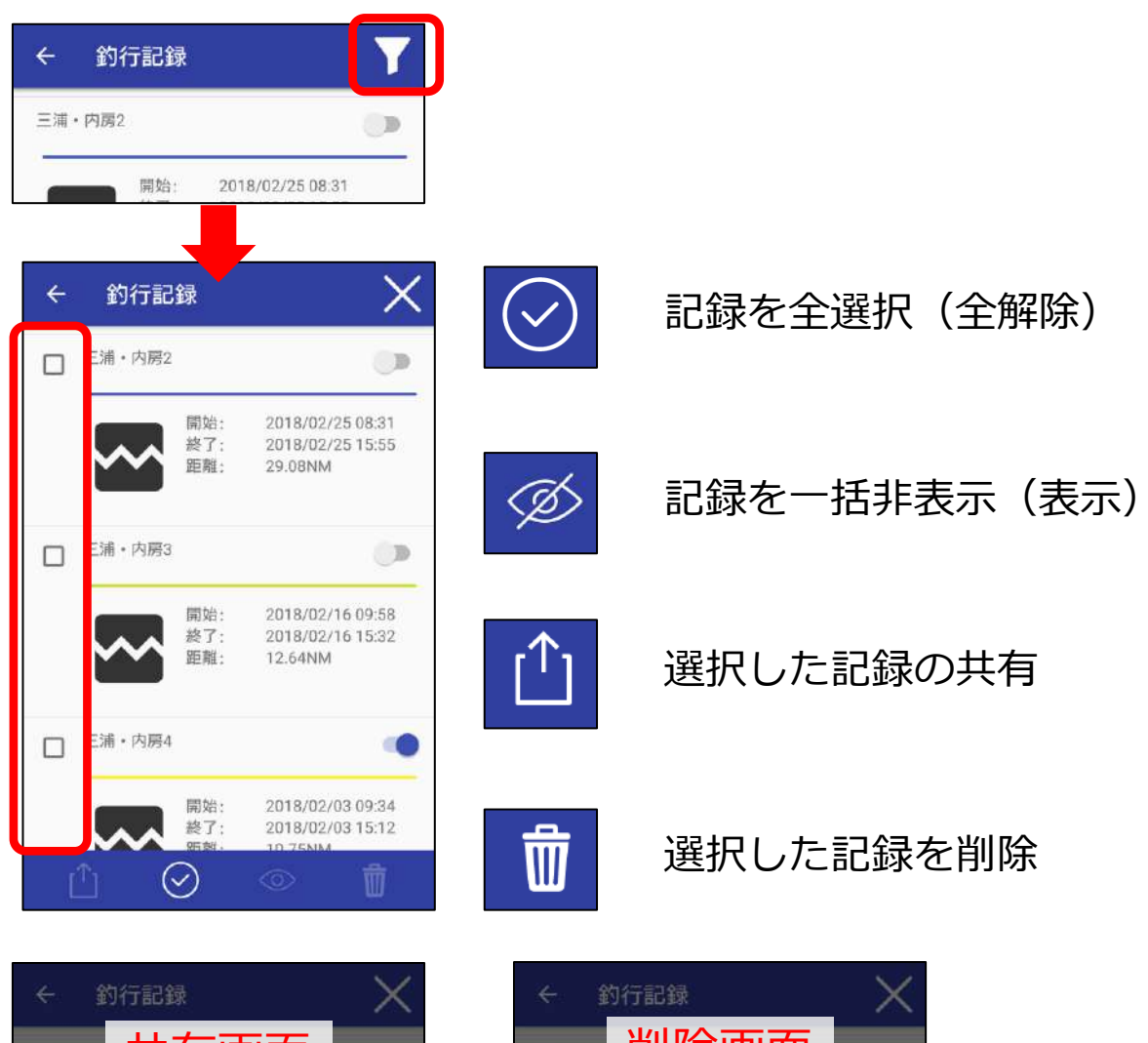

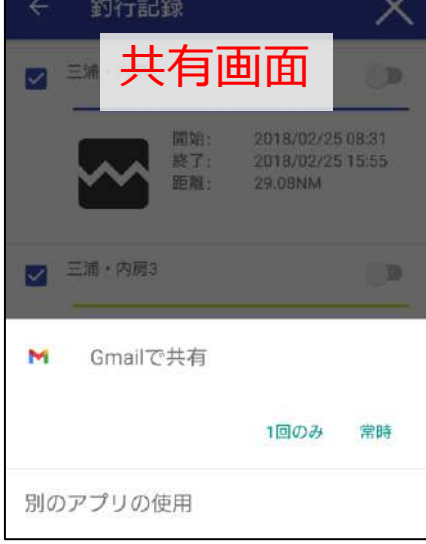

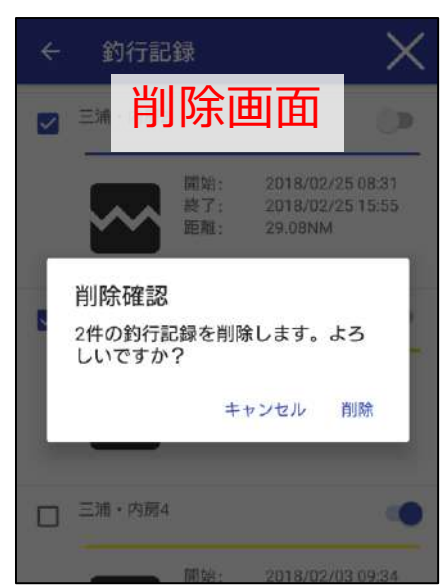

# ♦共有について

マイポイントや釣行記録は、海釣図Vをお使いの他ユーザー と共有ができます。

◆ マイポイントの共有

«マイポイント情報を送る人の操作»

共有したいマイポイントをタップ→ 1 共有ボタンをタップ→普段 お使いのメールアプリを選択、マイボイント情報(gpxファイル)が 添付されたメールアプリが立ち上がります。メールアドレスを設定 して相手に送信してください。

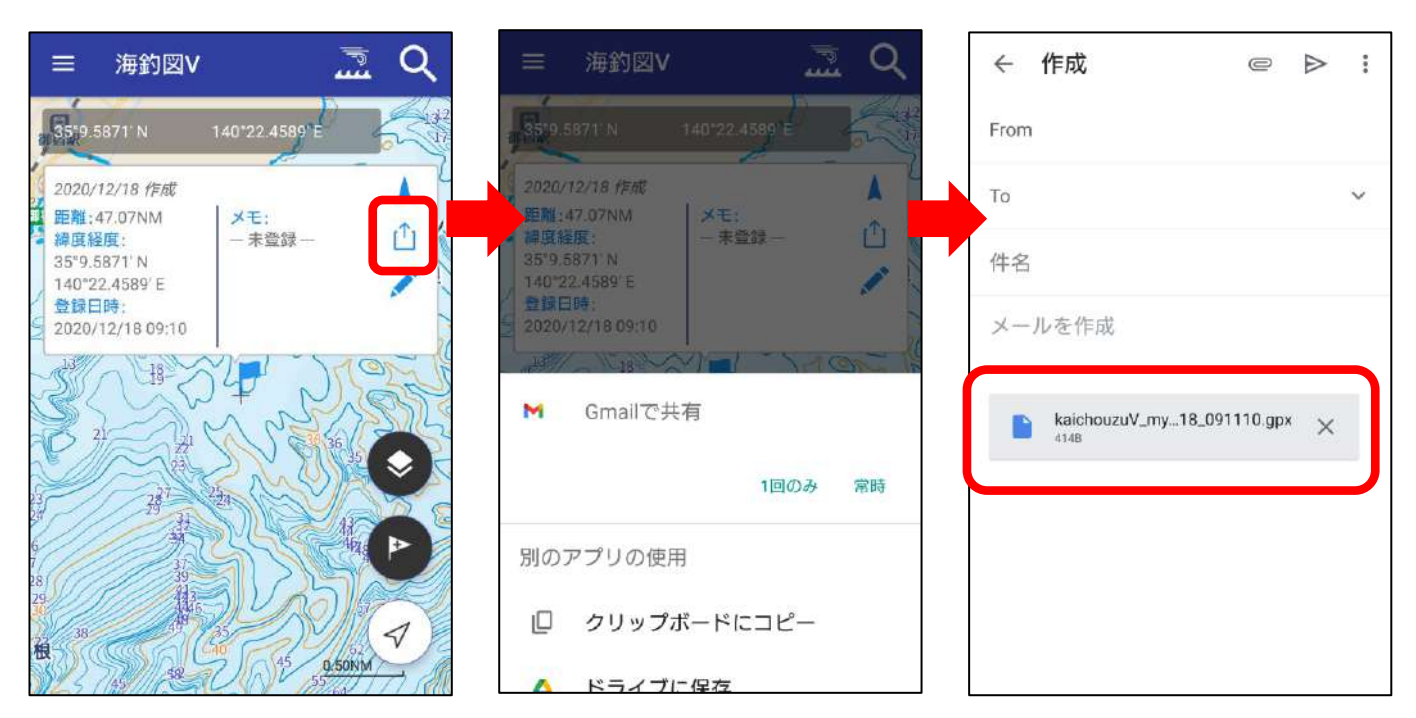

複数送信したい時は、マイポイント管理→選択でマイポイントを複 数選択し共有ボタンをタップすると、マイポイント情報をまとめて 送信できます。

※選択方法は、操作案内「マイポイントについて」内のマイポイント管理をご 参照ください。 «マイポイント情報を受け取る人の操作»

メールに添付されたマイポイント情報(gpxファイル)をタップ→ 海釣図Vで開くを選択→海釣図Vが自動的に起動します。 GPXファイルの取り込み後、マイポイント管理を開いてポイントが 追加されていることをご確認ください。

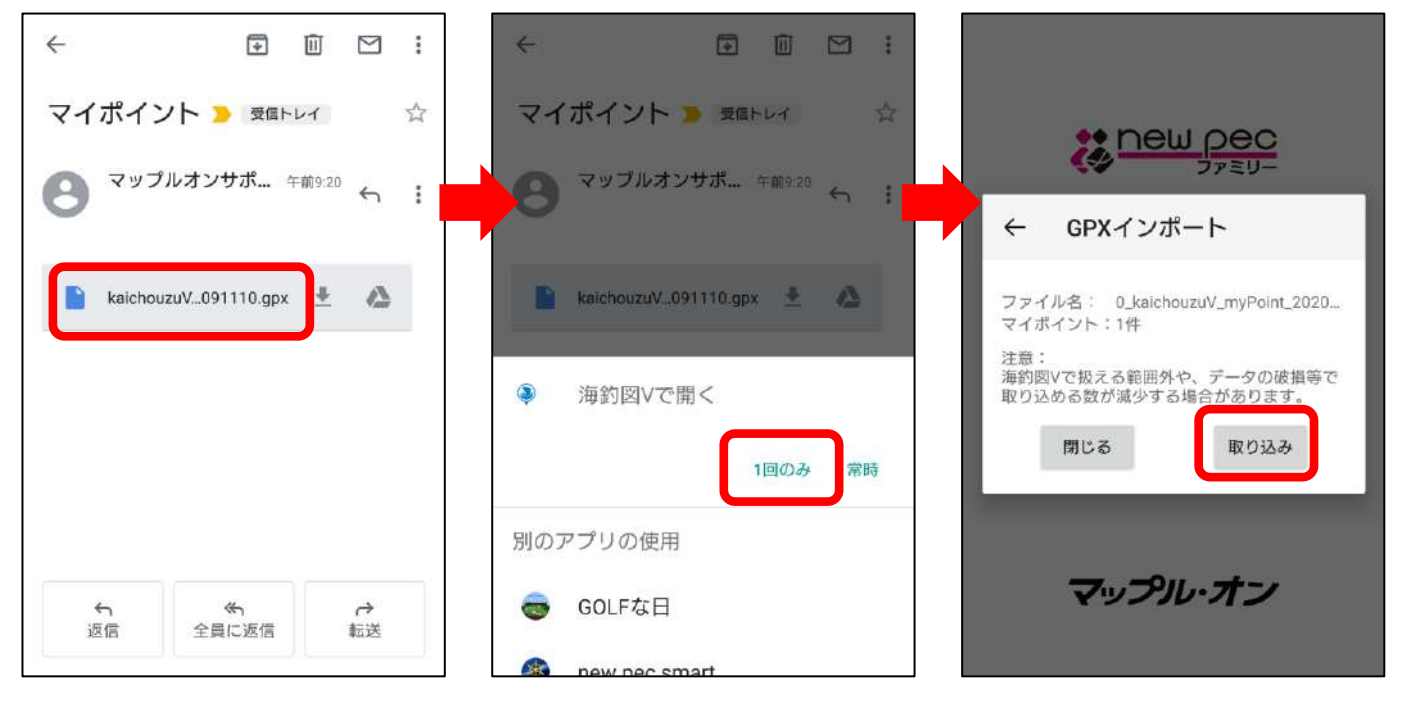

※1回のみ・常時の選択が 出たら、1回のみを選びます

### 釣行記録の共有

«釣行記録を送る人の操作»

釣行記録管理→共有したい釣行記録の詳細ページを開き、共有ボタ ンをタップ→メールを選択、釣行記録(gpxファイル)が添付された メールアプリが立ち上がります。メールアドレスを設定して相手に 送信してください。

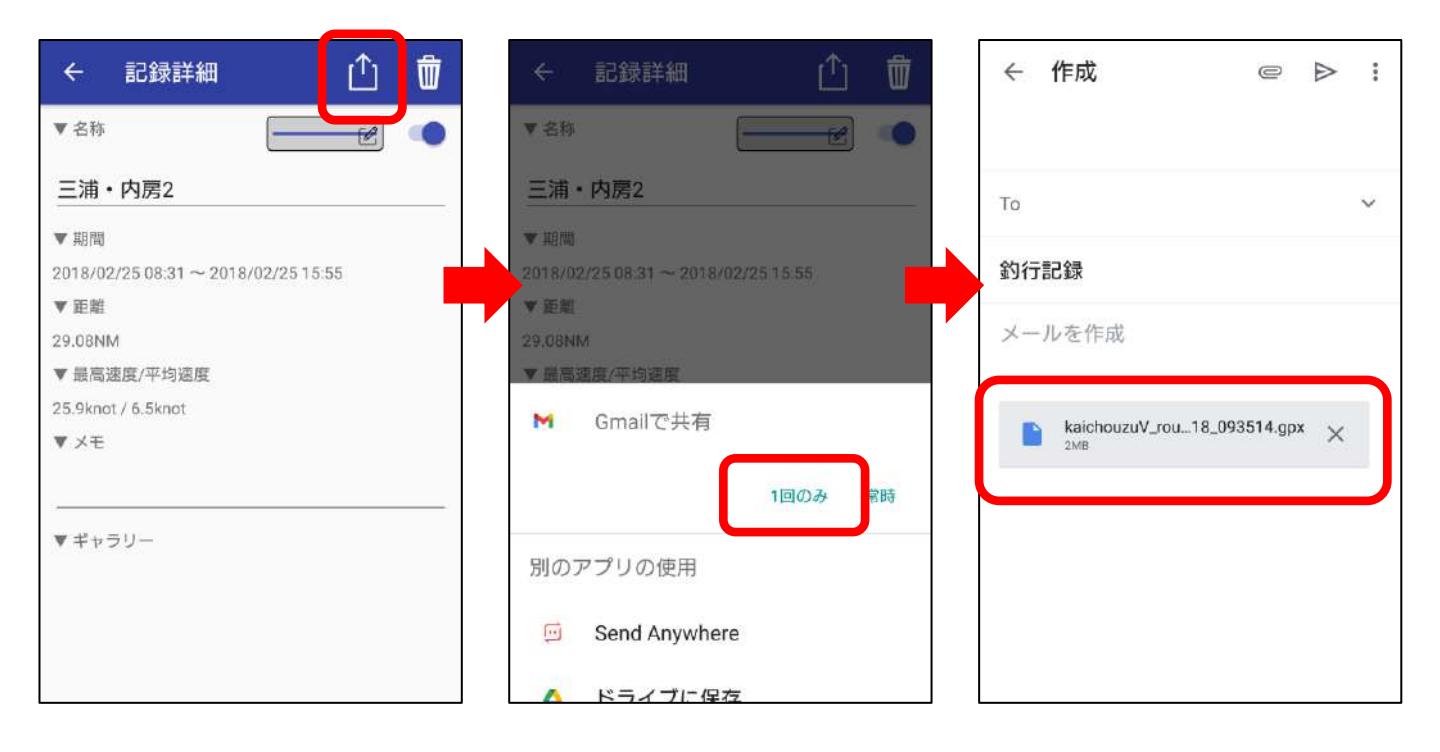

«釣行記録を受け取る人の操作»

メールに添付された釣行記録(gpxファイル)をタップ→海釣図Vで 開く 今回のみをタップ→海釣図Vが自動的に起動します。 GPXファイルの取り込み後、釣行記録管理を開いて記録が追加され ていることをご確認ください。

| ←          | ÷ 1                               |                    |   | ← 🖸 🖻 🗄 :                                                                          |
|------------|-----------------------------------|--------------------|---|------------------------------------------------------------------------------------|
| 釣行記録       | ▶ 受信トレイ                           |                    | ☆ |                                                                                    |
| <b>8 7</b> | <sup>『</sup> ルオンサポ… <sub>午前</sub> | <sup>前9:36</sup> ← | : |                                                                                    |
| kaichou    | uzuV093514.gpx                    | ± ·                |   | ▶ keichouzuV_093514.gpx ▲ ▲ ファイル名: 0_kaichouzuV_route_105_20201 釣行記録: 1件           |
|            |                                   |                    |   | <ul> <li>海釣図Vで開く</li> <li>海釣図Vで扱える範囲外や、データの破損等で<br/>取り込める数が減少する場合があります。</li> </ul> |
|            |                                   |                    |   | 1回のみ 常時                                                                            |
|            |                                   |                    |   | 別のアプリの使用                                                                           |
| い<br>返信    | ★<br>全員に返信                        | →<br>転送            |   | GOLFな日     GOLFな日                                                                  |
|            |                                   |                    |   | A new new amount                                                                   |

# ◆天気予報と潮汐情報

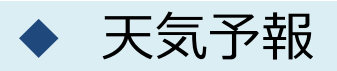

メニュー→天気予報から週間天気と一時間ごとの天気を閲覧で きます。

«调間天気»

週間:海上

★表示中のエリア周辺域が対象です。

★陸地は1週間、海上は3日間先までの予報を表示します。 ★風は、その日の最大値となる風速とその風向を表示します。

«1時間毎の天気» ★表示中のエリア周辺域が対象です。 ★3日間先までの予報を表示します。 ★波高は3時間ごとの表示になります。

|              | 透明天気                                      |            |      | 1時間毎の天き   | 2                  |              | 透明天気                   |              | 1    | 時間毎の天 | 25                 |
|--------------|-------------------------------------------|------------|------|-----------|--------------------|--------------|------------------------|--------------|------|-------|--------------------|
| 目付           | 天気                                        | 気温         | 遊水確率 | 波高        | 夏/向/風速             | 目付           | 天気                     | 気湿           | 遊水蓮平 | 波高    | 麗治)/麗望             |
| 07/31<br>(火) | ÷<br>M                                    | 32a<br>25c | -%   | 0.2m      | A<br>8.0m/s        | 07/31<br>(火) | →◆ ●の5時                | 31c<br>24c   | 20%  | -m    | A<br>2.0m/s        |
| 08/01<br>(水) | <b>**</b>                                 | 34c<br>26c | -4   | 0.2m      | A<br>7.0m/s        | 08/01<br>(水) | <mark>逆</mark><br>精時々間 | 34c<br>23c   | 10%  | -m    | ✓<br>2.0m/s        |
| 08/02<br>(木) | in an an an an an an an an an an an an an | 34c        | -%   | 0.2m      | A<br>5.0m/s        | 08/02<br>(木) | iii                    | 34c          | 10%  | -m    | 4.0m/s             |
| 08/03<br>(金) | ()<br>不明                                  | -10<br>    | -15  | -m.       | <b>★</b><br>3.0m/s | 08/03<br>(金) | 第れ時々くもり                | 330<br>250   | 10%  | -m    | ►<br>3.0m/s        |
| 08/04<br>(土) | ()<br>不明                                  |            | -46  | -m        | 4.0m/s             | 08/04<br>(土) | くもり時々離れ                | 32tt<br>25tt | 20%  | -10   | ≺<br>3.0m/s        |
| 08/05<br>(日) | ()<br>*#                                  | -10<br>-2  | -14  | -m        | A<br>4.0m/s        | 08/05<br>(日) | くもり時々晴れ                | 32%<br>25%   | 30%  | •m    | A<br>2.0m/s        |
| 08/06<br>(月) | ()<br>不明                                  | -70<br>-70 | -16  | <b>-m</b> | <b>A</b><br>8.0m/s | 08/06<br>(月) | <60                    | 32tc<br>25c  | 40%  | -m    | <b>▲</b><br>6.0m/s |
| 08/07<br>(火) | ()<br>不明                                  | -P         | -%   | -m        | A<br>8.0m/s        | 08/07<br>(火) | くもり時々晴れ                | 320<br>250   | 40%  | -m    | A<br>5.0m/s        |

| ÷         | 天気:                                                                                                    | 予報     |      |       |                    |
|-----------|----------------------------------------------------------------------------------------------------|--------|------|-------|--------------------|
|           | 過戰天気                                                                                                    |        |      | 時間毎の天 | a.                 |
| 時間        | 天気                                                                                                    | 気温     | 降水量  | 波周    | 黑向/黑速              |
| 018/07/31 |                                                                                                    |        |      |       |                    |
| 15時       | <b>8</b> 0                                                                                                    | 29.8°c | Omm  | *m    | 2.2m/s             |
| 16時       | <b>8</b> 9                                                                                                    | 28.9°c | Omm  | -m    | <b>A</b><br>2.2m/s |
| 17時       | -                                                                                                    | 28.1c  | Omm  | -m    | 1.7m/s             |
| 18時       | in the second second se | 27.2°c | Omm  | *111  | <b>1</b> .3m/s     |
| 19時       | inn.                                                                                                    | 26.1c  | Omm  | -m    | 1.1 m/s            |
| 20時       | <b>美</b><br>前れ                                                                                                    | 25.4°c | Omm  | -m    | <b>A</b><br>1.2m/s |
| 21時       | 補れ                                                                                                    | 25.1c  | Omm  | -m    | <b>A</b><br>1.4m/s |
| 22時       | <b>)</b><br>晴れ                                                                                                    | 24.8°c | Omm  | -10   | 1.5m/s             |
|           | -                                                                                                    | 177.22 | - 22 |       |                    |

1時間毎

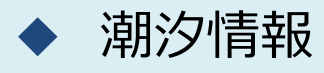

メニュー→潮汐から、タイドグラフ・潮名・天気などを確認で きます。

タイドグラフ画面下の < > で日付を送ることができます。

🐻 をタップすると、日付を選択してグラフを表示します。

※海釣図Vの潮汐情報は、日本水路協会が提供する情報を表示していま す。大潮や中潮などの潮名が、気象庁発表の情報と異なることがあり ます。

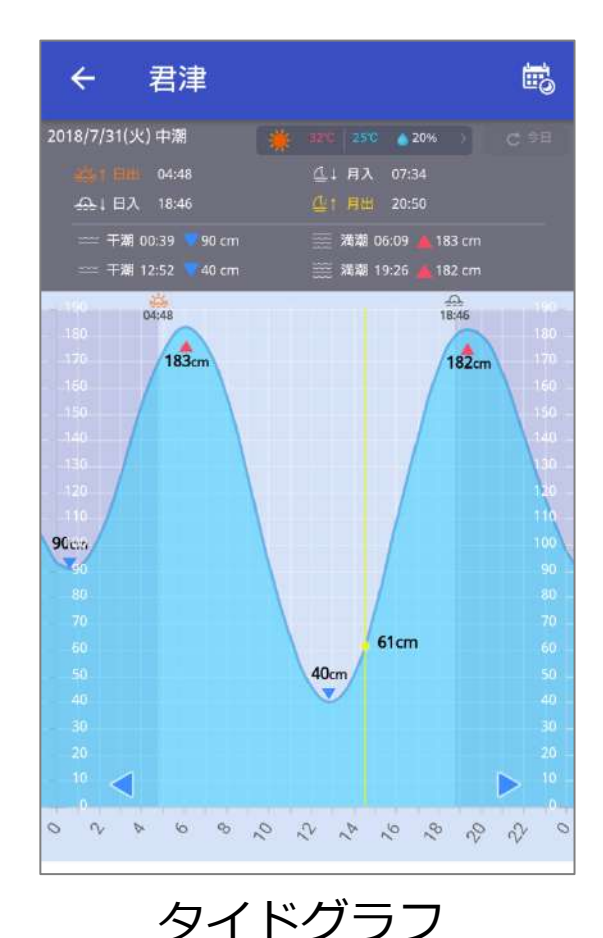

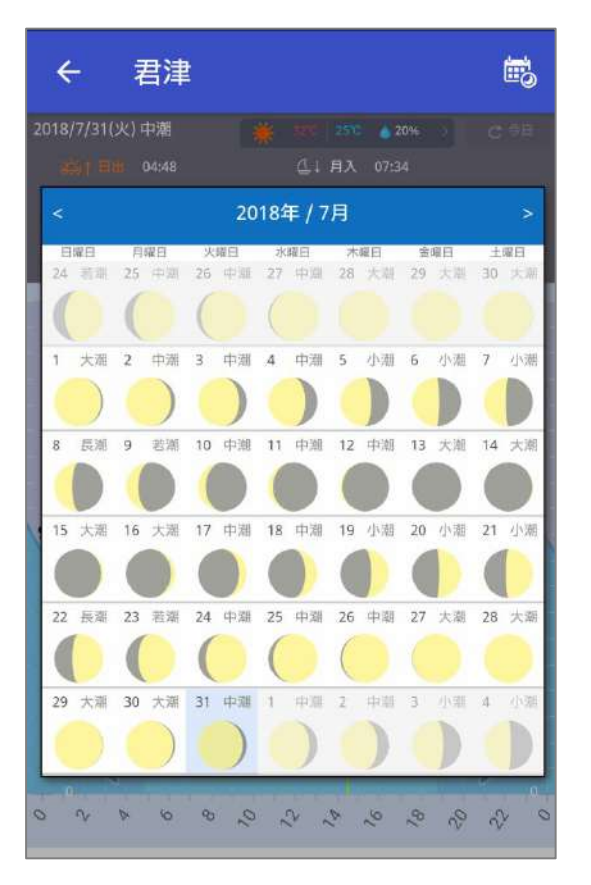

日付選択

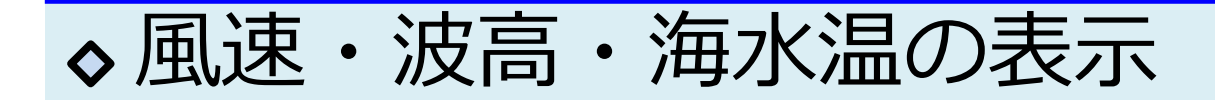

画面上部 <u></u> をタップで、MAP→風速→波高→海水温→MAP の順に切り替わります。下部のスライドバーで予報時刻の切 り替えができます。 ※一部情報が無い地域があります

《風速》

★1時間間隔の予報です。

«波高»

★3時間間隔の予報です。
★矢印の色は波周期を、海面の色は波高を表しています。

#### «海水温»

★1日間隔の予報です。

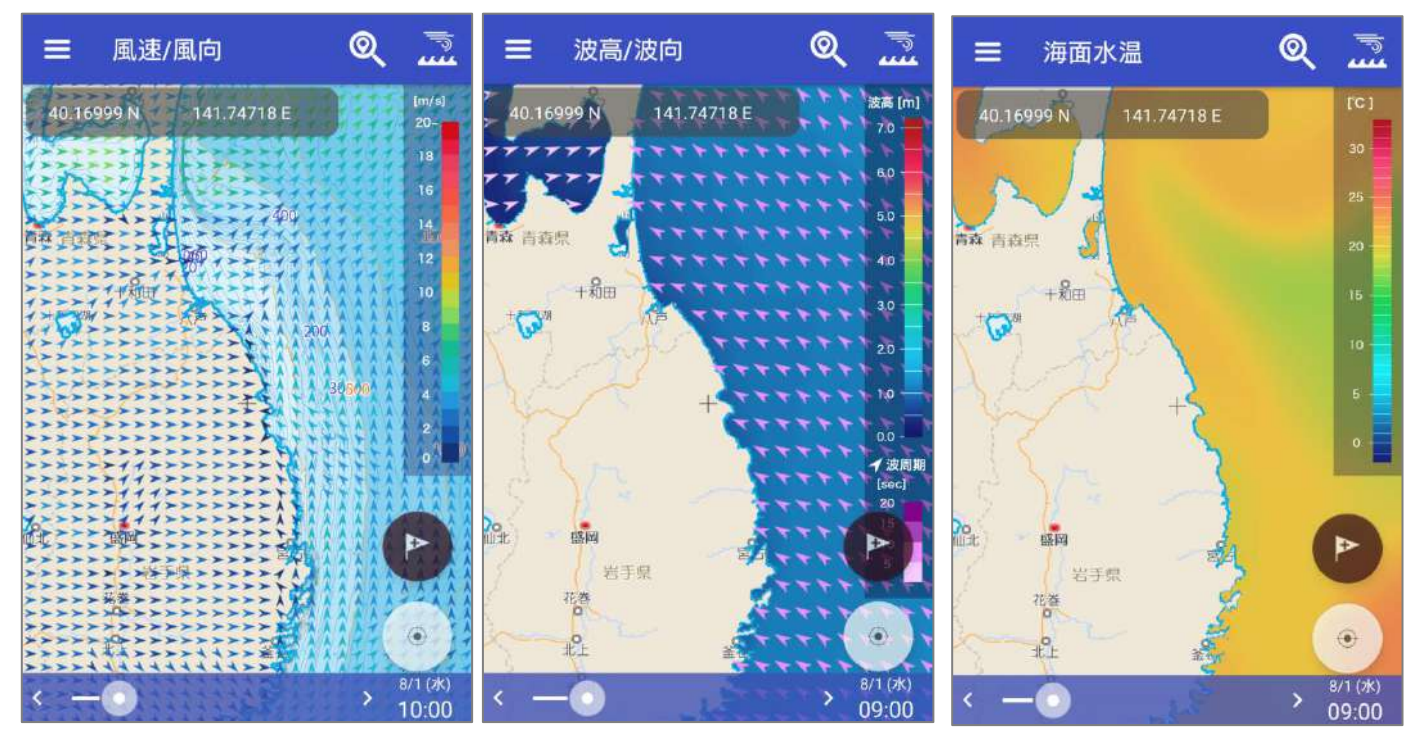

風速画面

波高画面

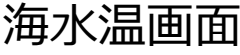

# ♦バックアップとリストア

あらかじめバックアップを取っておくと、機種変更や端末故 障・アプリ不具合等、アプリの再インストールが必要になっ た時にデータを端末に戻すことができます。いざという時の ために、定期的にバックアップをお願いします。

データのバックアップ

【バックアップ方法その1】※Googleドライブを例にします

- メニュー項目のバックアップ・機種変更→バックアップデータの作成をタップします(古いVerのアプリをご使用の場合は、お知らせ/ヘルプ内にバックアップ項目があります)
- 2. バックアップデータの作成をタップします
- 3. 共有先の一覧でドライブを選択し、保存します
- 4. 「ドライブ」を開き、バックアップデータの保存を確認します

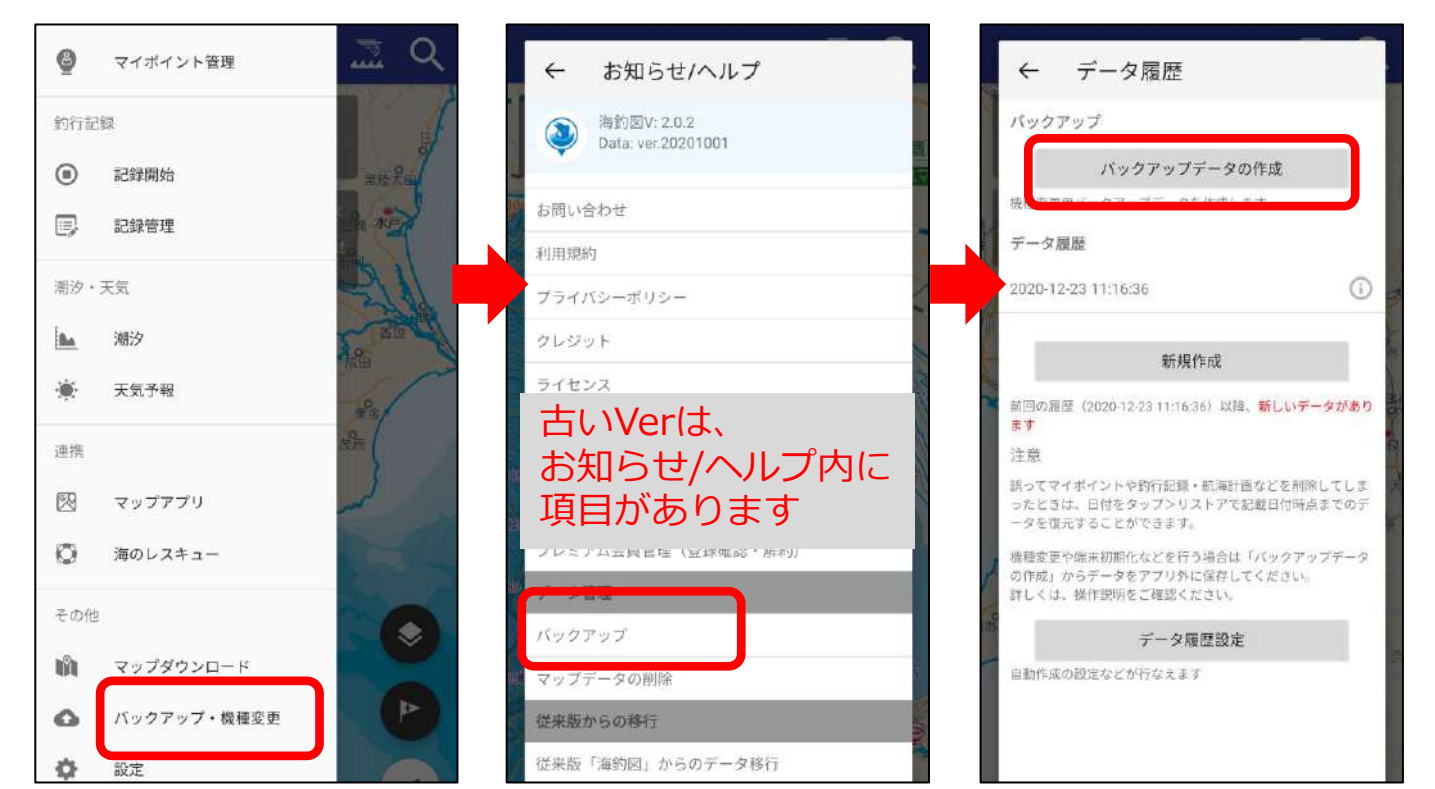

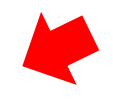

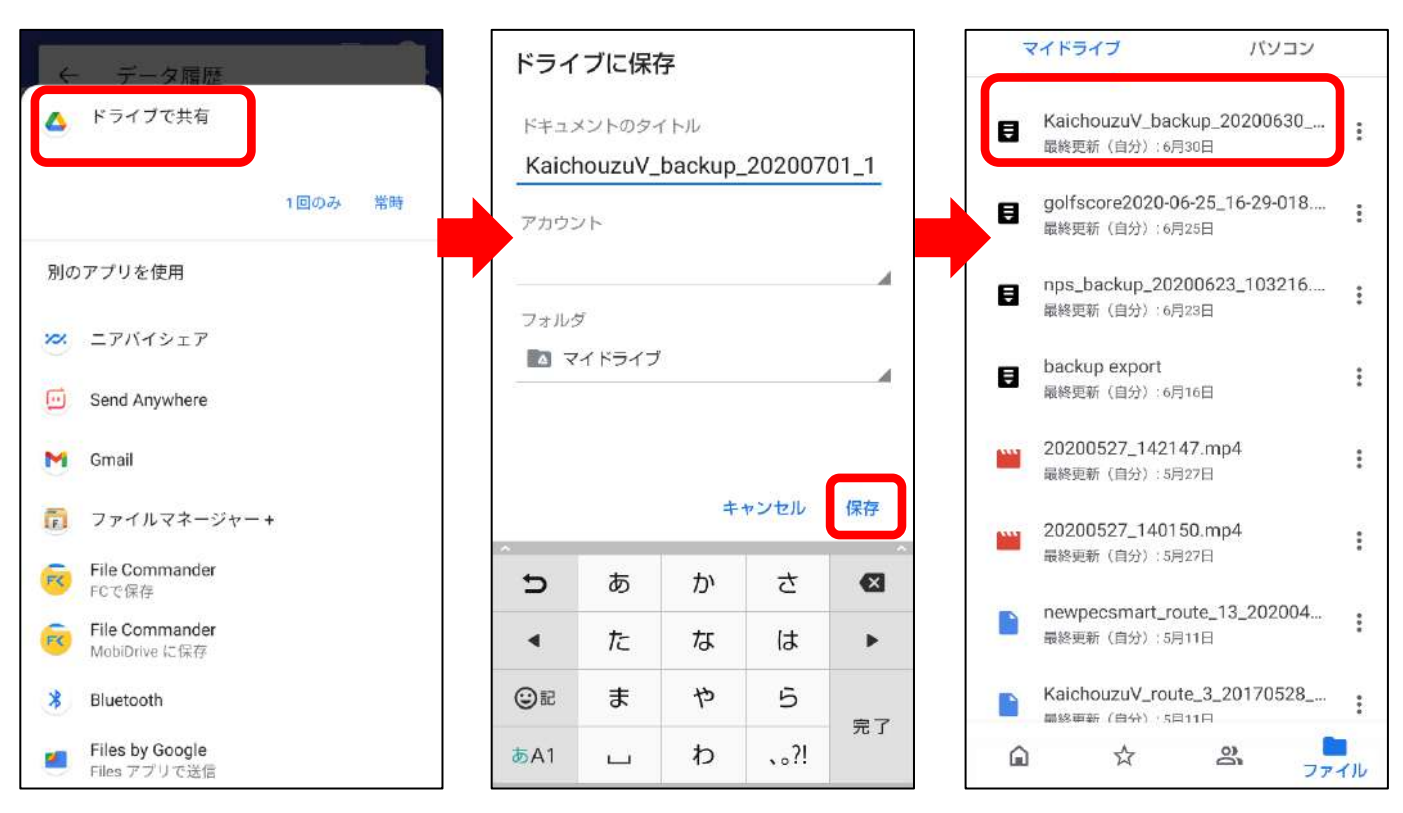

#### 【バックアップ方法その2】※メールを例にします

- メニュー項目のバックアップ・機種変更→バックアップデータ の作成をタップします(古いVerのアプリをご使用の場合は、お 知らせ/ヘルプ内にバックアップ項目があります)
- 2. 普段使っているメールアプリを選択します
- 3.ファイルが添付されたメールアプリが立ち上がります
- 4. 機種変更後の端末やデータを移したい端末、PC等に送信します
- 5. 機種変更を後日行う場合は、データを復元するまでファイルを 削除しないようご注意ください
- ※ファイルサイズが大きいとメール送信ができない場合があります。 送信エラーが起きる時は、Google Driveなどにバックアップをしてください。

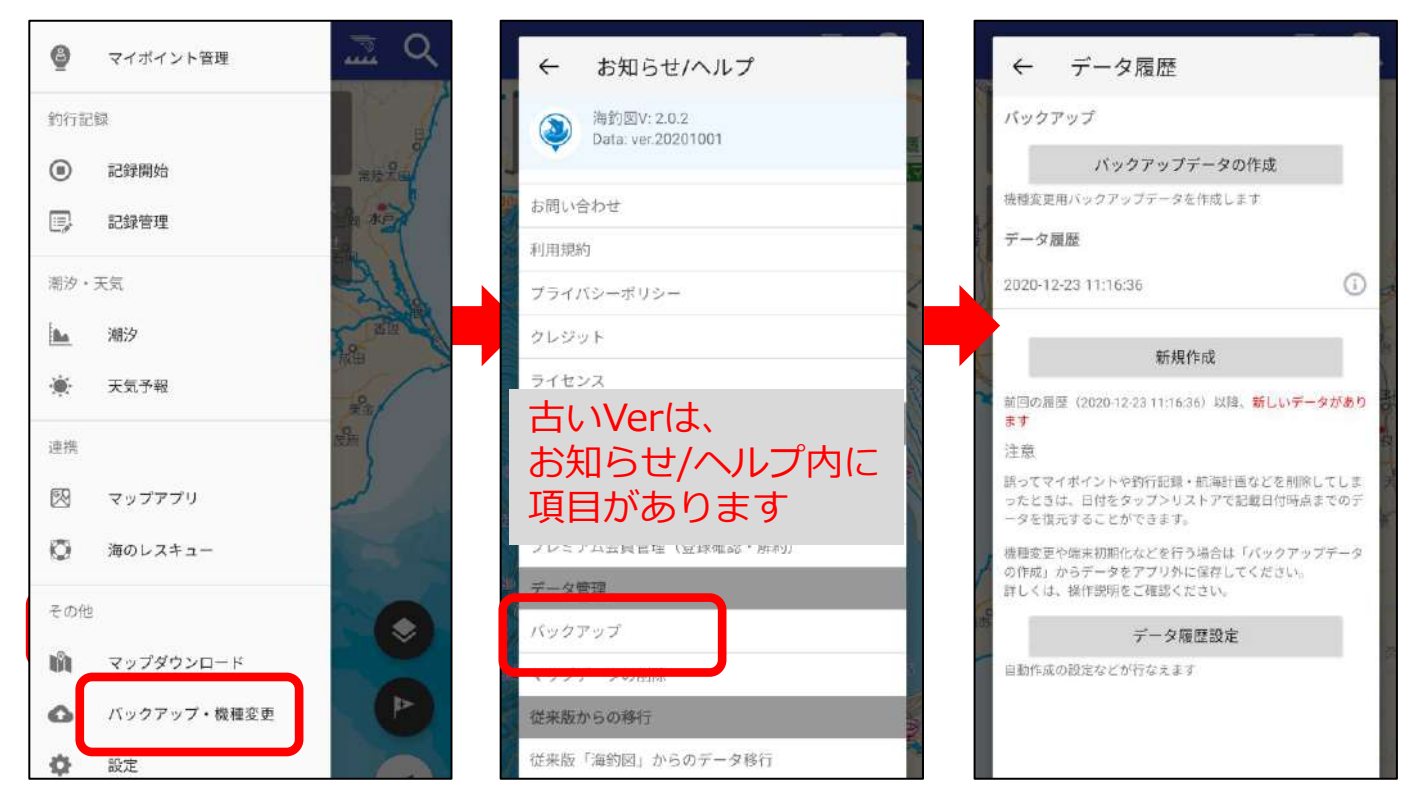

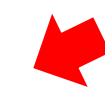

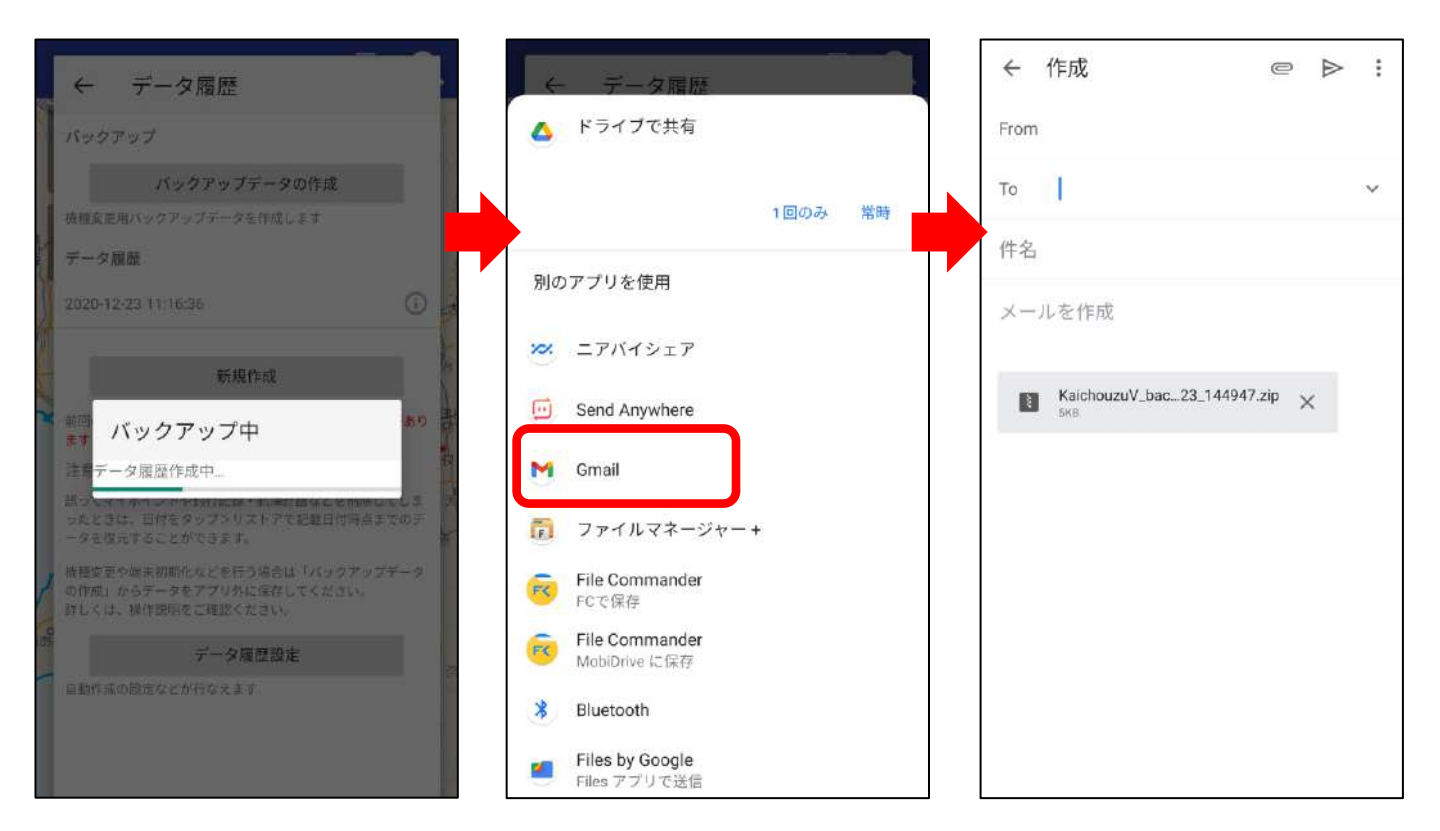

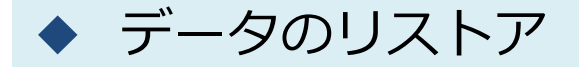

アプリの再インストールや機種変更を行った時、別の端末で データを閲覧したい時などに、バックアップデータをリスト アします。

※リストアは上書き保存されます。アプリ内にデータがある場合は、 リストアデータで上書きされ消えてしまいますのでご注意ください。

【リストア方法】※Google Driveを例にします

- 1. Google Driveを開き、バックアップファイルをタップ
- 2. アプリの選択で「海釣図V」を選択
- 3. リストア注意点を確認し「リストアする」をタップ
- 4. リストアが完了するとご利用上の注意画面に遷移します

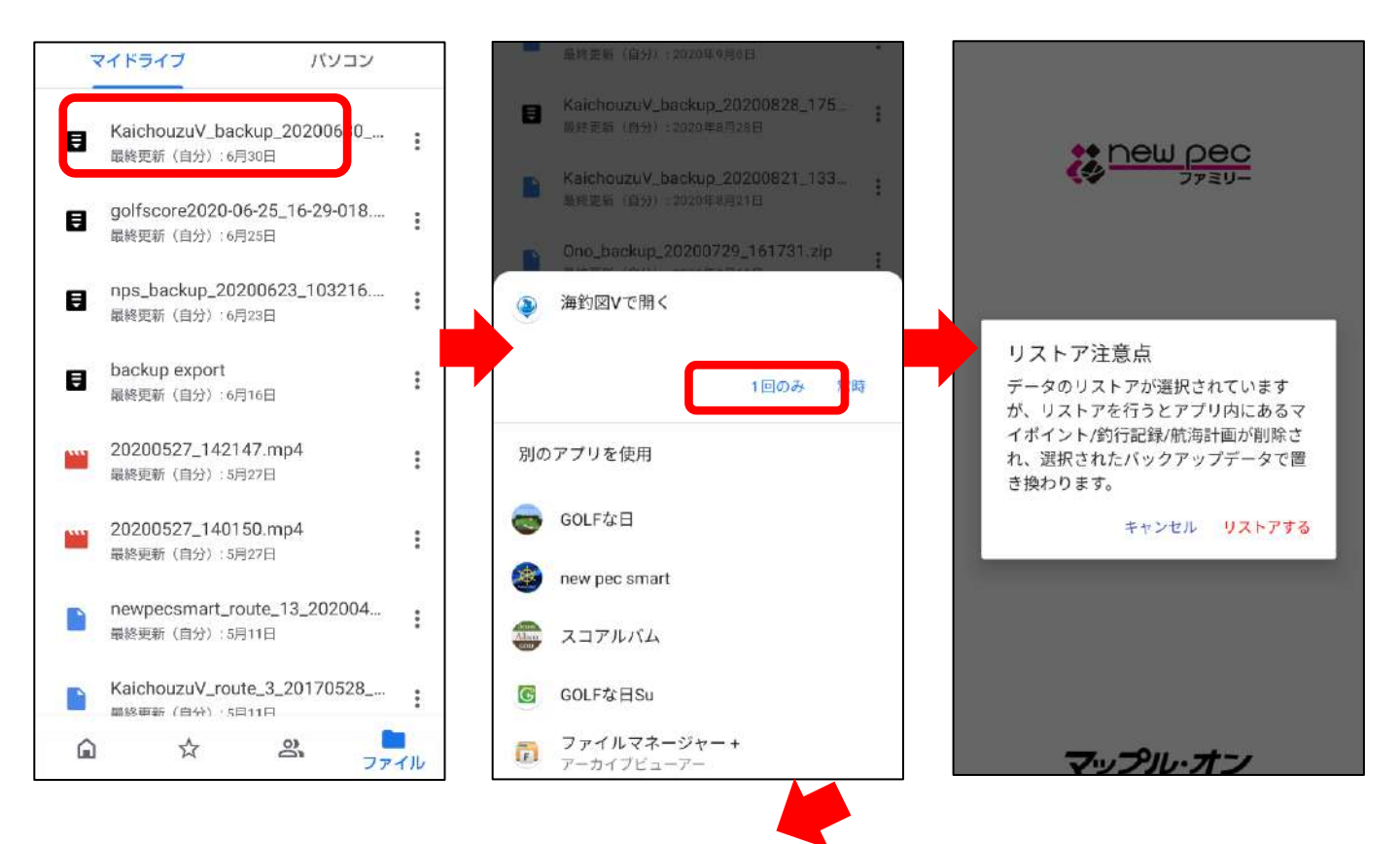

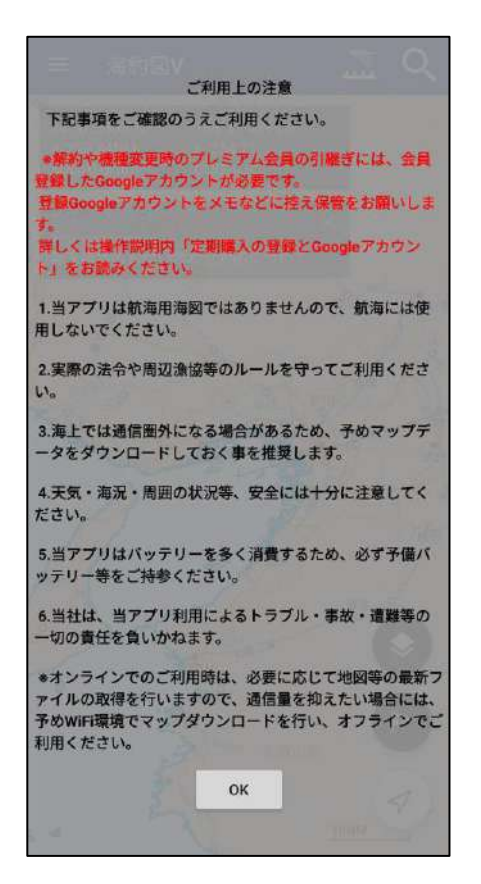

端末に『未バックアップのデータ(釣行記録・マイポイント)』が残ったまま、復元を実行しますと、未バックアップデータは消えてしまいます。

リストアで上書きされたデータは元に戻せませんので、実 行前に必ずご確認いただくようご注意下さい。

リストア完了後、データが復元されているかご確認ください。

∕∖

不意の端末故障や紛失、不具合に備え、定期的なバックアップをお願 いします。

【リストア方法その2】※メールを例にします

- 1. 受信したメールに添付されているバックアップファイルをタップ
- 2. 共有先の一覧の中から海釣図Vを選択します ※「1回のみ」「常時」が表示される場合は「1回のみ」を選択
- 3. リストア注意点を確認し「リストアする」をタップ
- 4. リストアが完了するとご利用上の注意画面に遷移します

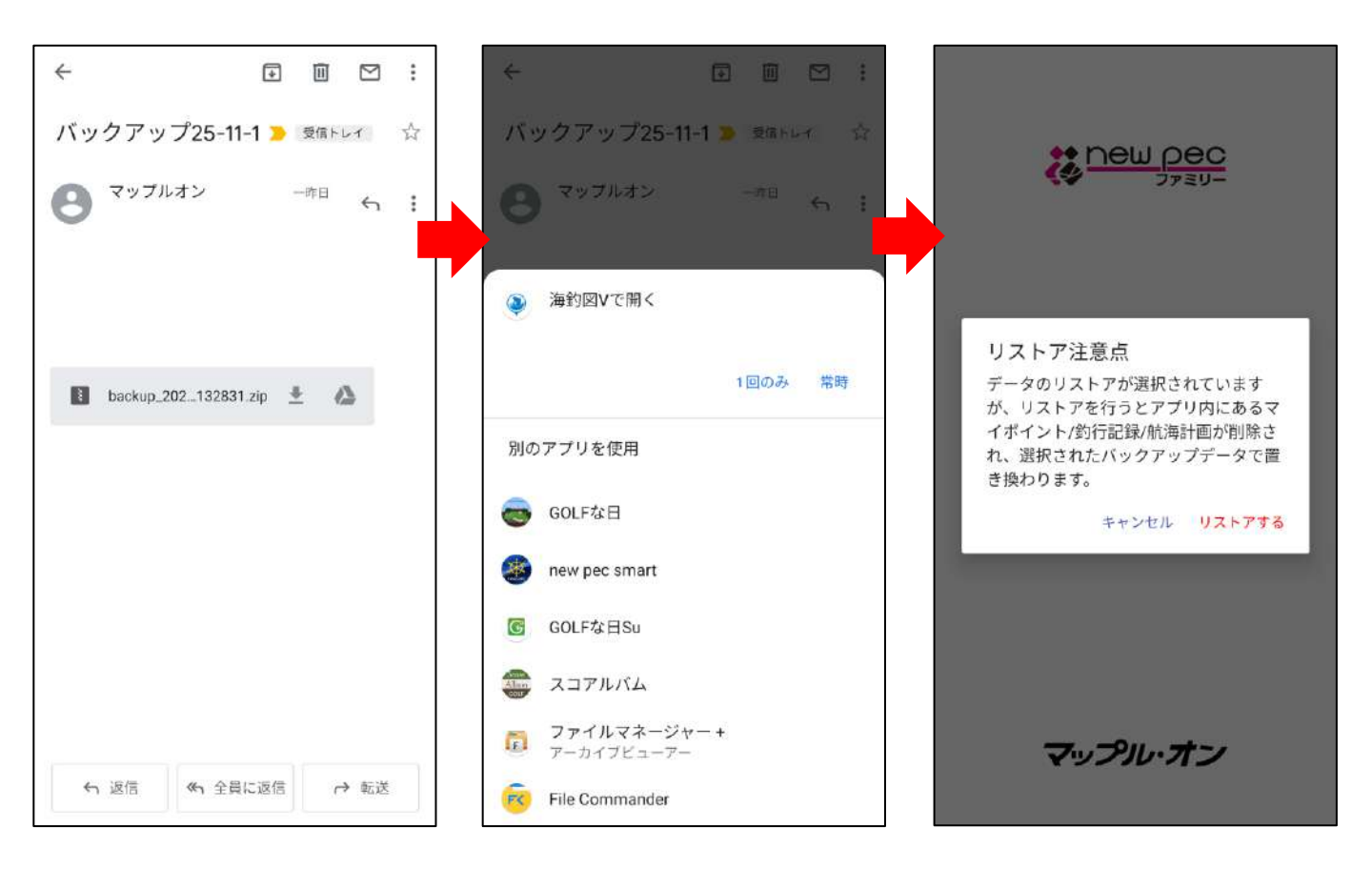

リストア完了後、データが復元されているかご確認ください。

不意の端末故障や紛失、不具合に備え、定期的なバックアップをお願いします。

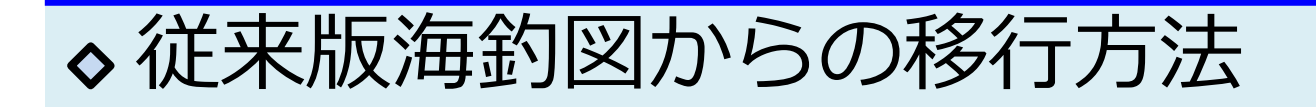

従来版海釣図 🔊 で登録したマイポイントや釣行記録は、海 釣図Vに引き継ぐことができます。

課金情報は引き継ぐことができないため、従来版海釣図の解約と、海釣図Vの新規プレミアム会員登録が必要になります。

### ◆ マイポイント・釣行記録の移行

① パスワード登録とユーザーIDの確認を行います 従来版海釣図の「お知らせ/ヘルプ」→「パスワード登録」を 選択、数字12桁のユーザーIDをメモしてください。 その後で、パスワードを入力し送信します。

| <b>く</b> 戻る お知らせ/ヘルプ | ← お知らせ/ヘルプ :                 | ← お知らせ/ヘルプ :     |
|----------------------|------------------------------|------------------|
| お知らせ/ヘルプ             | FAQ/ み向い音わせ                  | FAQ/お向い古わせ       |
| 利用規約                 | 利用規約                         | 利用規約             |
| プライバシーポリシー           |                              | プライパシーポリシー       |
| クレンジット               | ハヘノ 「豆」                      | クレジット            |
| 9029F                | ハスノート豆球を行うと、他端木とのノーター        | データ管理            |
| データ管理                | ユーザーID : <b>111155556666</b> | バックアップ           |
| バックアップ               | パスワード:                       | リストア(復元)         |
| リストア(復元)             | 再入力:                         | マップデータの削除        |
| マップデータの削除            | □ パスワードを表示する                 | ユーザー管理           |
| ユーザ管理                | キャンセル 送信                     | プレミアム会員登録        |
| プレミアム会員登録            | ログイン                         | ログイン             |
| ログイン                 | パスワード登録                      | パスワードの登録が完了しました。 |
| パスワード登録              | プッシュ通知 ON                    | プッシュ通知 ON        |

## ② バックアップを行います お知らせ/ヘルプ→バックアップをタップし、バックアップを 行います。

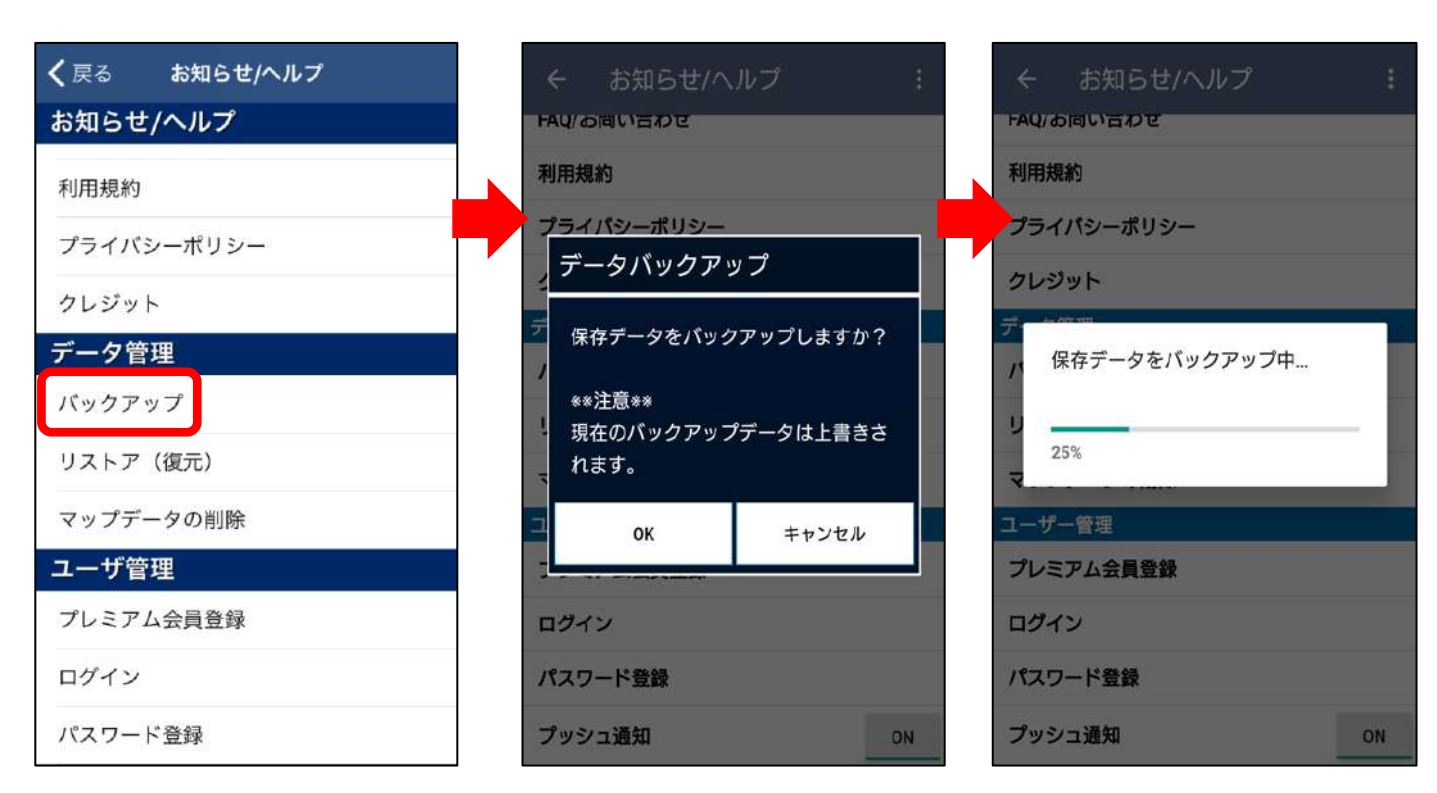

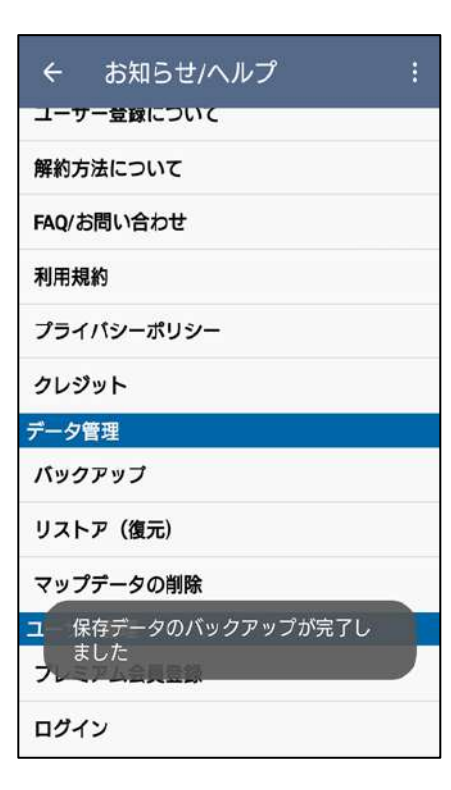

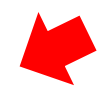

※記録の登録数が多いほど、バックアッ プには時間がかかりますので、安定した Wi-Fi環境で行ってください。

「バックアップが完了しました」と表示 されたら、終了です。 ③ 海釣図Vでデータを復元します お知らせ/ヘルプ→旧海釣図からのデータ移行をタップし、 ①のユーザーID・パスワードでログイン、「リストアを開始し ます」でOKをタップするとリストアが行われます。

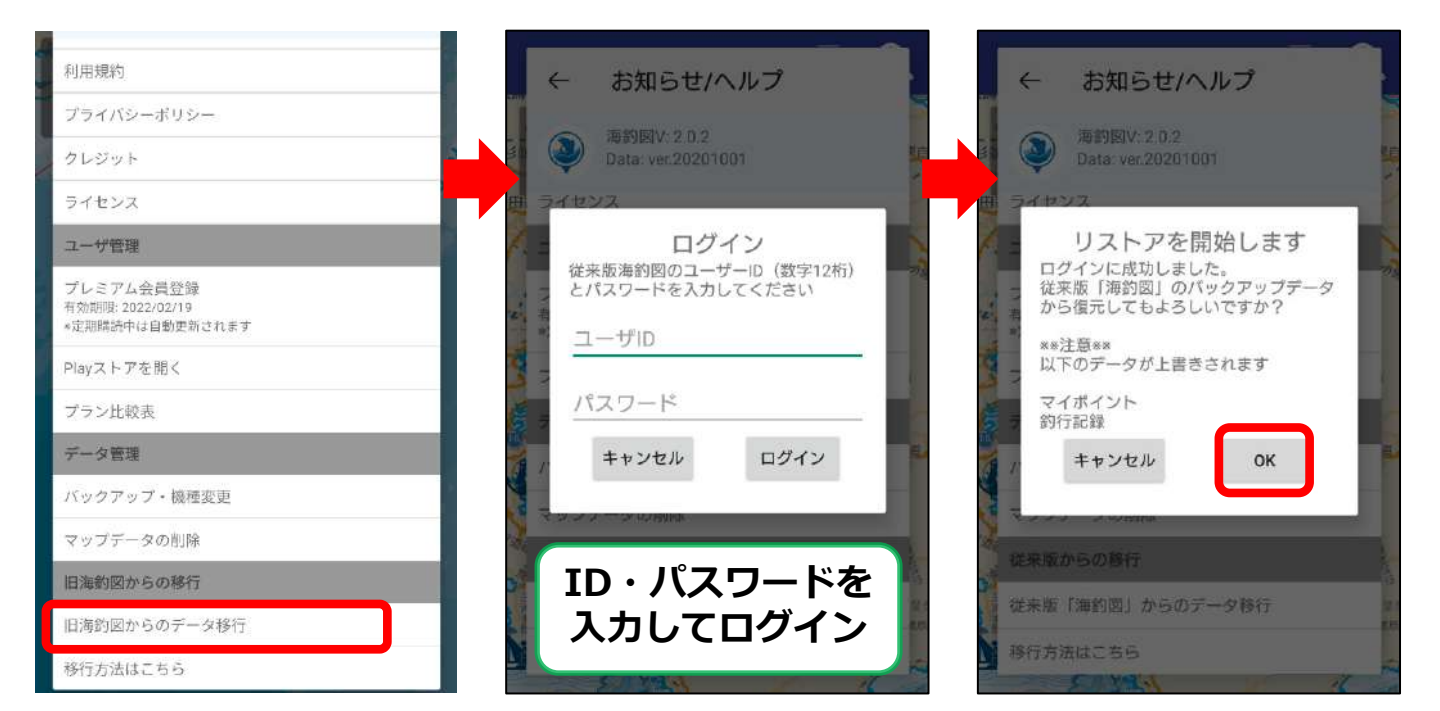

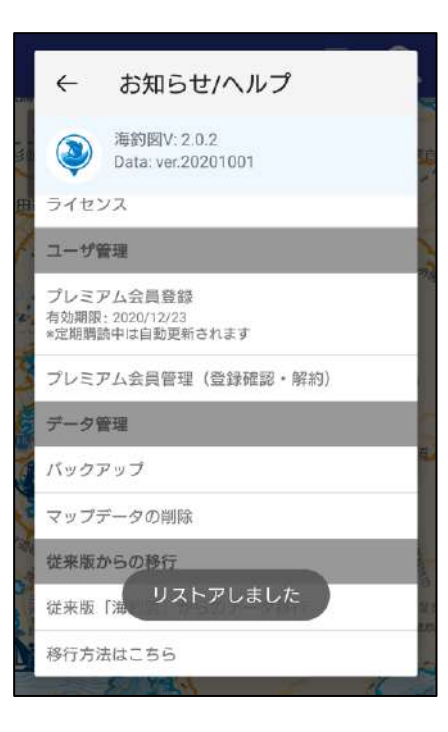

※記録の登録数が多いほど、復元には 時間がかかりますので、安定した Wi-Fi環境で行ってください。

※既に海釣図Vにデータが入っている場合、 従来版のデータの復元により上書き削除さ れてしまいますのでご注意ください。

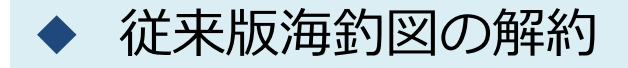

海釣図Vは従来版海釣図 🔜 とは別アプリの為、定期購入のご 契約も別になります。

従来版海釣図の契約は、解約手続きを行わない限り継続するため、海釣図Vでプレミアム会員登録を行い、データ移行を完了 されましたら、解約のお手続きをお願い致します。

- 1. Android端末のPlayストア 🌄 を起動します
- 2. 画面右上のプロフィールアイコンをタップします
- 3. お支払いと定期購入→定期購入→を選択します。

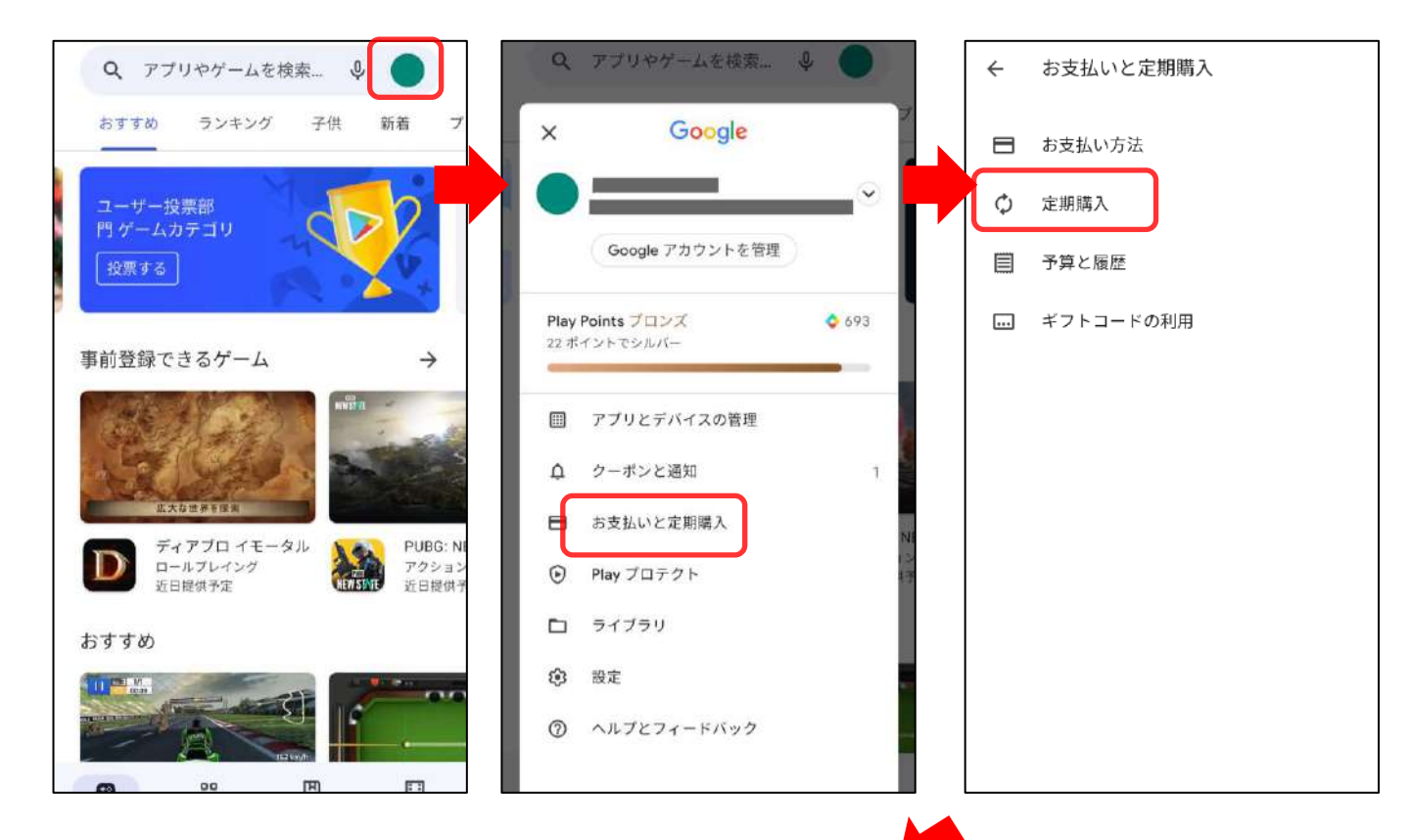

- 4. 定期購入の管理内「定期購入を解約」をタップします ※アンケートが表示されたら回答してから進みます
- 5. ダイアログ内「定期購入を解約」を選択します
- 6. 日付欄が「定期購入はYYYY/MM/DDに終了します」と いう表示になったら解約完了です

| <ul> <li>← 定期購入の管理</li> <li>海釣図 ~釣りマップア<br/>プリ~</li> <li>海釣図 月額課金</li> </ul>   | <ul> <li>← 定期購入の管理</li> <li>海釣図 ~釣りマップア<br/>ブリ~</li> <li>海釣図 月額理金</li> </ul>                                   | ◆解約後も解約日まで<br>は引き続きお使いいた<br>だけます。      |
|--------------------------------------------------------------------------------|----------------------------------------------------------------------------------------------------|----------------------------------------|
| ¥400/1か月<br>2020/06/29に更新されま<br>す<br>2018/11/01からの定期購<br>入者<br>フラン<br>海約図 日類理会 | *400/1か月<br>2020/06/29に更新されま<br>定期購入を解約しますか?<br>定期購入は請求対象期間の終了時<br>(2020/06/29)に解約されます。更新<br>手続きは、この日付の前ならいつでも | ★一時停止のご案内が<br>出たら「一時停止しな<br>い」をお選びください |
| メインのお支払い方法<br>更新する                                                             | 行えま9。 定期購入を継続 定期購入を解約                                                                                          |                                        |
| 予備のお支払い方法<br>なし<br>設定                                                          | 予備の<br>お支払い<br>方法<br>なし<br>設定                                                                                  |                                        |
| 定期購入を解約                                                                        | 定期購入を解約                                                                                                    |                                        |

◆複数のアカウントをお持ちの方

複数のアカウントをお持ちの方は、ご契約時のアカウント を端末に設定のうえ、解約手続きを行ってください。

## ①Googleアカウントを端末に設定します。

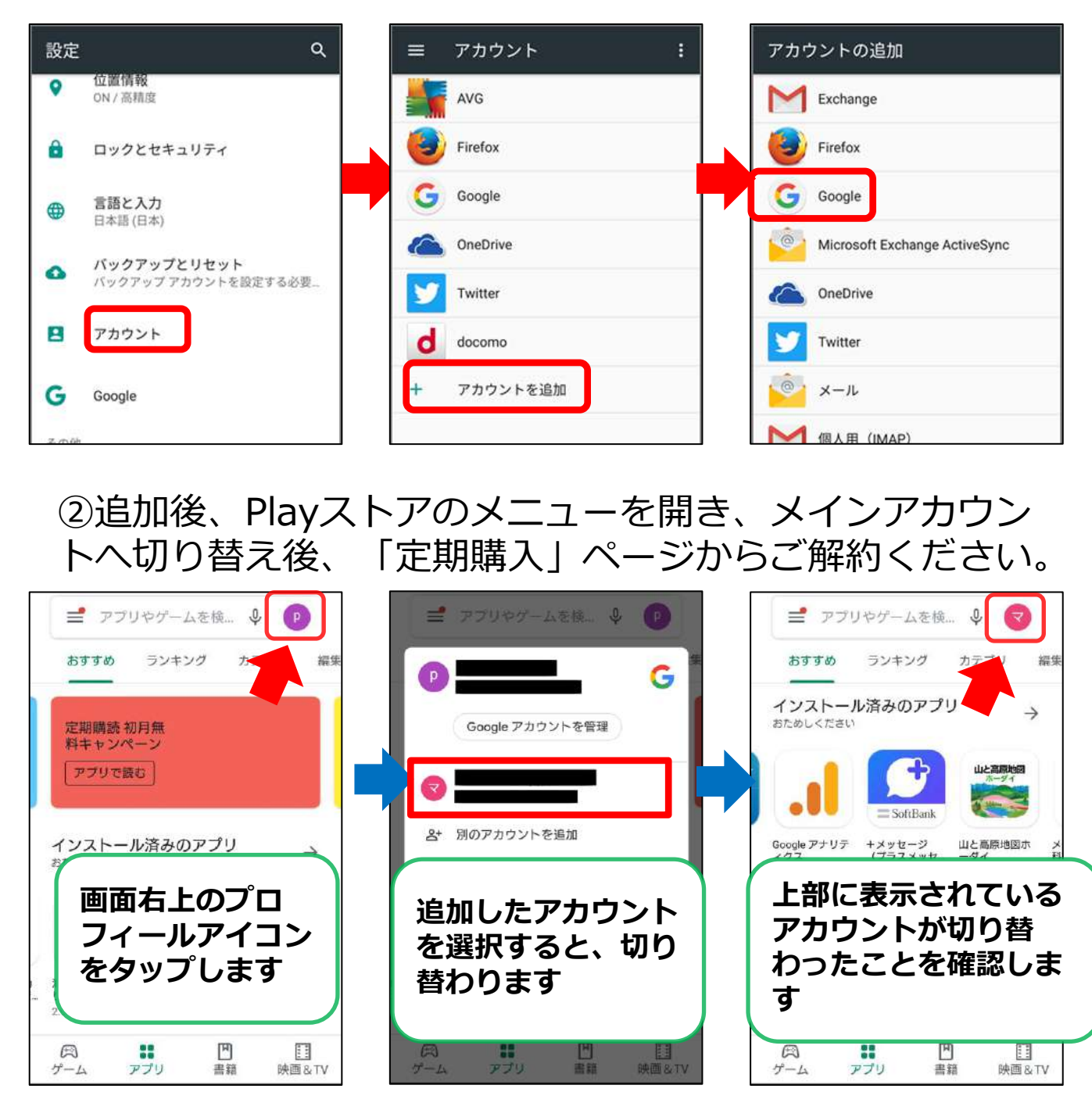

③解約完了が完了したら、必要に応じてPlayストアのアカ ウントをお戻しください。

# ♦解約方法について

アプリを削除しても解約はできません。 Playストアの定期購入ページから海釣図V版の解約手続きを する必要があります。

アプリを利用しなくても解約お手続きが完了するまで課金が 発生しますので、ご注意ください。

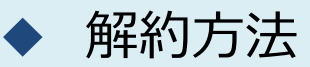

①Playストアを起動し、画面右上のプロフィールアイコンを タップします。

②お支払いと定期購入→定期購入→海釣図Vを選択します。

③定期購入の管理ページー番下にある「定期購入を解約」を タップします。

※複数の定期購入アプリをご利用の場合は、海釣図Vを選択して定期購入の管理ページを開きます。

④表示に従って進み「定期購入を解約」ボタンで解約します。 ⑤Google Playから解約メールが届くのでご確認ください。

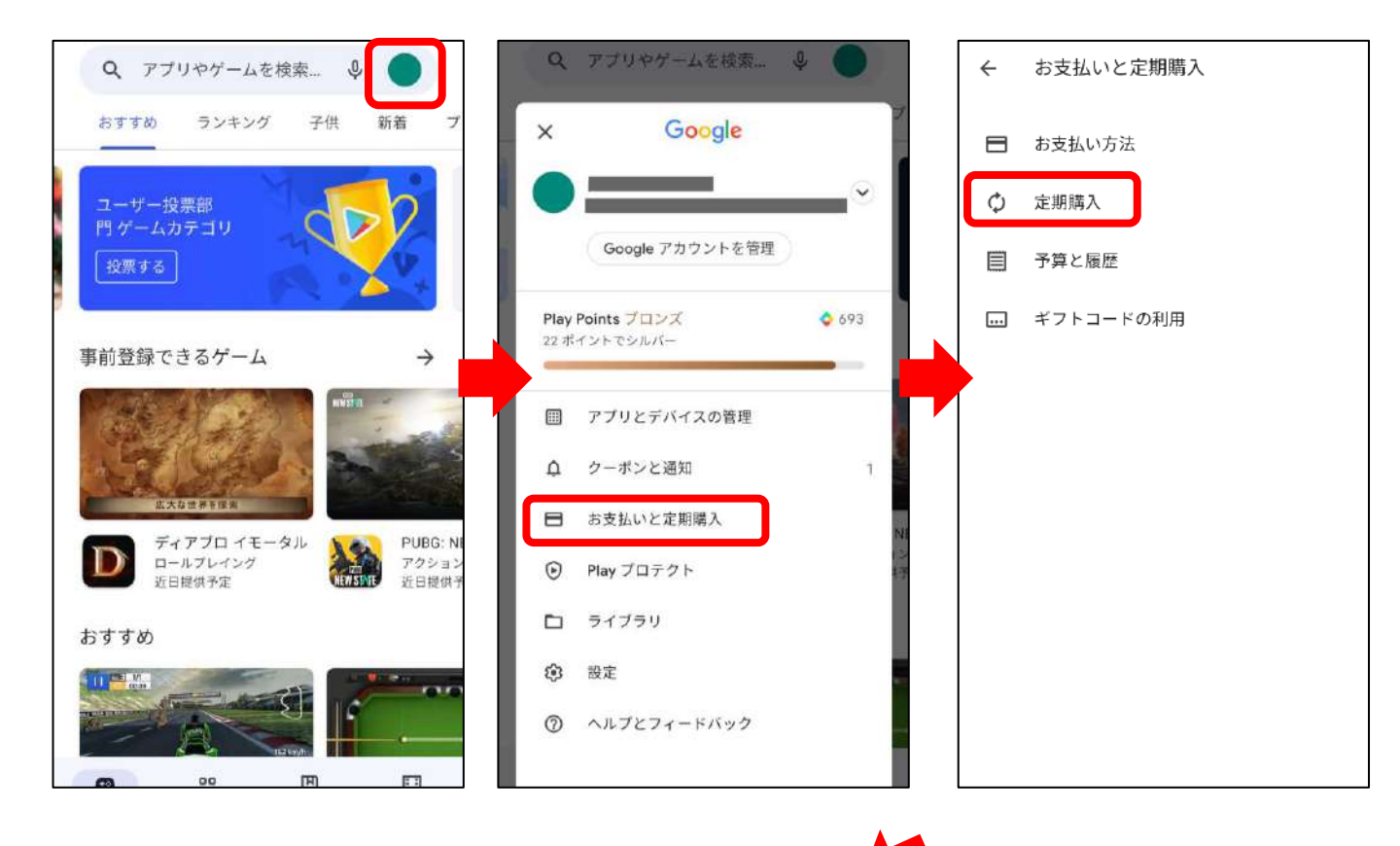

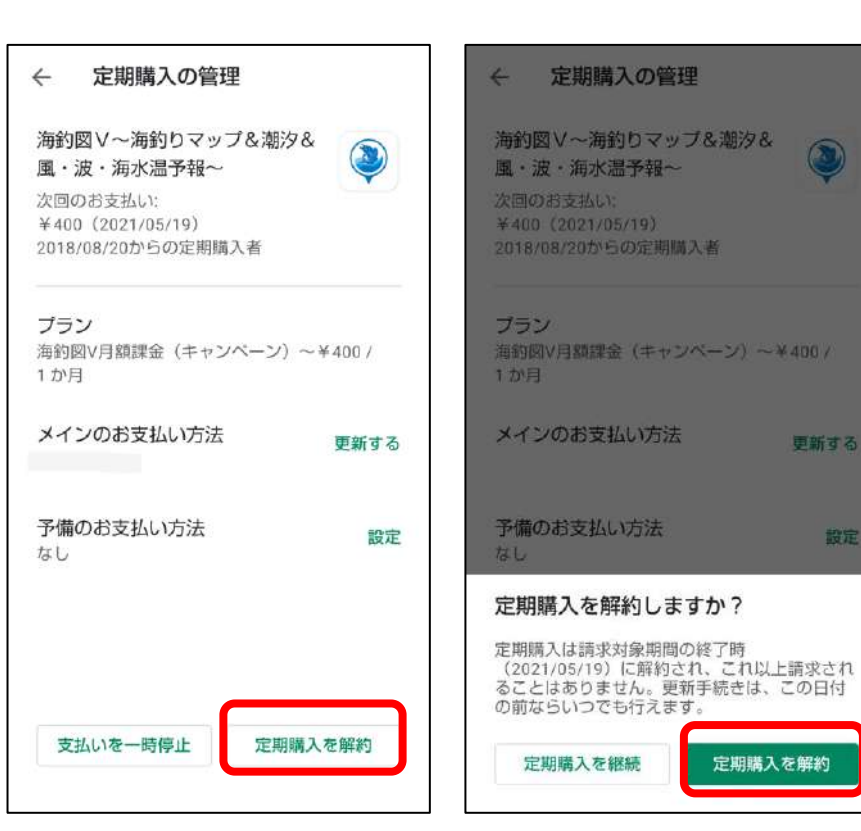

定期購入にお申し込みさ れていない場合は、定期 購入ページに表示されま せん

また、複数のアカウント をお持ちの場合は、ご契 約時のアカウントと端末 に設定中のアカウントが 異なっている場合がござ います。

詳しくは「複数アカウン トをお持ちの方 | をご参 照ください。

設定

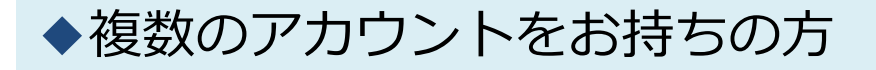

複数のアカウントをお持ちの方は、ご契約時のアカウント を端末に設定のうえ、解約手続きを行ってください。

①会員登録を行ったGoogleアカウントを端末に設定します。

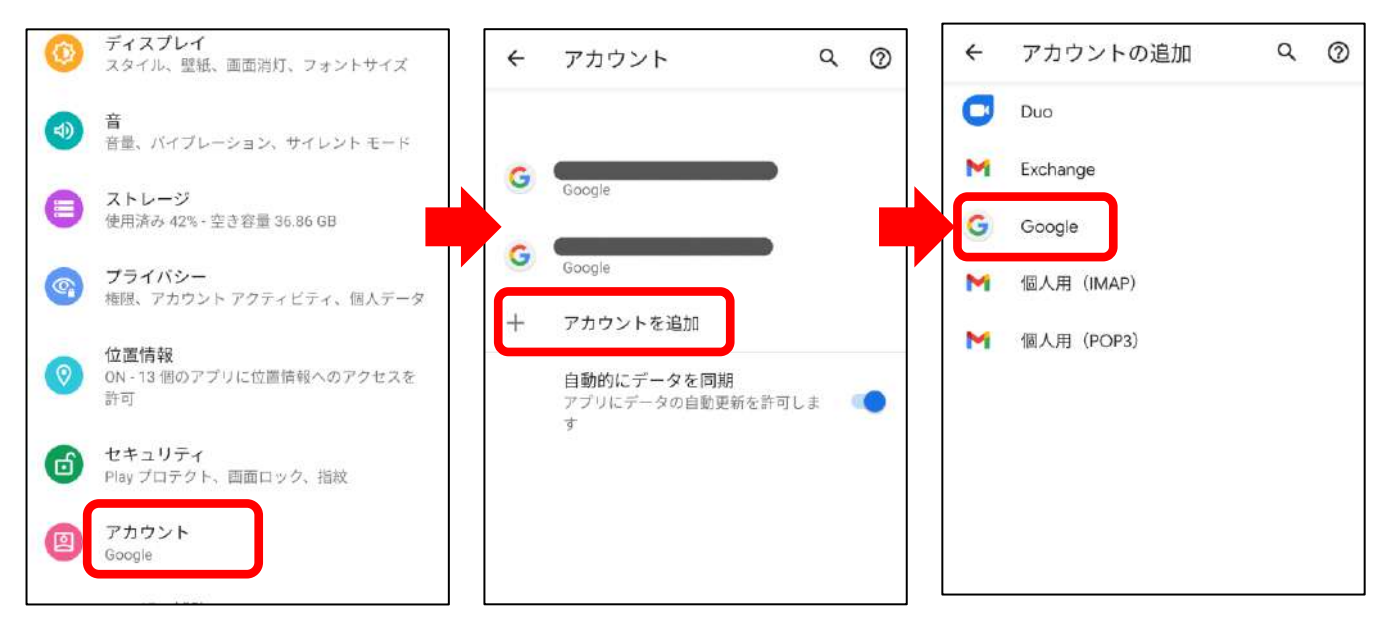

### ②追加後、Playストアのメニューを開き、メインアカウン トへ切り替えます。

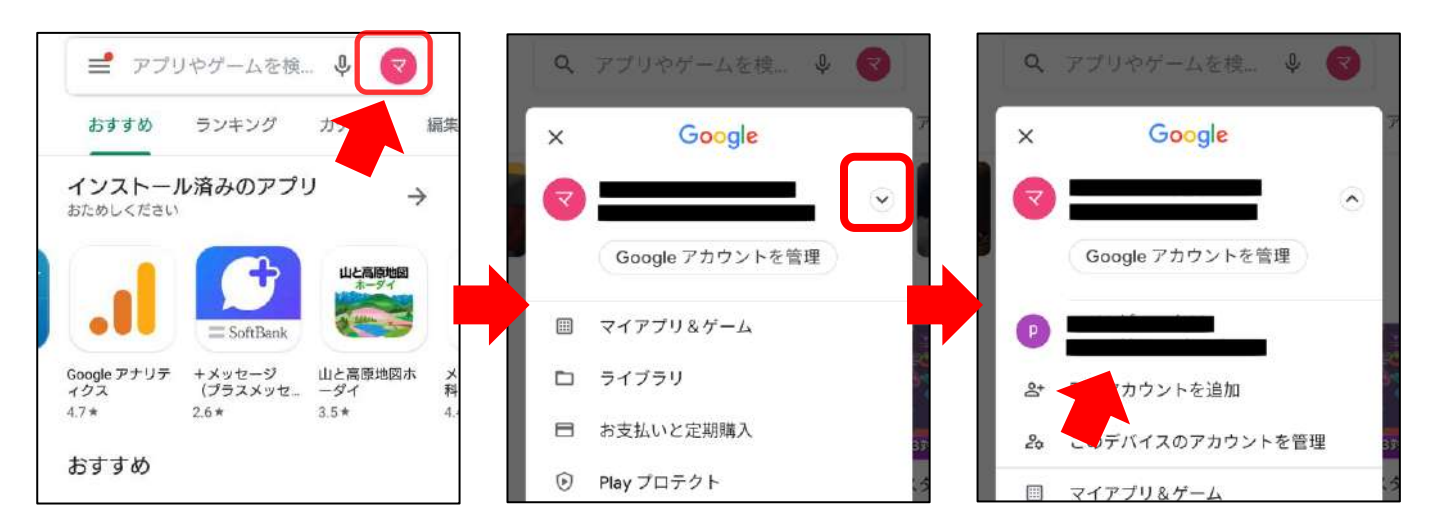

③アカウントを切り替えたら、海釣図Vの解約お手続きを お願いします。

# 支払いが続いているのにPlayストアから解約できない 場合...

#### 海釣図Vの定期購入は、Googleアカウントに紐づいています。

Playストアの定期購入ページの中に「海釣図V」が表示されない時は、 Googleアカウントがプレミアム会員に登録したアカウントと異なっ ていることが考えられます。

海釣図Vに登録中は、 Googleアカウントに設定したメールアドレス 宛てに毎月Googleから注文明細メールが届きます。 このメールアドレスがご登録Googleアカウントになります。

ご登録Googleアカウントを端末に設定のうえ、再度定期購入ページ よりお手続きをお願いします。

iPhoneで契約していた海釣図Vを解約したい場合は、アプリ内お知 らせ/ヘルプ→FAQ→iOS版の海釣図Vを解約したい、をご参照くださ い。

# ♦ 機種変更について

Android端末同士の機種変更手順をご案内いたします。 ※Android→iOS、iOSからAndroidへの機種変更は「異なる OSへの機種変更について」をご覧ください。

機種変更前の端末で行う操作

【Googleアカウントの確認】 ① Playストアを開きます

- ② 画面右上のプロフィールアイコンをタップします
- ③ 「お支払いと定期購入」→「定期購入」を選択します
- ④ 定期購入に海釣図Vが表示されていることを確認
- ⑤ 左上の←からPlayストアTOP に戻ります
- ⑥ 画面右上のプロフィールアイコンをタップ、表示メール アドレスが、プレミアム 会員に登録したGoogleアカウ ントです

このアカウントを機種変更後の端末に登録します。

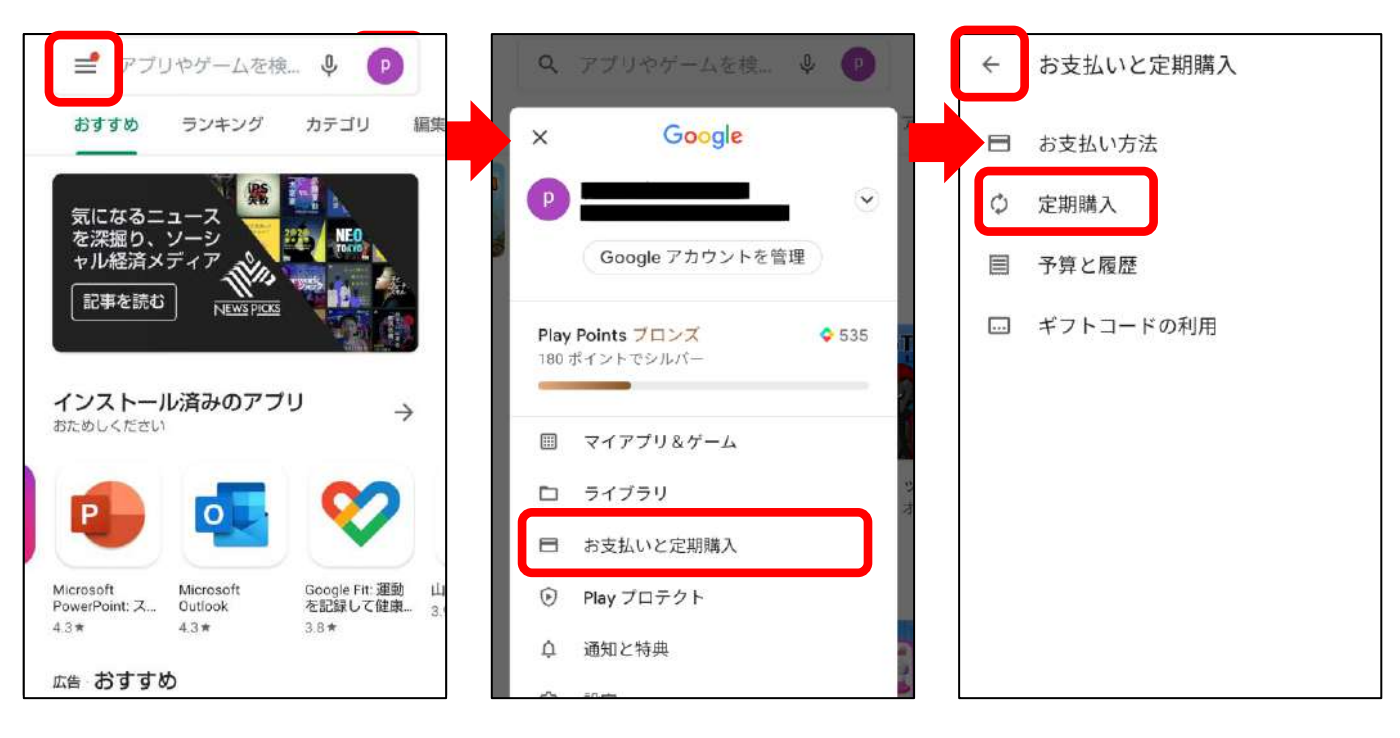

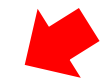

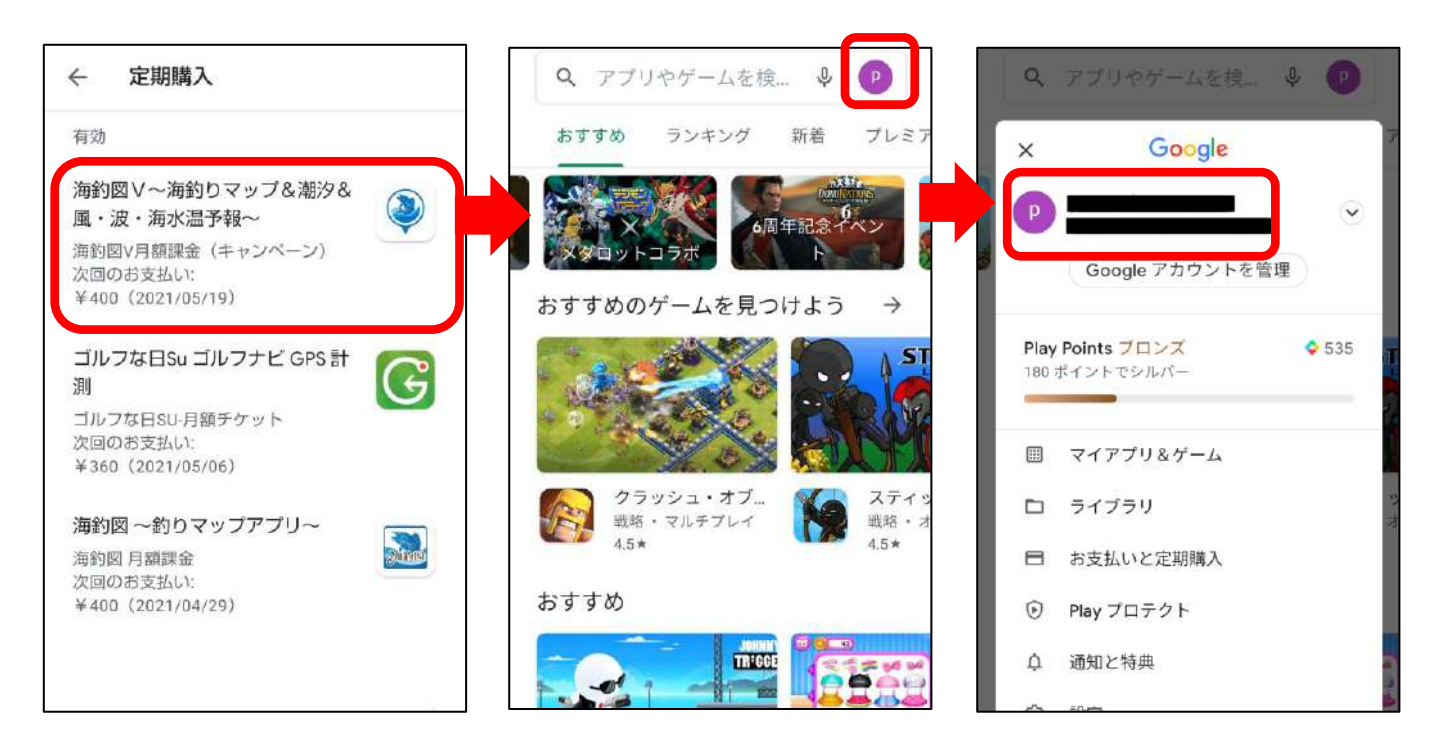

【データのバックアップ】※Googleドライブを例にします

- メニュー項目のバックアップ・機種変更をタップします ※古いVerのアプリをご使用の場合は、お知らせ/ヘルプ内にバック アップ項目があります
- ② バックアップデータの作成をタップします
- ③ 共有先の一覧でドライブを選択し、保存します
- ④「ドライブ」を開き、バックアップデータの保存を確認し ます

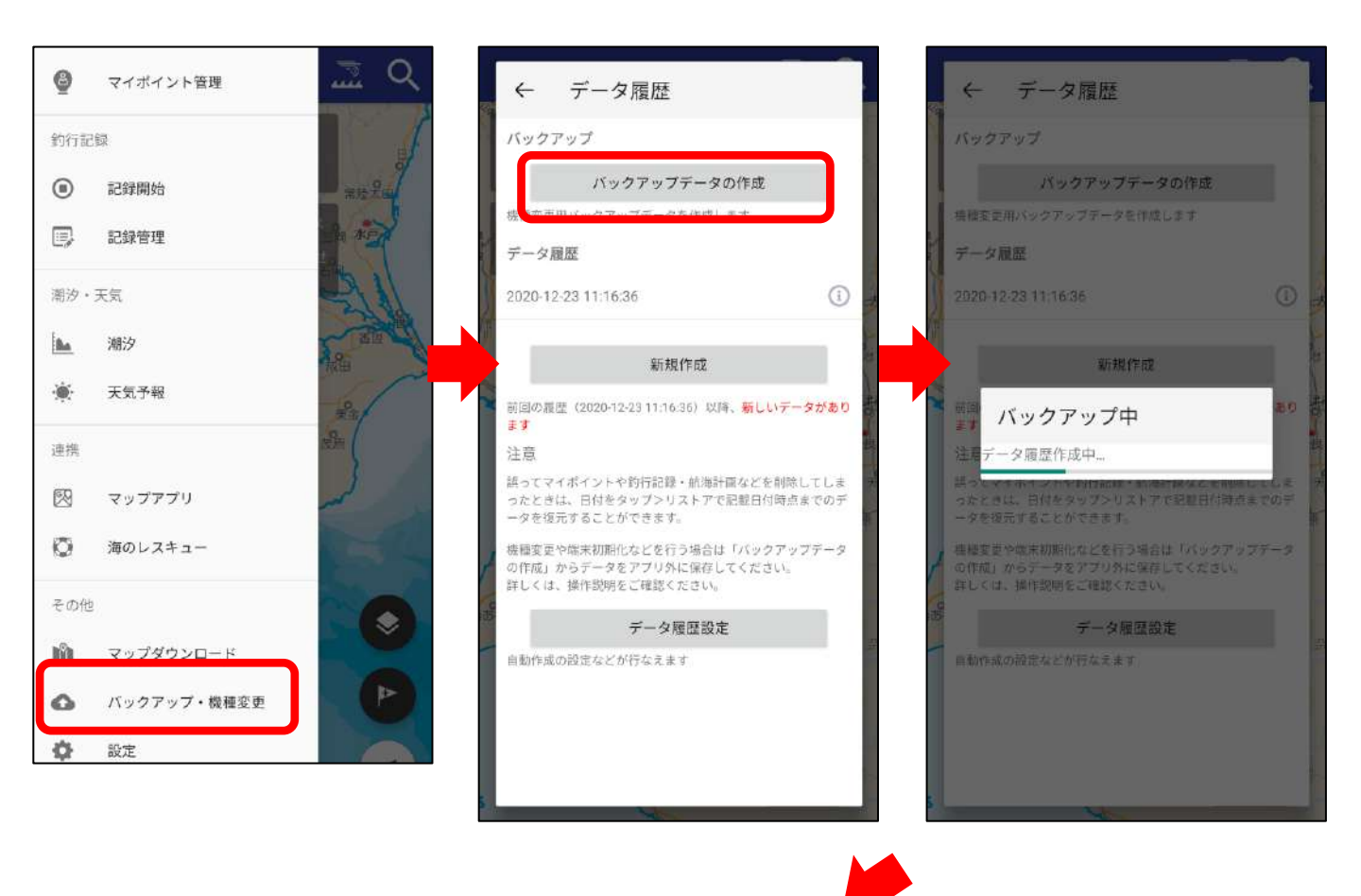

| ← データ属歴                                           | ドラ       | イブに保                | 存             |        |                |   | マイドライブ                       | パン                                       | עבי            |
|---------------------------------------------------|----------|---------------------|---------------|--------|----------------|---|------------------------------|------------------------------------------|----------------|
| ▲ ドライブで共有                                         | К‡<br>Ка | ュメントのタ・<br>ichouzuV | イトル<br>backup | 202007 | 01 1           | B | KaichouzuV_ba<br>最終更新(自分):(  | ackup_20200<br>6月30日                     | <sup>630</sup> |
| 1回のみ                                              | 常時<br>アカ | ウント                 | _buokup       |        |                |   | golfscore2020<br>最終更新(自分):(  | <b>06-25_16-29</b> -<br>月25日             | 018            |
| 別のアプリを使用                                          | 73       | ルダ                  |               |        | A              |   | nps_backup_2(<br>最終更新(自分): ( | ) <b>200623_</b> 103<br><sub>6月23日</sub> | 216            |
| <ul> <li>ニアバイシェア</li> <li>End Anywhere</li> </ul> |          | マイドライン              | ÿ             |        |                | ۵ | backup export<br>最終更新(自分):   | 月16日                                     | :              |
| Gmail                                             |          |                     |               |        |                |   | 20200527_142<br>最終更新(自分)::   | 1 <b>47.mp</b> 4<br>洞27日                 | :              |
| ⑦ ファイルマネージャー +                                    | ~        |                     | +             | ャンセル   | 保存             |   | 20200527_140<br>最終更新(自分): (  | 1 <b>50.mp4</b><br>洞27日                  | :              |
| FCで保存<br>FCで保存<br>FILe Commander                  | د<br>•   | あた                  | かな            | さは     |                |   | newpecsmart_<br>最終更新(自分):    | route_13_202<br>洞11日                     | 2004           |
| Bluetooth                                         | ن<br>ا   | ŧ                   | や             | 5      | <b>=</b> 7     |   | KaichouzuV_ro<br>墨終更新(白分))   | ute_3_20170                              | 528            |
| Files by Google<br>Files アプリで送信                   | あA1      | L                   | わ             | 、。?!   | <del>π</del> 1 | â |                              | 00                                       | コァイル           |

※「ドライブ」は一番上ではなく 一覧の中にある場合もあります

## ▶ 機種変更後の端末で行う操作

機種変更前の端末で確認したGoogleアカウントを新端末に追 加します。追加後、海釣図Vをインストールします。

【Googleアカウントの追加】 ① 端末の設定→アカウントを選びます

- ② アカウントを追加→Googleを選択します
- ③ ログイン画面が表示されるので、機種変更前の端末で確認 したGoogleアカウントでログインを行います
- ④ ページに従って、アカウント追加を完了します
- ⑤ Playストアを開き、プロフィールアイコンをタップして登録したアドレスが表示されていることを確認します
- ⑥ 定期購入ページを開き、海釣図Vが表示されていることを 確認します
- ⑥ 確認後、海釣図Vをインストールします
- ⑦ お知らせ/ヘルプ→プレミアム会員登録をタップ「すでに プレミアム会員です」と表示されたら課金認証の完了です

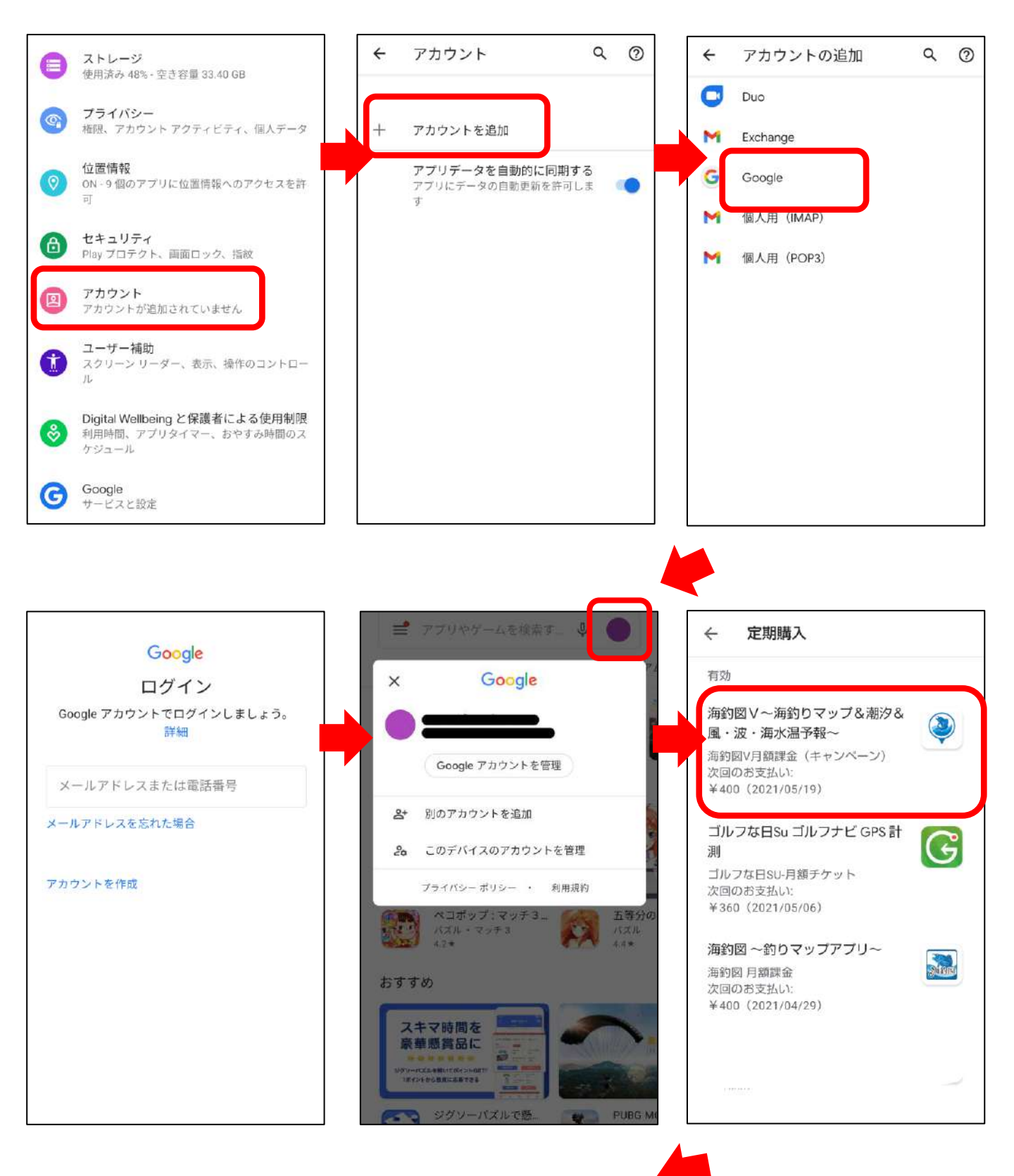

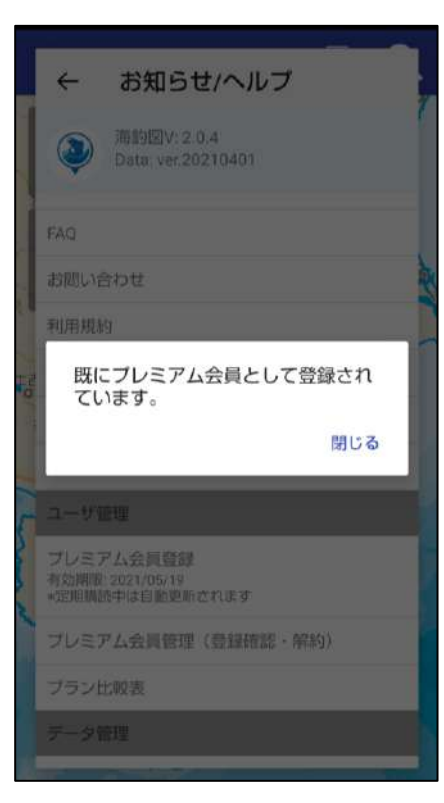

【データのリストア】※Google Driveを例にします ① Google Driveを開き、バックアップファイルをタップ ② アプリの選択で「海釣図V」を選択

- ③ リストア注意点を確認し「リストアする」をタップ
- ④ リストアが完了するとご利用上の注意画面に遷移します

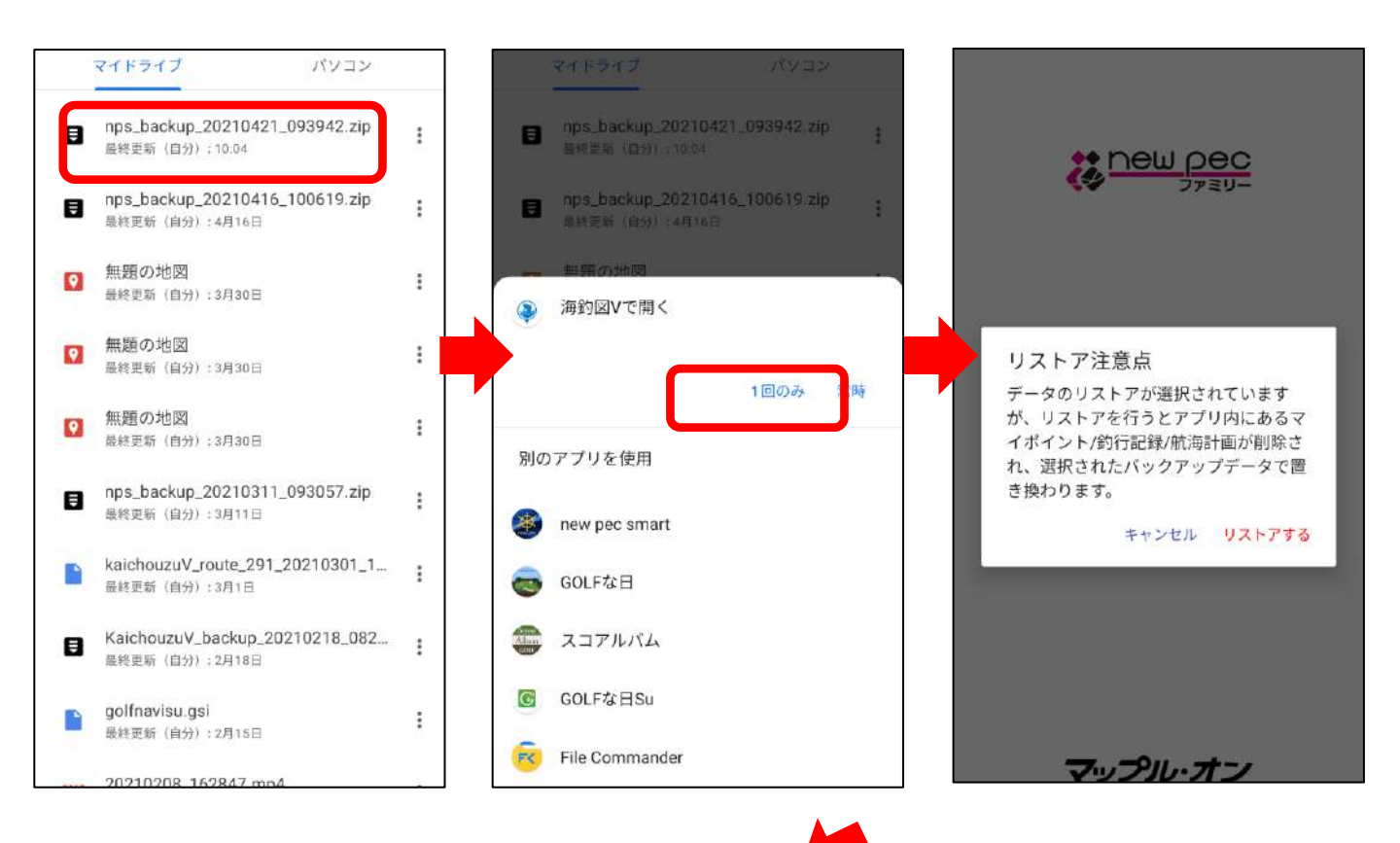

|                                      |          | 0                                                                                                    |
|--------------------------------------|----------|----------------------------------------------------------------------------------------------------|
| ご利用上の注意                              |          |                                                                                                    |
| 下記事項をご確認のうえご利用ください。                  |          |                                                                                                    |
| *解約や機種変更時のプレミアム会員の引継                 | ぎには、     | 会員                                                                                                    |
| 意録したGoogleアカウントが必要です。                |          |                                                                                                    |
| 登録Googleアカウントをメモなどに控え保留              | をお服      | いしま                                                                                                    |
| 9: 第1人は操作問題内(字相應)の発展とのの              | de Trata | 10.00                                                                                                    |
| ト」をお読みください。                          | HE Y YI  |                                                                                                    |
| 1.当アプリは航海用海図ではありませんので、<br>用しないでください。 | 、航海に     | は使                                                                                                    |
| 2.実際の法令や周辺漁協等のルールを守って                | ご利用く     | ださ                                                                                                    |
| U\s                                  |          |                                                                                                    |
| 3.海上では通信圏外になる場合があるため、                | 予めマッ     | ップデ                                                                                                    |
| ータをダウンロードしておく事を推奨します。                |          | 1                                                                                                    |
| 4.天気・海況・周囲の状況等、安全には十分                | に注意し     |                                                                                                    |
| ださい。                                 |          | 4 March                                                                                                    |
| 5.当アプリはパッテリーを多く消費するため、               | 必ずう      | 一備バ                                                                                                    |
| ッテリー等をご持参ください。                       |          |                                                                                                    |
| 6.当社は、当アプリ利用によるトラブル・事                | 牧・遭難     | 勝の                                                                                                    |
| 一切の責任を負いかねます。                        |          |                                                                                                    |
| *オンラインでのご利用時は、必要に応じて                 | 也図等の     | )最新フ                                                                                                    |
| アイルの取得を行いますので、通信量を抑えた                | たい場合     | れには、                                                                                                    |
| 予めWiFi環境でマップダウンロードを行い、ス              | オフライ     | ンでご                                                                                                    |
| 利用ください。                              |          |                                                                                                    |
| ОК                                   |          | and the                                                                                                    |
| E-state                              |          | C. p.                                                                                                    |
|                                      |          | Statement of the local division of the local division of the local |

# ◆異なるOSへの機種変更について

Android→iOS、iOSからAndroidへの機種変更へ行う場合の 手順をご案内します。

◆ Android端末からiPhone (iPad) への機種変更

① データの取り出し ※Googleドライブを例にします

- ・メニュー項目のバックアップ・機種変更をタップします
- ・バックアップデータの作成をタップします
- ・共有先の一覧でドライブを選択し、保存します
- ・「ドライブ」を開き、バックアップデータの保存を確認
- ・ドライブのプロフィールアイコンをタップして、Googleア カウントを確認します

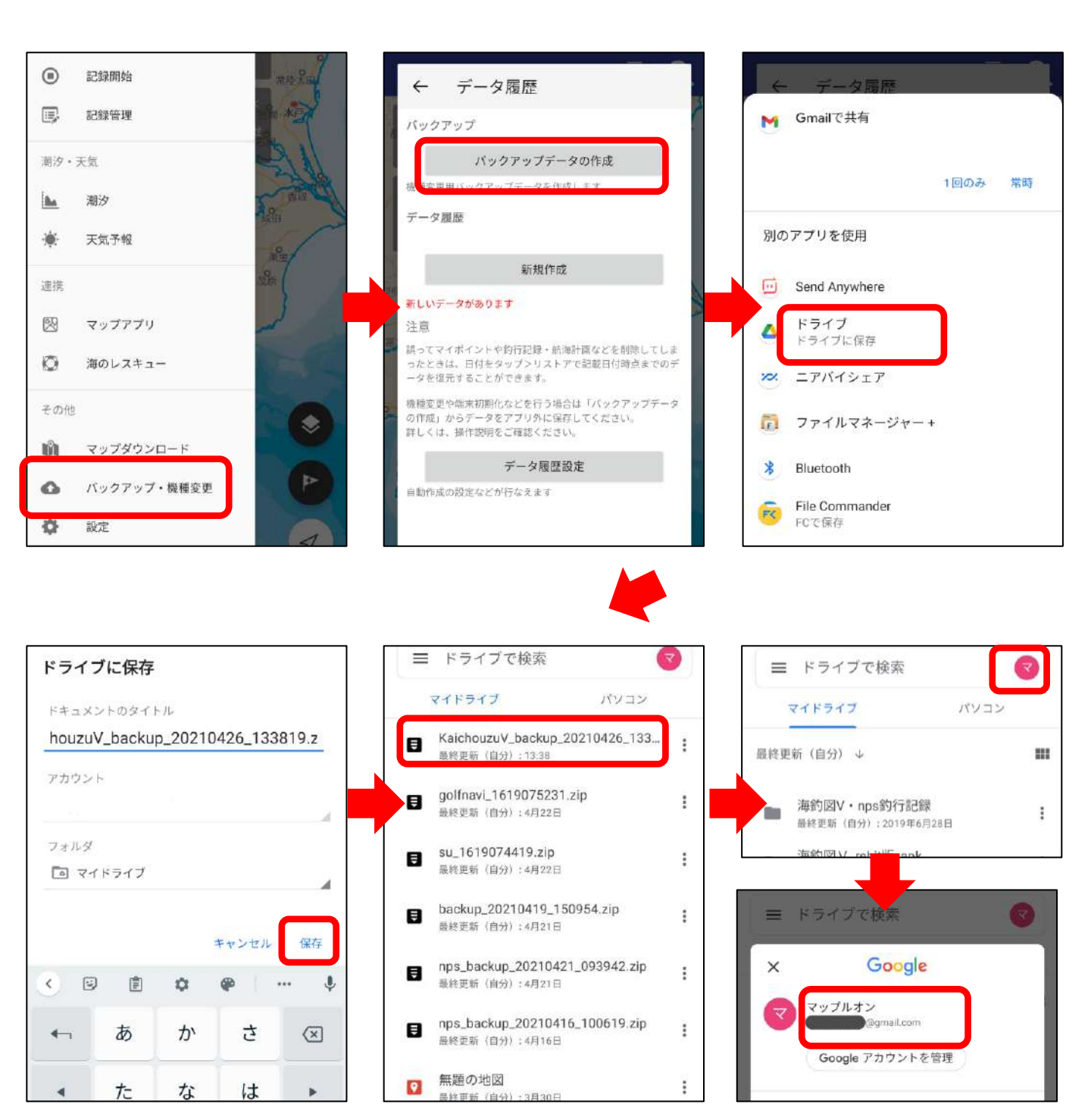

#### ② Android版海釣図Vの解約

OSが異なる端末への機種変更の場合、プレミアム会員の引き 継ぎができないため、Android版を解約し、iOS版で新規登録 を行います。

・ Playストアを起動し、画面右上のプロフィールアイコンを タップします。

- ・お支払いと定期購入→定期購入→海釣図Vを選択します。
- ・定期購入の管理ページ一番下にある「定期購入を解約」を タップします。
- ・表示に従って進み「定期購入を解約」ボタンから解約します
- ・解約完了画面に変わるので、ご確認ください。

| Q アプリやゲームを検索 ♀                           | Q、アブリやゲームを検索 🌵 🔵                                                                        | ← お支払いと定期購入 |
|------------------------------------------|-----------------------------------------------------------------------------------------|-------------|
| おすすめ ランキング 子供 新着 ブ                       | × Google                                                                                | 🖻 お支払い方法    |
| ユーザー投票部                                  | ●                                                                                       | ↓ 定期購入      |
| 投票する                                     | Google アカウントを管理                                                                         | 目 予算と履歴     |
| 車前登録できるゲール                               | Play Points ブロンズ                                                                        | ギフトコードの利用   |
|                                          |                                                                                         |             |
| Call All Lines                           | 囲 アプリとデバイスの管理                                                                           |             |
| NR MARY DOCT                             | ♪ クーボンと通知 1                                                                             |             |
| が次な世界を改革<br>ディアブロイモータル PUBG: NI          | □ お支払いと定期購入<br>NI                                                                       |             |
| ロールプレイング     近日提供予定     アクション     近日提供予定 | Play ブロテクト  F                                                                           |             |
|                                          |                                                                                         |             |
| ← 定期購入の管理                                | ← 定期購入の管理                                                                               |             |
|                                          |                                                                                         |             |
| 海釣図V~海釣りマップ&潮汐&<br>風・波・海水温予報~            | □ 通到図V~海釣りマッフを潮汐を<br>風・波・海水温予報~                                                         |             |
| 次回のお支払い:<br>¥400(2021/05/19)             | 次回のお支払い:<br>¥400 (2021/05/19)                                                           |             |
| 2018/08/20からの定期購入者                       | 2018/08/20からの定期購入者                                                                      |             |
| ブラン                                      | プラン                                                                                     |             |
| 海釣図V月額課金(キャンベーン)~¥400 /<br>1 か月          | 海釣図∨月類課金(キャンペーン)~¥400 /<br>1 か月                                                         |             |
| メインのお支払い方法                               | メインのお支払い方法                                                                              |             |
| 更新する                                     | 更新する                                                                                    |             |
| 予備のお支払い方法                                | 予備のお支払い方法                                                                               |             |
| なし                                       | なし                                                                                      |             |
|                                          | 定期購入を解約しますか?                                                                            |             |
|                                          | 定期購入は請求対象期間の終了時<br>(2021/05/19)に解約され、これ以上請求され<br>ることはありません。更新手続きは、この日付<br>の前ならいつでも行えます。 |             |
| 支払いを一時停止 定期購入を解約                         | 定期購入を継続 定期購入を解約                                                                         |             |

### ③ iOS版海釣図Vの新規会員登録

iPhone(iPad)に海釣図Vをインストール後、新規会員登録を 行います。

プレミアム会員は、Apple IDに紐づきます。IDをお忘れない ようご注意ください。

④ データのリストア ※Googleドライブを例にします

- ・iPhoneにGoogleドライブをインストールします
- ・Android端末で使用していたGoogleアカウントでログイン
- ・バックアップファイル名の右横にある「…」をタップ
- ・アプリで開く→海釣図Vを選択
- ・データ取り込み画面の「取り込み」からリストアします
- ・マイポイントや記録が復元されているか確認します

|                                                          | ■ ドライブ内を検索                            | 過去すが月辺内に開きました                  |
|----------------------------------------------------------|---------------------------------------|--------------------------------|
|                                                          | 過去1か月以内に開きました                         | nos backup 20210311 093057.zip |
|                                                          | Nps_backup_20210311_093057.zip        |                                |
|                                                          |                                       | △<br>→<br><i>ス</i> ターを追加       |
|                                                          |                                       |                                |
| Could Drive                                              | 遊去1か月以内に明さました                         |                                |
| Google Drive                                             | user KaichouzuV b26 092214hase.zip    | 10 リンクをコピー                     |
|                                                          |                                       |                                |
| ログイン                                                     |                                       | \$◆ アプリで開く                     |
|                                                          |                                       | ♂ 名前を変更                        |
|                                                          |                                       |                                |
|                                                          |                                       |                                |
|                                                          | データ取り込み                               |                                |
| 20200908_104106.mp4                                      |                                       |                                |
| 20210208_162847.mp4                                      | 度元 福川 ファイル名<br>● パックアップ Kaicho44717 ① |                                |
| Backup 20201030 165156.zip                               |                                       |                                |
| ■ 更新: 2020年10月30日                                        |                                       |                                |
| <mark>np backup_20210419_150954</mark> × 2IPアーカイブ 153 KB |                                       |                                |
|                                                          |                                       |                                |
| AirDrop 海的沼V ドライブ sendanywhere D                         |                                       |                                |
| "ファイル"に保存                                                | 間じる取り込み                               |                                |

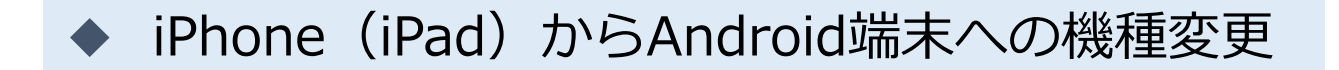

### ① データの取り出し ※Googleドライブを例にします

- ・App StoreからGoogleドライブをインストールします
- ・Android端末で使用するGoogleアカウントでログイン
- ・海釣図Vのお知らせ/ヘルプ→バックアップをタップ
- ・バックアップデータの作成をタップします
- ・共有先の一覧でドライブを選択し、アップロードします
- ・「ドライブ」を開き、バックアップファイルの保存を確認

|                                  | 閉じる お知らせ / ヘルプ                       | くお知らせ / ヘルプ データ履歴                                                                                                    |
|----------------------------------|--------------------------------------|----------------------------------------------------------------------------------------------------|
|                                  | 海釣図V: 1.4.7<br>Data: ver 20210401    | パックアップ                                                                                                    |
|                                  | お知らせ/ヘルプ                             | バックアップデータの作成                                                                                                    |
|                                  | イリハンスルボッ<br>プライ パミン _ ポリシン           | · · · · · · · · · · · · · · · · · · ·                                                                                                    |
|                                  | 21 Stork                             | データ履歴                                                                                                    |
|                                  | 52595                                | 2021-04-22 16:43:05                                                                                                    |
|                                  | ユーザ管理                                | 新規作成                                                                                                    |
| Google Drive                     | プレミアム会員登録                            | 前回の履歴[2021-04-2216:43:05]以降。新しいデータがあります                                                                                                    |
| 3                                | プレミアム会員管理(登録確認・解約)                   | 注意                                                                                                    |
|                                  | 7 7 前座                               | 離血は、最大5件まで除住されます。彼ん5件の酸症がある場合は、<br>新規作成すると古い腹震から順に指称されます。                                                                                                    |
|                                  | バックアップ                               | 割ってマイポイントや約万辺線を削除してしまった時は、日村をタ<br>ップシリストアで記載日付時点までのデータを復元することができ<br>ます。                                                                                                    |
| ログイン                             | マッファータの削除                            | 機種変更や噴素初期化などを行う場合は「バックアップデータの作<br>度、からデータをアプリタに保存してください。                                                                                                    |
|                                  | GPSセンサー実測値                           | が、から、 ジェンシンテレビサン こくにさい。<br>詳しくは、操作説明をご確認ください。                                                                                                    |
|                                  | 従来版からの移行                             | データ履歴設定                                                                                                    |
|                                  | 従来版「海釣図」からのテータ移行                     | the distribution of the second second se |
| <b>く</b> お知らせ / ヘルブ <b>データ履歴</b> | キャンセル アップロード                         | ☰ ドライブ内を検索                                                                                                    |
| バックアップ                           | backup_20210419_150954.zip<br>149 кв | backup_20210108_140741.zip                                                                                                    |
| バックアップデータの作成                     |                                      |                                                                                                    |
| 機種変更用パックアップデータを作成します。            |                                      | 8                                                                                                    |
| データ履歴                            |                                      |                                                                                                    |
| 2021-04-19 15:09:54 (j)          |                                      | <b>数沙前にアップロードしたファイル</b>                                                                                                    |
| 2021-04-09 09:13:31 (i)          |                                      |                                                                                                    |
| zip ZiPアーカイブ・153 KB              |                                      | backup_20210108_140741.zip ***                                                                                                    |
|                                  |                                      |                                                                                                    |
| "ファイル"に保存                        |                                      | 過去 1 週間以内にアップロードしました                                                                                                    |
|                                  |                                      |                                                                                                    |

#### ② iOS版海釣図Vの解約

OSが異なる端末への機種変更の場合、プレミアム会員の引き 継ぎができないため、iOS版を解約しAndroid版で新規登録を 行います。

・アプリ内お知らせ/ヘルプ→プレミアム会員管理(登録確 認・解約)をタップしApple サポートページの「サブスクリプ ションを確認・解約する」ページを開きます

・「サブスクリプションを確認・解約」ボタンをタップします

・海釣図Vを選択し「サブスクリプションをキャンセルする」
 →キャンセルの確認「確認」をタップします

・「サブスクリプションをキャンセルする」の表示が消えた
 ら、解約完了です

| 閉じる お知らせ / ヘルプ                                          | support.apple.com                                                 | サブスクリプション 完了                                                                                                    |
|---------------------------------------------------------|-------------------------------------------------------------------|----------------------------------------------------------------------------------------------------|
| 海釣図V: 1.3.3<br>Data: ver 20190711                       | - 4                                                               | 有効                                                                                                    |
| お知らせ / ヘルプ                                              |                                                                   |                                                                                                    |
| FAQ                                                     |                                                                   | 海辺区<br>海豹図-定期購読月額チケット - 海豹図 >                                                                                                    |
| お問い合わせ                                                  | リノスクリノションを確認・脾約<br>する                                             | 更新:2019年11月5日                                                                                                    |
| 利用規約                                                    | 3 °0                                                              | new pec smart<br>new pec smart $\mathcal{I}_{\mathcal{I}_{\mathcal{I}}_{\mathcal{I}_{\mathcal{I}}}}}}}}}}$ |
| プライバシーポリシー                                              | Apple Music, Apple News+, Apple                                   | Feulpeo 更新:2019年11月4日                                                                                                    |
| クレジット                                                   | Alcade、Apple TV+、Apple TV チャンネ                                    | ゴルフな日SU                                                                                                    |
| 5/4/7                                                   | したサブスクリプションの管理(確認・変                                               |                                                                                                    |
| ジョビンス<br>データ管理                                          | 更・解約)方法をご案内します。                                                   | 海釣図V~海釣りマップ&潮汐&風・                                                                                                    |
| バックアップ                                                  |                                                                   | 海釣園グループ - 海釣園 ∨ プレミアム… ><br>更新:2019年10月18日                                                                                                    |
| ダウンロードマップの削除                                            | サブスクリプションの確認・解約                                                   |                                                                                                    |
| ユーザ管理                                                   |                                                                   |                                                                                                    |
| プレミアム会員登録                                               | サブスクリプションの解約について                                                  |                                                                                                    |
| プレミアム会員管理(登録確認・解約)                                      |                                                                   |                                                                                                    |
| 従来版「海釣図」からのデータ移行                                        | <ul> <li>ほとんとのサブスクリブションは、解約しない限り<br/>自動的に更新されます。</li> </ul>       |                                                                                                    |
| 従来版「海釣図」からの移行方法はこちら                                     | • サブスクリプションを解約しても、次回の請求〆日                                         |                                                                                                    |
|                                                         | までは引き続き利用できます                                                     |                                                                                                    |
|                                                         |                                                                   |                                                                                                    |
| 戻る サプスクリプションの編集                                         | 定る サブスクリプションの編集                                                   | 戻る サブスクリプションの編集                                                                                                    |
|                                                         |                                                                   |                                                                                                    |
| 登録済み                                                    | 登録済み                                                              | 登録済み                                                                                                    |
| 海釣図V~海釣りマップ&潮汐&風・波・                                     | 海釣図V~海釣りマップ&潮汐&風・波・                                               | 海釣図V~海釣りマップ&潮汐&風・波・                                                                                                    |
| 海釣図Vグルーフ(キャンペーク)<br>海釣図Vプレミアム会員登録/キャンペーン価格              | 海釣図Vグルーノ(キャンペーン)<br>海釣図Vプレミアム会員登録/キャンペーン価格                        | 海釣園 V プレミアム会員登録/キャンペーン価格                                                                                                    |
| ¥400/月<br>更新:2019年10月18日                                | ¥400/月<br>更新:2019年10月18日                                          | ¥400/月<br>2019年10月18日に終了予定                                                                                                    |
| オプション                                                   | オブショ                                                              | オプション                                                                                                    |
| 海豹回いゴレミマル会員祭録/キャンパーン研                                   | キャンセルの確認 ここで確認してサブスクリプションをキャ                                      | 海釣网// プトミマル 今月祭祭 ノチャンパーン 原故                                                                                                    |
| Apsila ♥ アレミアム 云貝豆球 / ギャンペーン iiii<br>格 (月額課金) ¥400 ✓    | 「海シ国区 V シセルしても、2019年10月18日までは5」<br>格(月窓 き続きサービスをご利用いただけます。 ¥400 ✓ | (月額課金) ¥400                                                                                                    |
| (קימו)                                                  | (12)方月) 今はしない 確認                                                  | (120)月)                                                                                                    |
|                                                         |                                                                   | サブスクリプションに再登録するには、オプションを選択してくだ<br>さい。                                                                                                    |
| サブスクリプションをキャンセルする                                       | サブスクリプションをキャンセルする                                                 | サブスクリプションに再登録すると、選択した価格で新たなサブス                                                                                                    |
| サブスクリプションをキャンセルしても、2019年10月18日までは引<br>き続きサービスをご利用になれます。 | サブスクリブションをキャンセルしても、2019年10月18日までは引<br>き続きサービスをご利用になれます。           | クリノションか目動的に更新されます。いつでもキャンセルできます。<br>す。                                                                                                    |
|                                                         |                                                                   | サブフカリブショッシブラブパシュについて                                                                                                    |

#### ③ Android版海釣図Vの新規会員登録

Android端末に海釣図Vをインストール後、新規会員登録を行 います。

プレミアム会員は、Googleアカウントに紐づきます。アカウ ントをお忘れないようご注意ください。 アカウントは、①でGoogleドライブにログインしたアカウン トをご利用ください。

④ データのリストア ※Googleドライブを例にします

- ・Google Driveを開き、バックアップファイルをタップ
- ・アプリの選択で「海釣図V」を選択
- ・リストア注意点を確認し「リストアする」をタップ
- ・リストアが完了するとご利用上の注意画面に遷移します
- ・マイポイントや記録が復元されているか確認します

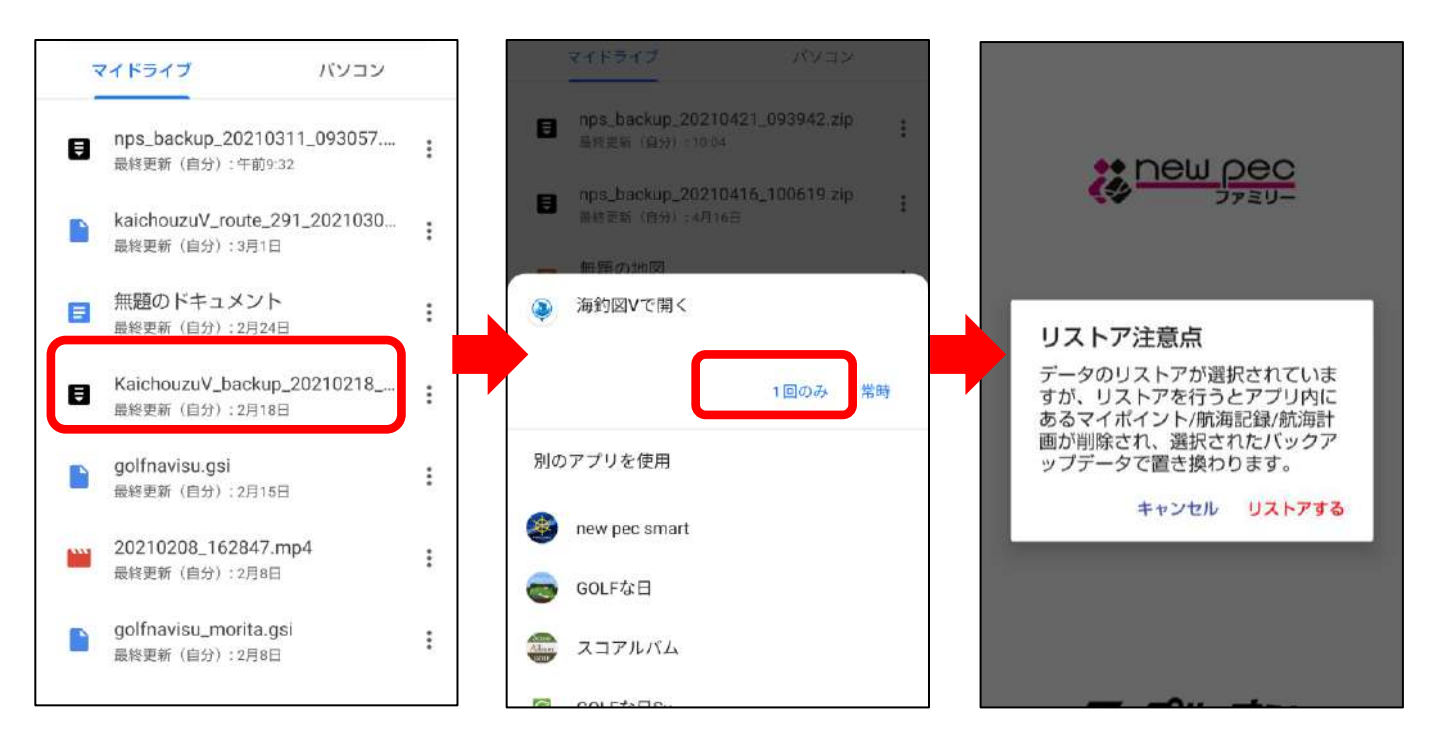

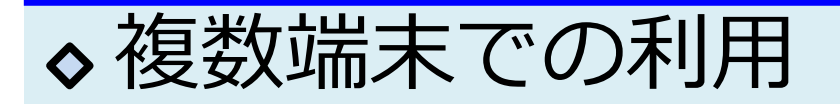

複数の端末で併用したい時の手順をご案内いたします。 ※同じOSの端末でのみ1契約で複数台利用できます。iOSとAndroid端末との 併用はできません、OS毎に契約が必要です。

### ◆ 会員登録した端末で行う操作

【Googleアカウントの確認】 ① Playストアを開きます

- ④ 画面右上のプロフィールアイコンをタップします
- ③ 「お支払いと定期購入」→「定期購入」を選択します
- ④ 定期購入に海釣図Vが表示されていることを確認
- ⑤ 左上の←からPlayストアTOP に戻ります

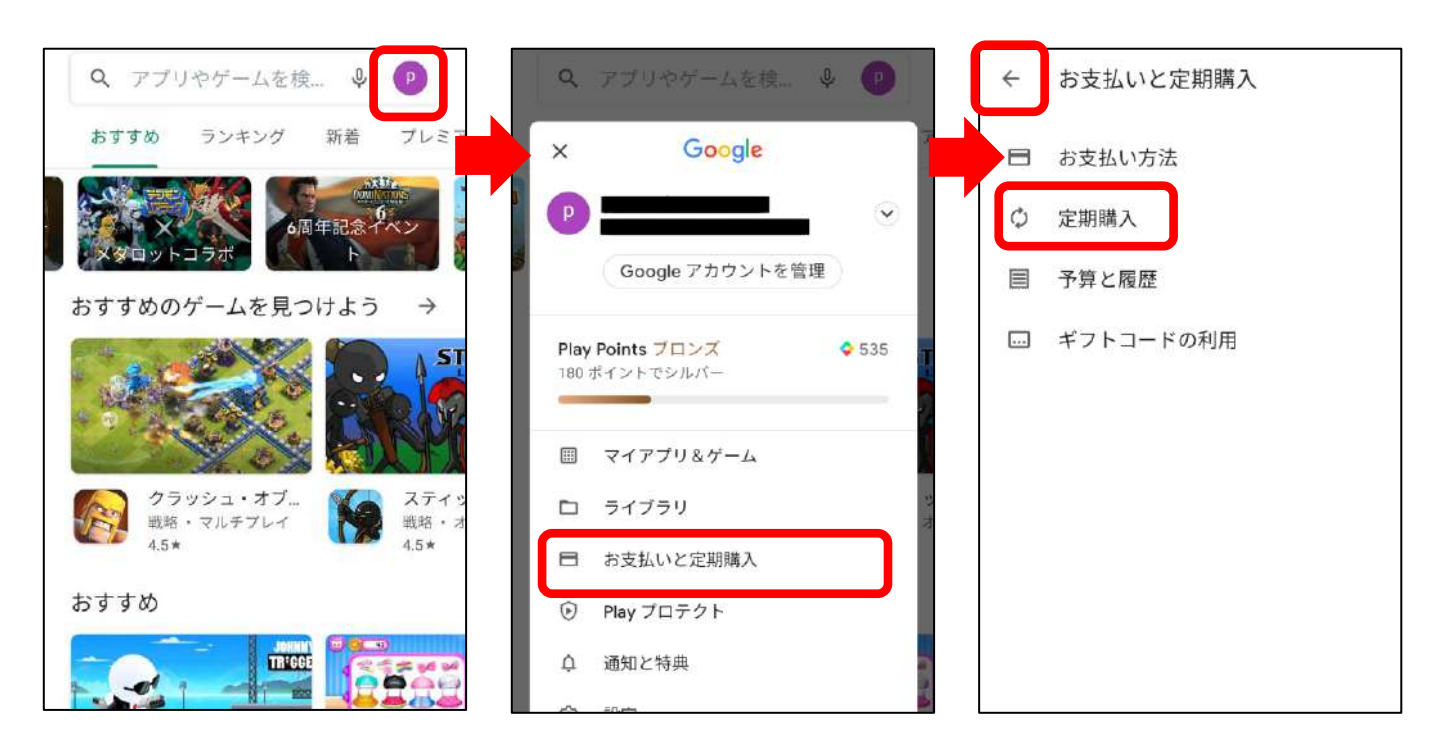

⑥ 画面右上のプロフィールアイコンをタップ、表示メール アドレスが、プレミアム 会員に登録したGoogleアカウ ントです

# このアカウントを2台目の端末に登録します。

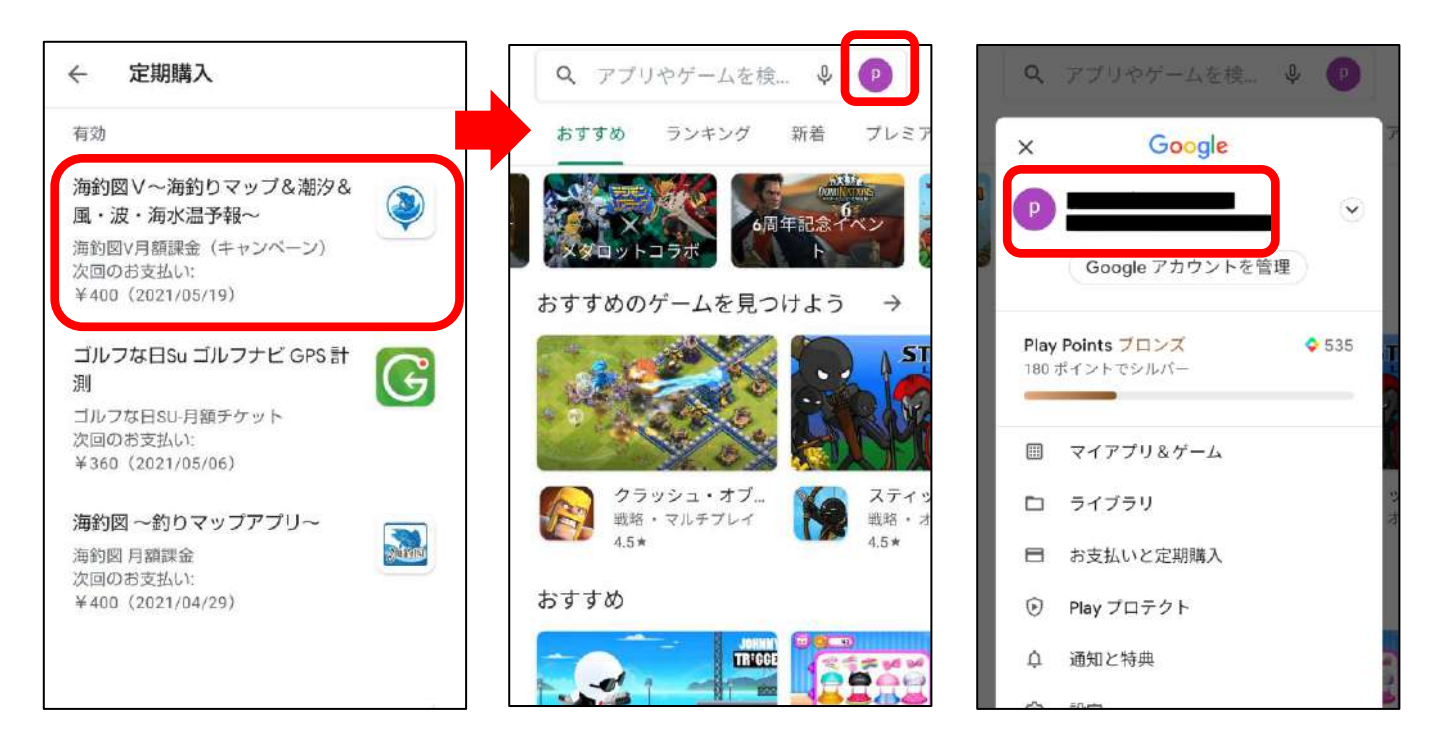

## ◆ 2台目以降の端末で行う操作

会員登録を行った端末で確認したGoogleアカウントを併用し いたい端末に追加します。追加後、海釣図Vをインストールし ます。

【Googleアカウントの追加】 ① 端末の設定→アカウントを選びます

② アカウントを追加→Googleを選択します

③ ログイン画面が表示されるので、会員登録を行った端末で 確認したGoogleアカウントでログインを行います

④ ページに従って、アカウント追加を完了します

- ⑤ Playストアを開き、プロフィールアイコンをタップして登録したアドレスが表示されていることを確認します
- ⑥ 定期購入ページを開き、海釣図Vが表示されていることを 確認します
- ⑥ 確認後、海釣図Vをインストールします
- ⑦ お知らせ/ヘルプ→プレミアム会員登録をタップ「すでに プレミアム会員です」と表示されたら課金認証の完了です

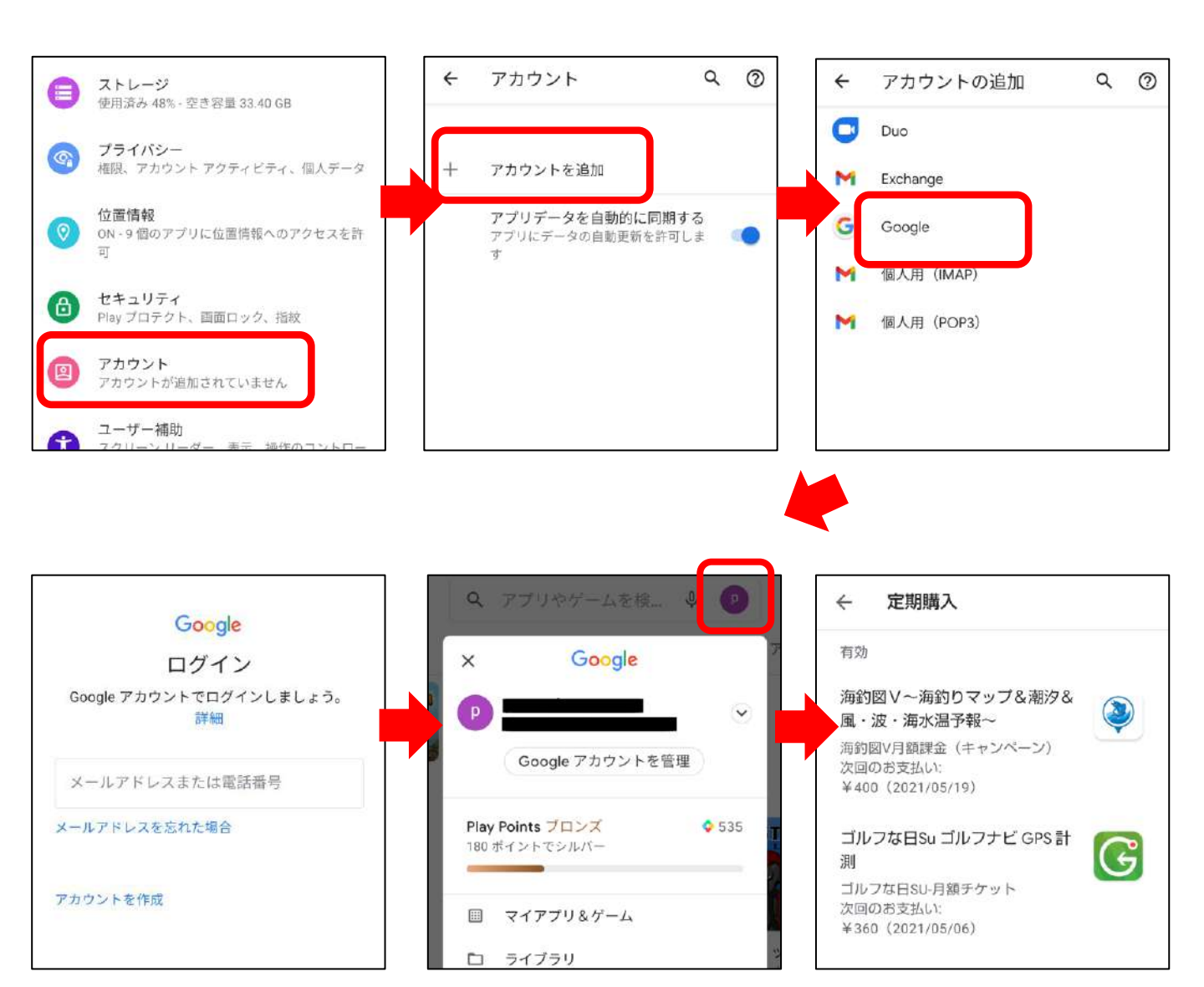

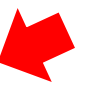

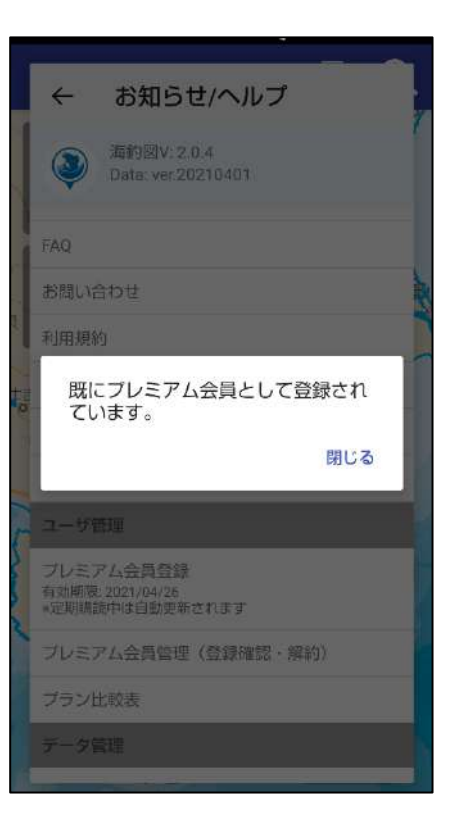

### 端末内にアカウントを2つ以上設定している時は、アカウント 追加後、Playストアの表示アカウントを切り替えてからアプリ のインストールを行ってください

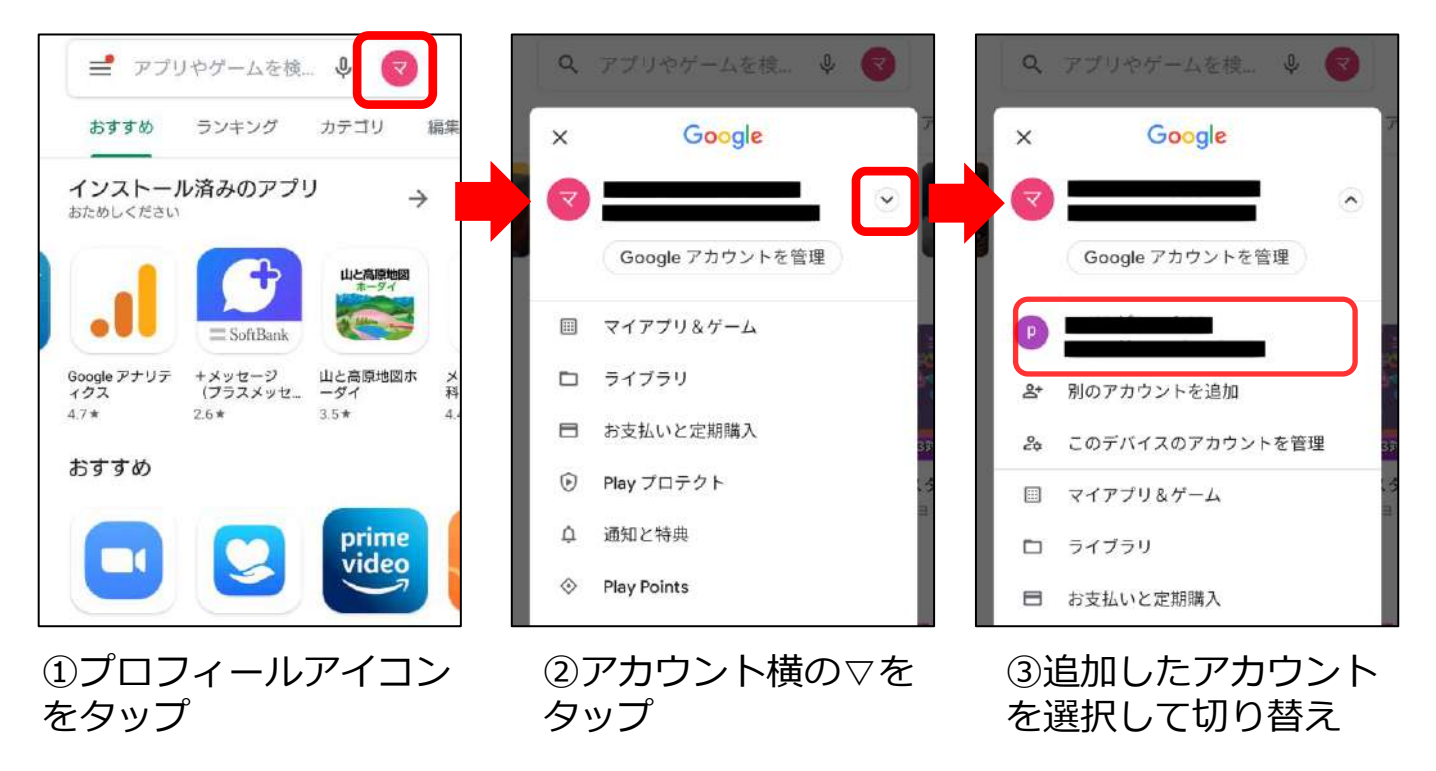

◆ データの移行方法

データは自動では同期しません、手動で操作を行います。 移行方法は2種類あります。

① バックアップ・リストア機能を利用する

データを丸ごと同期したい時に利用します。 使用方法は、操作説明の「バックアップ・リストア」をご参照 ください。

データの入っている端末でバックアップを、データを取り込み たい端末でリストアを行います。

リストアは上書き方式です。 取り込む側の端末に別のデータが入っている場合、バックアッ プデータで上書きされ元々入っていたデータは消えてしまいま すのでご注意ください。

(2) 共有機能を利用する

ご家族で利用している、用途によって使い分けをしているなど、 端末ごとに別の記録やマイポイントが入っていて、特定のデー 夕だけを移したい場合は、共有機能を利用します。 個別に記録やマイポイントデータの取り出し・取り込みができ ます。

使用方法は、操作説明の「共有について」をご参照ください。

# ◆データ履歴について

データ履歴機能を利用すると、意図せずデータを消してし まった時に、過去日付のデータを復元することができます。

 ・マイポイント→全て選択→共有をする予定が誤って削除を 選択してしまった時

・知人から送られて来たバックアップファイルを復元し、自 分のデータが消えてしまった時 など

※この機能はVer2.0以上からご利用いただけます

## ◆ データ履歴の設定

メニュー項目のバックアップ・機種変更→データ履歴設定か ら、必要に応じて各種設定を行います。

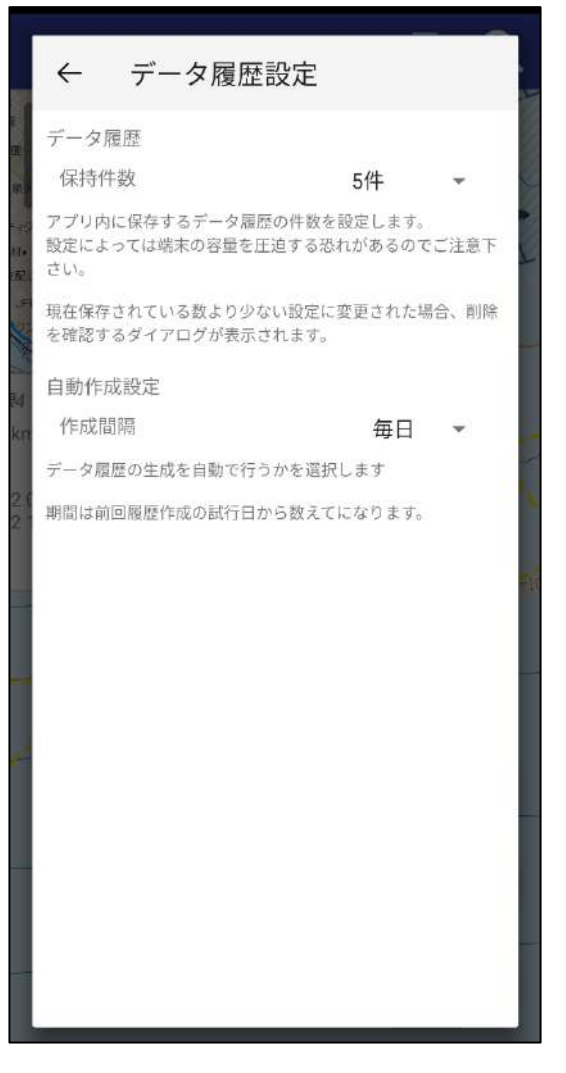

#### 1. 保持件数

履歴の保持数を設定します 設定数を超えた時は、古い履歴か ら削除されます。

#### **2. 自動作成設定** デーク履歴を自動で後

データ履歴を自動で行うか手動で行 うか選択します。

作成間隔を「毎日」や「毎週」に 設定すると、履歴の作成頻度が高 くなります。

データ履歴は主にアプリ起動時に 作成します。 起動のたびに履歴の作成がかかり、 アプリ起動が遅くなる場合があり ます。

気になる場合は、作成間隔を長め に空ける・手動にするなどご対応 ください。

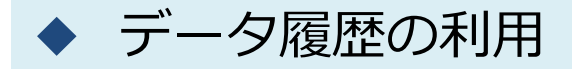

データ履歴は、端末内にデータを保存する機能です。

主な用途としては、誤ってアプリ内のデータを削除した場合や、古いバックアップファイルや友人から送られてきたバックアップファイルを復元操作し、自分のデータに上書きしてしまった時などに利用します。

※データ履歴は端末内に保存されています。アプリ削除や端 末故障、紛失などをされた場合は履歴も無くなりますのでご 注意ください

※機種変更を行う時は「バックアップデータの作成」をご利 用ください。詳しくは操作説明内「バックアップとリスト ア」をご参照ください

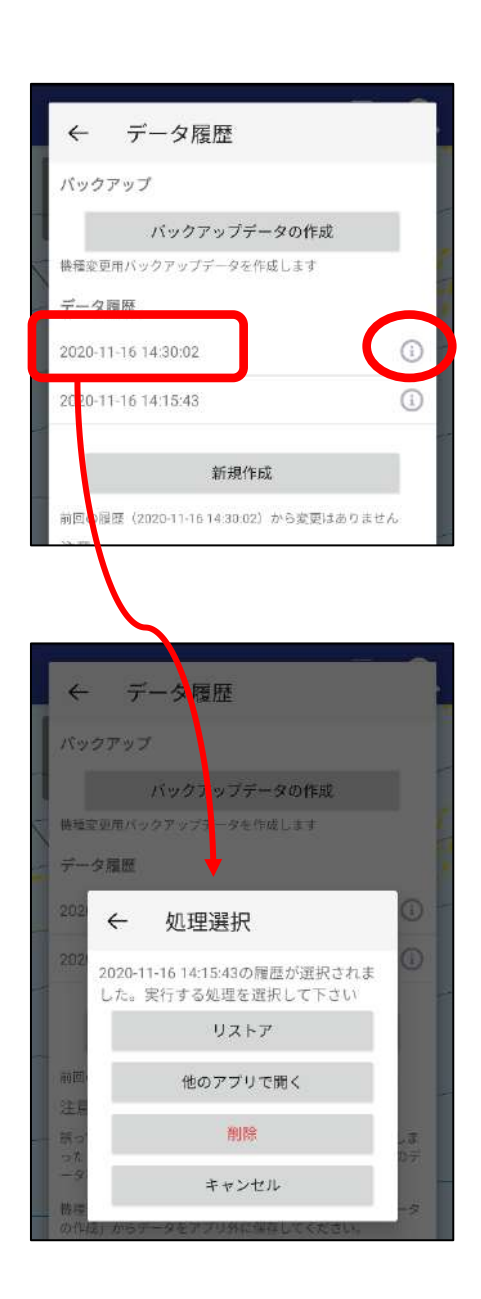

各履歴右横にあるインフォメーショ ンマークをタップすると、ファイル の詳細を確認できます。

日付欄をタップすると、バックアッ プファイルとして取り出したり、リ ストアすることができます。

リストア 日付時点までのデータをアプリ内 に復元します。

他のアプリで開く データをバックアップファイルと して取り出し、他アプリに保存や 送信ができます

削除

履歴を削除します